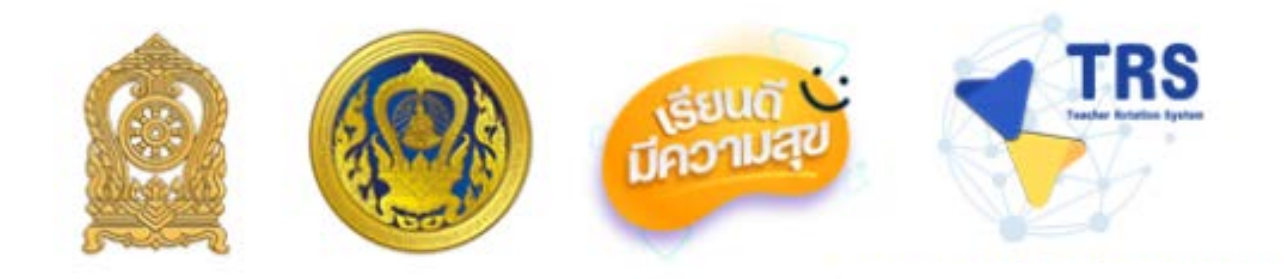

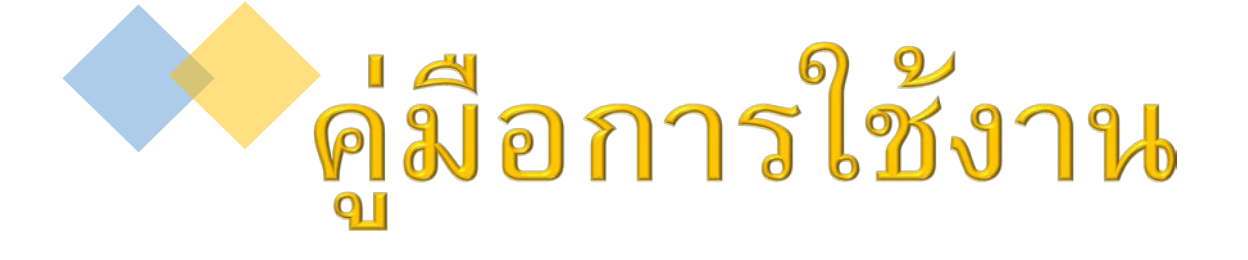

# ระบบการย้ายข้าราชการครู

(Teacher Rotation System : TRS)

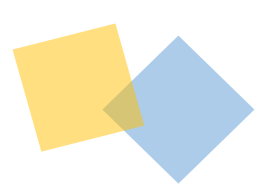

สำหรับ ผู้อำนวยการ สถานศึกษา

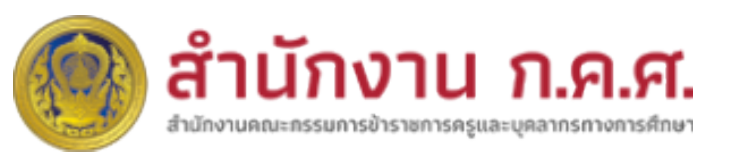

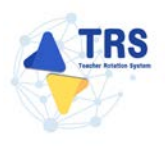

# สารบัญ

| 1 | บทนำ1-1                                                                           |
|---|-----------------------------------------------------------------------------------|
| 2 | ลงทะเบียนใช้งานระบบ                                                               |
|   | 2.1 การลงทะเบียนใช้งานระบบการย้ายข้าราชการครู (Teacher Rotation System : TRS) 2-1 |
|   | 2.1.1 ลงทะเบียนสำหรับผู้อำนวยการสถานศึกษา2-3                                      |
| 3 | ขั้นตอนการดำเนินการตามหลักเกณฑ์และวิธีการย้ายข้าราชการครูฯ                        |
|   | 3.1 สำนักงานคณะกรรมการการศึกษาขั้นพื้นฐาน                                         |
|   | 3.2 สำนักงานคณะกรรมการการอาชีวศึกษา                                               |
|   | 3.3 กรมส่งเสริมการเรียนรู้                                                        |
| 4 | การเข้าสู่ระบบ (Log In)                                                           |
|   | 4.1 กรณีลืมรหัสผ่าน                                                               |
| 5 | ตั้งค่าสิทธิ์การใช้งาน                                                            |
|   | 5.1 คำขอลงทะเบียนผู้ใช้งาน                                                        |
|   | 5.2 ข้อมูลการลงทะเบียนผู้ใช้งาน                                                   |
|   | 5.3 Profile                                                                       |
| 6 | ระบบการย้ายข้าราชการครู สังกัดสำนักงานคณะกรรมการการศึกษา ขั้นพื้นฐาน              |
|   | 6.1 ค้นหาตำแหน่งว่าง                                                              |
|   | 6.2 การพิจารณาและอนุมัติ สังกัด สพฐ6-4                                            |
|   | 6.2.1 การตรวจสอบคุณสมบัติและให้ความเห็นโดยผู้อำนวยการสถานศึกษาต้นทาง              |
|   | 6.2.2 การตรวจสอบคุณสมบัติและให้ความเห็นโดยผู้อำนวยการสถานศึกษาปลายทาง             |
|   | 6.3 การพิจารณาและอนุมัติ สังกัด สอศ6-12                                           |
|   | 6.3.1 การตรวจสอบคุณสมบัติและให้ความเห็นโดยผู้อำนวยการสถานศึกษาต้นทาง              |
|   | 6.3.2 การตรวจสอบคุณสมบัติและให้ความเห็นโดยผู้อำนวยการสถานศึกษาปลายทาง             |
|   | 6.4 การพิจารณาและอนุมัติ สังกัด สกร6-19                                           |
|   | 6.4.1 การตรวจสอบคุณสมบัติและให้ความเห็นโดยผู้อำนวยการสถานศึกษาศึกษา               |

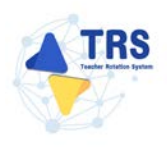

# สารบัญภาพ

| หน้า                                                                                      |  |
|-------------------------------------------------------------------------------------------|--|
| ภาพที่ 2-1 แสดงหน้าจอระบบการย้ายข้าราชการครู (Teacher Rotation System : TRS)2-1           |  |
| ภาพที่ 2-2 แสดงหน้าจอเลือกประเภทผู้ใช้งาน2-2                                              |  |
| ภาพที่ 2-3 แสดงหน้าจอเลือกประเภทผู้ใช้งาน                                                 |  |
| ภาพที่ 2-4 แสดงหน้าจอตรวจสอบข้อมูลผู้ลงทะเบียน                                            |  |
| ภาพที่ 2-5 แสดงหน้าจอตรวจสอบข้อมูลผู้ลงทะเบียน                                            |  |
| ภาพที่ 2-6 แสดงหน้าจอตรวจสอบข้อมูลผู้ลงทะเบียน                                            |  |
| ภาพที่ 2-7 แสดงหน้าจอตรวจสอบข้อมูลผู้ลงทะเบียน                                            |  |
| ภาพที่ 2-8 แสดงหน้าจอตรวจสอบข้อมูลผู้ลงทะเบียน                                            |  |
| ภาพที่ 2-9 แสดงหน้าต่างแจ้งเตือนไม่พบข้อมูล2-6                                            |  |
| ภาพที่ 2-10 แสดงหน้าจอคำขอลงทะเบียนผู้ใช้งาน2-7                                           |  |
| ภาพที่2-11 แสดงหน้าต่างแจ้งเตือนยืนยันการขอรหัส OTP                                       |  |
| ภาพที่2-12 แสดงหน้าจออีเมล                                                                |  |
| ภาพที่2-13 แสดงหน้าจอคำขอลงทะเบียนผู้ใช้งาน                                               |  |
| ภาพที่2-14 แสดงหน้าจอคำขอลงทะเบียนผู้ใช้งาน                                               |  |
| ภาพที่2-15 แสดงหน้าต่างแจ้งเตือนยืนยันการลงทะเบียน2-10                                    |  |
| ภาพที่2-16 แสดงหน้าต่างแจ้งเตือนยืนยันการลงทะเบียนเรียบร้อยแล้ว                           |  |
| ภาพที่2-17 แสดงหน้าจออีเมล2-11                                                            |  |
| ภาพที่ 3-1 Flowchart ขั้นตอนการดำเนินการย้ายข้าราชการครู สพฐ                              |  |
| ภาพที่ 3-2 Flowchart ขั้นตอนการดำเนินการย้ายข้าราชการครู สอศ                              |  |
| ภาพที่ 3-3 Flowchart ขั้นตอนการดำเนินการย้ายข้าราชการครู สกร                              |  |
| ภาพที่ 4-1 แสดงหน้าจอการเข้าสู่ระบบการย้ายข้าราชการครู (Teacher Rotation System : TRS)4-1 |  |
| ภาพที่ 4-2 แสดงหน้าหลักของระบบการย้ายข้าราชการครู (Teacher Rotation System : TRS)         |  |
| ภาพที่ 4-3 แสดงหน้าจอการเข้าสู่ระบบการย้ายข้าราชการครู (Teacher Rotation System : TRS)4-3 |  |
| ภาพที่4-4 แสดงหน้าจอเปลี่ยนรหัสผ่าน                                                       |  |
| ภาพที่4-5 แสดงหน้าต่างแจ้งเตือนส่งข้อมูลเรียบร้อยแล้ว                                     |  |
| ภาพที่4-6 แสดงหน้าจออีเมล                                                                 |  |
| ภาพที่4-7 แสดงหน้าจอเปลี่ยนรหัสผ่านใหม่                                                   |  |
| ภาพที่5-1 แสดงหน้าจอค่าสิทธิ์การใช้งาน                                                    |  |

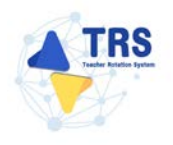

| ภาพที่5-2 แสดงหน้าจอคำขอลงทะเบียนผู้ใช้งาน                                               | 5-1 |
|------------------------------------------------------------------------------------------|-----|
| ภาพที่5-3 แสดงหน้าจอหน่วยงาน                                                             | 5-2 |
| ภาพที่5-4 แสดงหน้าต่างแจ้งเตือนยืนยันการบันทึกข้อมูล                                     | 5-2 |
| ภาพที่5-5 แสดงหน้าจอคำขอลงทะเบียนผู้ใช้งาน                                               | 5-3 |
| ภาพที่5-6 แสดงหน้าจอค่าสิทธิ์การใช้งาน                                                   | 5-4 |
| ภาพที่5-7 แสดงหน้าจอข้อมูลการลงทะเบียนผู้ใช้งาน                                          | 5-4 |
| ภาพที่5-8 แสดงหน้าจอแก้ไขข้อมูลการลงทะเบียนผู้ใช้งาน                                     | 5-5 |
| ภาพที่5-9 แสดงหน้าจอข้อมูลการลงทะเบียนผู้ใช้งาน                                          | 5-5 |
| ภาพที่5-10 แสดงหน้าต่างระงับสิทธิ์การใช้งาน                                              | 5-6 |
| ภาพที่5-11 แสดงหน้าต่างระงับสิทธิ์การใช้งาน                                              | 5-6 |
| ภาพที่5-12 แสดงหน้าจอค่าสิทธิ์การใช้งาน                                                  | 5-7 |
| ภาพที่5-13 แสดงหน้าจออันดับ                                                              | 5-7 |
| ภาพที่6-1 แสดงหน้าจอระบบการขอย้าย                                                        | 6-1 |
| ภาพที่6-2 แสดงหน้าจอระบบการย้ายข้าราชการครู สังกัดสำนักงานคณะกรรมการการศึกษาขั้นพื้นฐาน  | 6-1 |
| ภาพที่6-3 แสดงหน้าจอระบบการย้ายข้าราชการครู สังกัดสำนักงานคณะกรรมการการศึกษาขั้นพื้นฐาน  | 6-2 |
| ภาพที่6-4 แสดงหน้าจอค้นหาตำแหน่งว่าง                                                     | 6-2 |
| ภาพที่6-5 แสดงหน้าจอรายละเอียดตำแหน่งว่าง                                                | 6-3 |
| ภาพที่6-6 แสดงหน้าจอระบบการขอย้าย                                                        | 6-4 |
| ภาพที่6-7 แสดงหน้าจอระบบการย้ายข้าราชการครู สังกัดสำนักงานคณะกรรมการการศึกษาขั้นพื้นฐาน  | 6-4 |
| ภาพที่6-8 แสดงหน้าจอการพิจารณาและตรวจสอบคุณสมบัติ                                        | 6-5 |
| ภาพที่6-9 แสดงหน้าจอการตรวจสอบคุณสมบัติและให้ความเห็นโดยผู้อำนวยการสถานศึกษาต้นทาง       | 6-5 |
| ภาพที่6-10 แสดงหน้าจอการตรวจสอบคุณสมบัติและให้ความเห็นโดยผู้อำนวยการสถานศึกษาต้นทาง      | 6-6 |
| ภาพที่6-11 แสดงหน้าจอการตรวจสอบคุณสมบัติและให้ความเห็นโดยผู้อำนวยการสถานศึกษาต้นทาง      | 6-7 |
| ภาพที่6-12 แสดงหน้าต่างแจ้งเตือนตรวจสอบความถูกต้องก่อนยืนยัน                             | 6-8 |
| ภาพที่6-13 แสดงหน้าจอระบบการขอย้าย                                                       | 6-9 |
| ภาพที่6-14 แสดงหน้าจอระบบการย้ายข้าราชการครู สังกัดสำนักงานคณะกรรมการการศึกษาขั้นพื้นฐาน | 6-9 |
| ภาพที่6-15 แสดงหน้าจอการพิจารณาและตรวจสอบคุณสมบัติ6                                      | -10 |
| ภาพที่6-16 แสดงหน้าจอความเห็นของคณะกรรมการสถานศึกษาปลายทาง                               | -10 |
| ภาพที่6-17 แสดงหน้าต่างแจ้งเตือนตรวจสอบความถูกต้องก่อนยืนยัน                             | -11 |
| ภาพที่6-18 แสดงหน้าจอระบบการขอย้าย                                                       | -12 |

| ภาพที่6-19 แสดงหน้าจอระบบการย้ายข้าราชการครู สังกัดสำนักงานคณะกรรมการการอาชีวศึกษา6  | -12 |
|--------------------------------------------------------------------------------------|-----|
| ภาพที่6-20 แสดงหน้าจอการพิจารณาและตรวจสอบคุณสมบัติ6                                  | -12 |
| ภาพที่6-21 แสดงหน้าจอการตรวจสอบคุณสมบัติและให้ความเห็นโดยผู้อำนวยการสถานศึกษาต้นทาง6 | -13 |
| ภาพที่6-22 แสดงหน้าจอการตรวจสอบคุณสมบัติและให้ความเห็นโดยผู้อำนวยการสถานศึกษาต้นทาง6 | -13 |
| ภาพที่6-23 แสดงหน้าจอการตรวจสอบคุณสมบัติและให้ความเห็นโดยผู้อำนวยการสถานศึกษาต้นทาง6 | -14 |
| ภาพที่6-24 แสดงหน้าต่างแจ้งเตือนตรวจสอบความถูกต้องก่อนยืนยัน                         | -15 |
| ภาพที่6-25 แสดงหน้าจอระบบการขอย้าย                                                   | -16 |
| ภาพที่6-26 แสดงหน้าจอระบบการย้ายข้าราชการครู สังกัดสำนักงานคณะกรรมการการอาชีวศึกษา6  | -16 |
| ภาพที่6-27 แสดงหน้าจอการพิจารณาและตรวจสอบคุณสมบัติ6                                  | -17 |
| ภาพที่6-28 แสดงหน้าจอความเห็นของคณะกรรมการสถานศึกษาปลายทาง                           | -17 |
| ภาพที่6-29 แสดงหน้าต่างแจ้งเตือนตรวจสอบความถูกต้องก่อนยืนยัน                         | -18 |
| ภาพที่6-30 แสดงหน้าจอระบบการขอย้าย                                                   | -19 |
| ภาพที่6-31 แสดงหน้าจอระบบการย้ายข้าราชการครู สังกัดกรมส่งเสริมการเรียนรู้            | -19 |
| ภาพที่6-32 แสดงหน้าจอการพิจารณาและตรวจสอบคุณสมบัติ6                                  | -20 |
| ภาพที่6-33 แสดงหน้าจอตรวจสอบคุณสมบัติและให้ความเห็นโดยผู้อำนวยการสถานศึกษา6          | -20 |
| ภาพที่6-34 แสดงหน้าจอตรวจสอบคุณสมบัติและให้ความเห็นโดยผู้อำนวยการสถานศึกษา6          | -21 |
| ภาพที่6-35 แสดงหน้าจอการตรวจสอบคุณสมบัติและให้ความเห็นโดยผู้อำนวยการสถานศึกษา6       | -22 |
| ภาพที่6-36 แสดงหน้าต่างแจ้งเตือนตรวจสอบความถูกต้องก่อนยืนยัน                         | -23 |

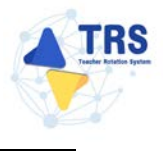

#### 1 บทนำ

ระบบย้ายข้าราชการครู (Teacher Rotation System : TRS) พัฒนาขึ้นเพื่อให้การย้ายข้าราชการครู และบุคลากรทางการศึกษา ตำแหน่งครู สังกัดกระทรวงศึกษาธิการ มีประสิทธิภาพ โปร่งใส เป็นธรรม และ ตรวจสอบได้ โดยได้ออกแบบให้รองรับการใช้งานตามบทบาทหน้าที่ของผู้ใช้งานแต่ละประเภทซึ่งประกอบด้วย

- 1. ผู้ขอย้าย (ครู)
- 2. ผู้อำนวยการสถานศึกษา
- 3. เจ้าหน้าที่ที่ได้รับมอบหมายของแต่ละส่วนราชการ
- 4. ผู้อำนวยการสำนักงานเขตพื้นที่การศึกษาหรือหัวหน้าส่วนราชการ
- 5. เจ้าหน้าที่สำนักงาน ก.ค.ศ.
- 6. ผู้ดูแลระบบ

เอกสารฉบับนี้จะอธิบายวิธีการใช้งานระบบสำหรับผู้อำนวยการสถานศึกษาอย่างละเอียด เพื่อให้ ผู้ใช้งานสามารถใช้งานระบบได้อย่างถูกต้องและครบถ้วน

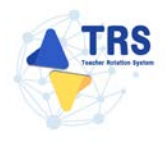

#### 2 ลงทะเบียนใช้งานระบบ

#### 2.1 การลงทะเบียนใช้งานระบบการย้ายข้าราชการครู (Teacher Rotation System : TRS)

การลงทะเบียนใช้งานระบบการย้ายข้าราชการครู ผู้ใช้งานต้องลงทะเบียนเข้าใช้งานระบบให้เรียบร้อย ก่อนการเข้าใช้งาน โดยแบ่งประเภทผู้ใช้งานเป็น 3 ประเภท คือ 1.ผู้ขอย้าย 2.ผู้อำนวยการสถานศึกษา 3.ผู้อำนวยการสำนักงานเขตพื้นที่การศึกษา/ผู้อำนวยการสำนักบริหารงานการศึกษาพิเศษ/หัวหน้าส่วน ราชการ มีขั้นตอนดังนี้

- เข้าใช้งานระบบการย้ายข้าราชการครูผ่าน Web Browser ตัวอย่างเช่น Google Chrome, Mozilla Firefox, Microsoft Edge, Safari เป็นต้น ให้กรอก URL <u>http://trs.otepc.go.th</u> ของระบบการย้ายข้าราชการครู (Teacher Rotation System : TRS) ที่ช่อง Address bar แล้วกด Enter
- 2) แสดงหน้าจอสำหรับเข้าใช้งาน (Login) ดังภาพ
- 3) คลิกปุ่ม **ลงทะเบียน** สำหรับเข้าใช้งานระบบครั้งแรก

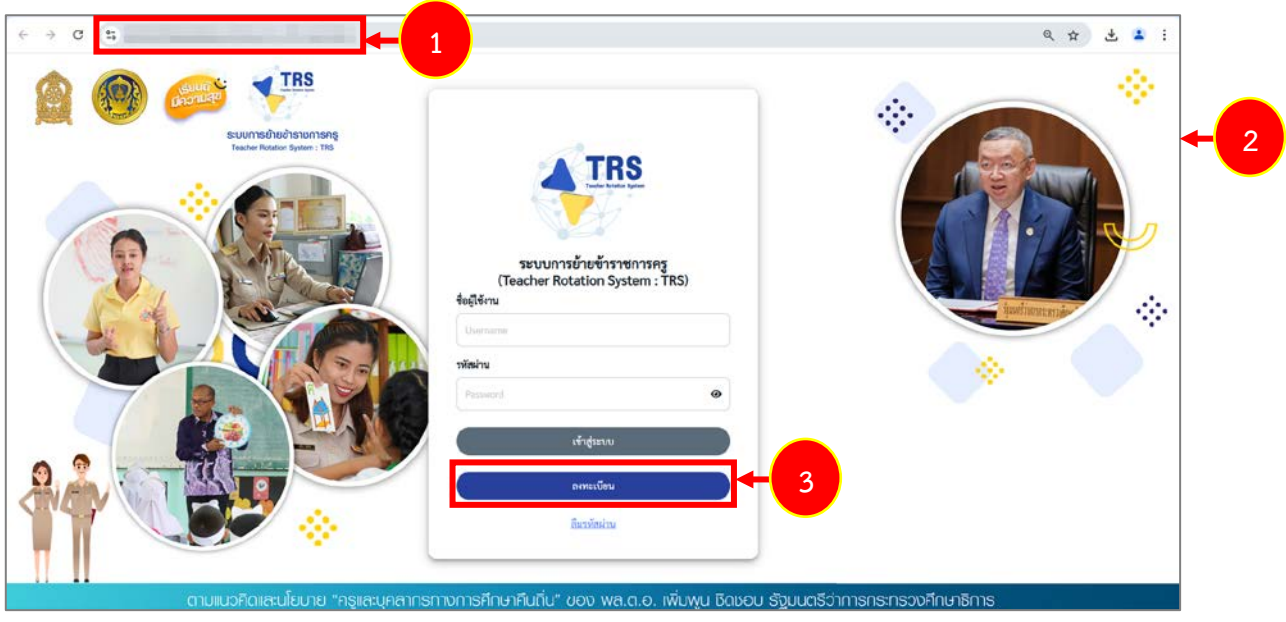

ภาพที่ 2-1 แสดงหน้าจอระบบการย้ายข้าราชการครู (Teacher Rotation System : TRS)

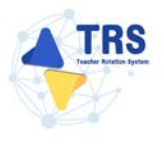

- 4) ระบบแสดงหน้าจอเลือกประเภทผู้ใช้งานดังภาพ แบ่งประเภทผู้ใช้งานเป็น 3 ประเภท คือ
  - 1. ผู้ขอย้าย
  - 2. ผู้อำนวยการสถานศึกษา
  - ผู้อำนวยการสำนักงานเขตพื้นที่การศึกษา/ผู้อำนวยการสำนักบริหารงานการศึกษา พิเศษ/หัวหน้าส่วนราชการ

|                   | ระบบการย้ายข้าราชการครู<br>(Teacher Rotation System : TRS) |                      |                                                                                                    |             |
|-------------------|------------------------------------------------------------|----------------------|----------------------------------------------------------------------------------------------------|-------------|
| เลือกประเภทผู้ใช้ | งาน                                                        |                      |                                                                                                    |             |
|                   | ั<br>อัตวิ<br>ผู้ขอย้าย                                    | ผู้อำนวยการสถานศึกษา | ผู้อำนวยการสำนักงานเขตพื้นที่การศึกษา/<br>ผู้อำนวยการสำนักงานเขตพื้นที่การศึกษา/<br>ผู้อำนวยการสำนักบริหารงานการศึกษาพิเศษ/<br>หัวหน้าส่วนราชการ | <b>⊢</b> _4 |

ภาพที่ 2-2 แสดงหน้าจอเลือกประเภทผู้ใช้งาน

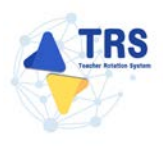

#### 2.1.1 ลงทะเบียนสำหรับผู้อำนวยการสถานศึกษา

การลงทะเบียนสำหรับผู้อำนวยการสถานศึกษา มีขั้นตอนดังนี้

คลิกเมนู ผู้อำนวยการสถานศึกษา

| TRS ຣະບບກາຣບ້າຍບ້າຣາຍກາຣຄຣູ<br>(Teacher Rotation System : TRS | 3                   |                                                                                                    |
|---------------------------------------------------------------|---------------------|----------------------------------------------------------------------------------------------------|
| เลือกประเภทผู้ใช้งาน                                          |                     |                                                                                                    |
| etter for a                                                   | ยัสำนวยการสถามศึกษา | - 1<br>มู่อานวยการสำนักงานเขตพื้นที่การศึกษา/<br>ผู้อำนวยการสำนักบริหารงานการศึกษา/<br>ผู้อำนวยการสำนักบริหารงานการศึกษา/ |

ภาพที่ 2-3 แสดงหน้าจอเลือกประเภทผู้ใช้งาน

2. ระบบแสดงหน้าจอตรวจสอบข้อมูลผู้ลงทะเบียนดังภาพ

| ประเภทผู้ใช้งาน     | ผู้อำนวยการสถานศึกษา | - |
|---------------------|----------------------|---|
| หน่วยงานต้นสังกัด * | กรุณาเลือก           | • |
| สถานศึกษา *         |                      |   |
| ที่ตั้งสถานศึกษา    |                      |   |
| เลขประจำตัวประชาชน  |                      |   |

ภาพที่ 2-4 แสดงหน้าจอตรวจสอบข้อมูลผู้ลงทะเบียน

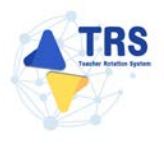

- 3. สามารถตรวจสอบข้อมูลโดยกรอกรายละเอียดให้ครบถ้วน ดังนี้
  - 1) ระบบแสดงประเภทผู้ใช้งานอัตโนมัติ
  - เลือกสังกัด ระหว่าง สำนักงานคณะกรรมการการศึกษาขั้นพื้นฐาน กรมส่งสริมการเรียนรู้ หรือ สำนักงานคณะกรรมการการอาชีวศึกษา

| คำขอลงทะเบียนผู้ใช้งาน > เลือกประเภทผู้ใช้ง<br>ลงทะเบียน | าน                                                        |
|----------------------------------------------------------|-----------------------------------------------------------|
| 1<br>ประเภทผู้ใช้งาน                                     | ผู้อำนวยการสถานศึกษา                                      |
| หน่วยงานต้นสังกัด *                                      | 2 กรุณาเลือก                                              |
| สถานศึกษา *                                              | <br>สำนักงานคณะกรรมการการศึกษาขั้นพื้นฐาน                 |
| ที่ตั้งสถานศึกษา                                         | กรมส่งเสริมการเรียนรู้<br>สำนักงานคณะกรรมการการอาชีวศึกษา |
| เลขประจำตัวประชาชน                                       |                                                           |
|                                                          | Q ตรวจสอบข้อมูล                                           |

ภาพที่ 2-5 แสดงหน้าจอตรวจสอบข้อมูลผู้ลงทะเบียน

กรณีเลือกหน่วยงานต้นสังกัด **สำนักงานคณะกรรมการการศึกษาขั้นพื้นฐาน กรมส่งสริมการเรียนรู้** กรอกรายละเอียด ดังนี้

- เลือกสพท./ ส่วนราชการ
- เลือกสถานศึกษา
- ระบบแสดงที่ตั้งสถานศึกษาอัตโนมัติ
- ระบุเลขประจำตัวประชาชน

| ลงทะเบียน | 8 X                 |                                       |            |
|-----------|---------------------|---------------------------------------|------------|
|           | ประเภทผู้ใช้งาน     | ผู้อำนวยการสถานศึกษา                  |            |
|           | หน่วยงานต้นสังกัด * | สำนักงานคณะกรรมการการศึกษาขั้นพื้นฐาน | × *        |
|           | สพท./ ส่วนราชการ *  | เลือกสพท./สศศ./สกร.จังหวัด            | x *        |
|           | สถานศึกษา *         | เลือกสถานศึกษา                        | <b>x</b> * |
|           | ที่ตั้งสถานศึกษา    |                                       |            |
|           | เลขประจำตัวประชาชน  |                                       |            |
|           |                     | Q ตรวจสอบข้อมูล                       |            |

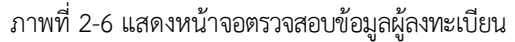

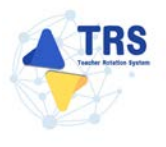

กรณีเลือกสังกัด **"สำนักงานคณะกรรมการการอาชีวศึกษา"** กรอกรายละเอียด ดังนี้

- เลือกสถานศึกษา
- ระบบแสดงที่ตั้งสถานศึกษาอัตโนมัติ
- ระบุเลขประจำตัวประชาชน

| ประเภทผู้ใช้งาน     | ผู้อำนวยการสถานศึกษา            |            |
|---------------------|---------------------------------|------------|
| หน่วยงานต้นสังกัด * | สำนักงานคณะกรรมการการอาชีวศึกษา | × *        |
| สถานศึกษา *         | เลือกสถานศึกษา                  | <b>x</b> * |
| ที่ตั้งสถานศึกษา    |                                 |            |
| เลขประจำตัวประชาชน  |                                 |            |
|                     | Q ตรวจสอบข้อมูล                 |            |

ภาพที่ 2-7 แสดงหน้าจอตรวจสอบข้อมูลผู้ลงทะเบียน

4. เมื่อกรอกข้อมูลเรียบร้อยแล้ว ให้คลิกปุ่ม **ตรวจสอบข้อมูล** 

| ประเภทผู้ใช้งาน     | ผู้อำนวยการสถานศึกษา                  |            |
|---------------------|---------------------------------------|------------|
| หน่วยงานต้นสังกัด * | สำนักงานคณะกรรมการการศึกษาขั้นพื้นฐาน | <b>x</b> * |
| สพท./ ส่วนราชการ *  | เลือกสพท./สศศ./สกร.จังหวัด            | <b>x</b> * |
| สถานศึกษา *         | เลือกสถานศึกษา                        | <b>x</b> * |
| ที่ตั้งสถานศึกษา    |                                       |            |
| เลขประจำตัวประชาชน  |                                       |            |

ภาพที่ 2-8 แสดงหน้าจอตรวจสอบข้อมูลผู้ลงทะเบียน

ระบบแสดงหน้าต่างแจ้งเตือน "ไม่พบข้อมูล" กรณีไม่มีข้อมูลในระบบประเมินวิทยฐานะดิจิทัล (DPA)
 ดังรูป ผู้ใช้งานสามารถกรอกรายละเอียดข้อมูลด้วยตนเองได้ โดยคลิกปุ่ม กรอกข้อมูลด้วยตนเอง

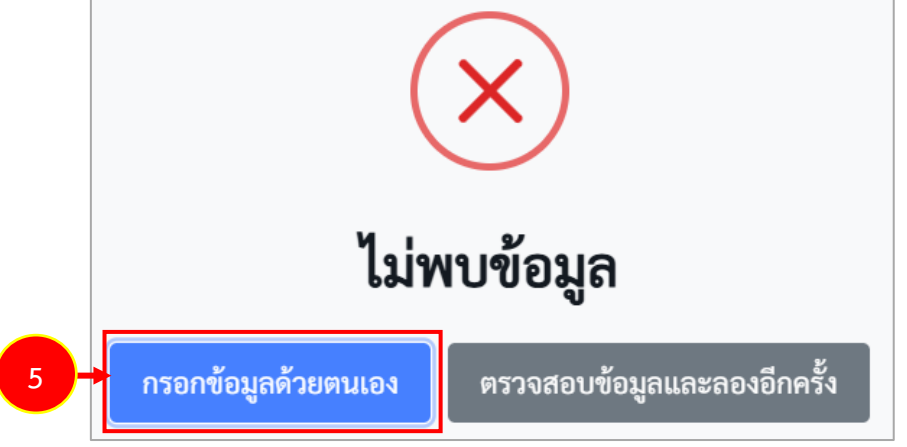

ภาพที่ 2-9 แสดงหน้าต่างแจ้งเตือนไม่พบข้อมูล

TRS

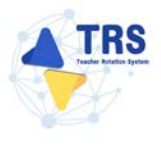

- 6. ระบบแสดงหน้าจอคำขอลงทะเบียนผู้ใช้งานดังรูป กรอกรายละเอียดให้ครบถ้วน ดังนี้
  - เลือกหน่วยงานต้นสังกัด
  - เลือกสพท./ ส่วนราชการ
  - เลือกสถานศึกษา
  - ระบุเลขประจำตัวประชาชน
  - ระบุคำนำหน้าชื่อ
  - ระบุชื่อ-นามสกุล
  - ระบุวัน/เดือน/ปี เกิด
  - ระบุเบอร์โทรศัพท์
  - ระบุอีเมล
  - ระบุชื่อผู้ใช้งาน (ให้ใช้ A-Z a-z 0-9 @ \_ . ได้เท่านั้น)
- 7. เมื่อกรอกข้อมูลคำขอลงทะเบียนเรียบร้อยแล้ว ให้คลิกปุ่ม **ส่งรหัส OTP**

| HOLOGIA |                      |                                     |                   |                 |                                                                         |       |
|---------|----------------------|-------------------------------------|-------------------|-----------------|-------------------------------------------------------------------------|-------|
|         | ประเภทผู้ใช้งาน      | ผู้อำนวยการสถานศึกษา                |                   |                 |                                                                         |       |
|         | วันที่ลงทะเบียน      | 16/01/2568                          | -                 |                 |                                                                         |       |
|         | หน่วยงานต้นสังกัด *  | สำนักงานคณะกรรมการการศึกษาขั้นพื้   | บฐาม              |                 |                                                                         | ×     |
|         | สพท./ ส่วนราชการ •   | สำนักงานเขตพื้นที่การศึกษามัธยมศึกษ | านครปฐม           |                 |                                                                         | ×     |
|         | สถานที่กษา •         | ราชีนีบูรณะ                         |                   |                 |                                                                         | ×     |
|         | ที่ตั้งสถานศึกษา     | คำบอพระปฐนองดีย์ อำเภอเมืองนครปฐ    | ຸນ ຈັາກວັສແຄະປຽນ  |                 |                                                                         |       |
| 6       | เลขประจำตัวประชาชน * |                                     |                   |                 |                                                                         |       |
|         | คำนำหน้าชื่อ *       | fraccaste                           | •                 |                 |                                                                         |       |
|         | 4e •                 |                                     |                   | บามสกุล •       |                                                                         |       |
|         | วัน/เดือน/ปี เกิด •  | ( 3.2/mm/s2ddd                      |                   | เบอร์โทรศัพท์ * |                                                                         |       |
|         | ອັເມສ •              | 22/mil/10001                        |                   | ชื่อผู้ใช้งาน • |                                                                         |       |
|         | 7 →                  | = ส่งวหัส OTP                       |                   |                 | จิยมิริยามสามารถระบได้ A-Z a-z 0-9 ⊗ +ได้เท่านั้น ข่านวนไม่เกิน 60 ที่1 | สถาษา |
|         |                      | กาพที่ 2-10 แล                      | ขดงหน้าจอคำขอลงทะ | เกียบผู้ใช้งาบ  |                                                                         |       |

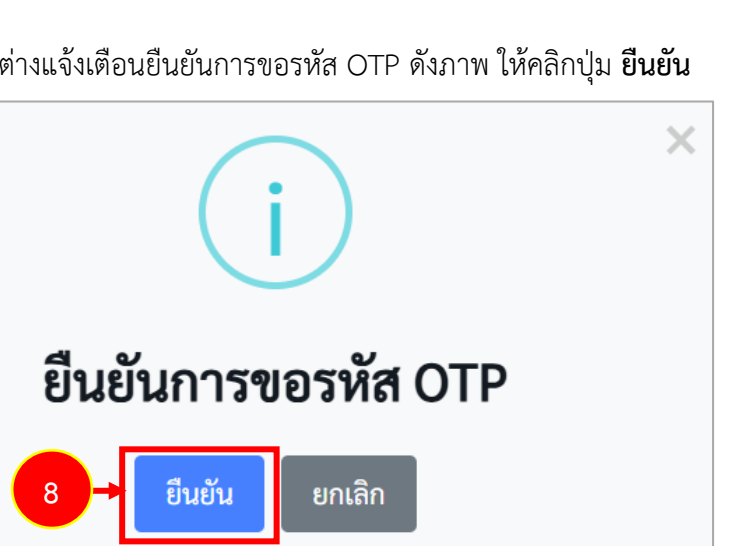

8. ระบบแสดงหน้าต่างแจ้งเตือนยืนยันการขอรหัส OTP ดังภาพ ให้คลิกปุ่ม **ยืนยัน** 

ภาพที่2-11 แสดงหน้าต่างแจ้งเตือนยืนยันการขอรหัส OTP

9. ระบบจะส่งรหัส OTP เพื่อยืนยันตัวตน ไปที่อีเมลผู้ใช้งานที่ได้ระบุเอาไว้หน้าคำขอลงทะเบียนดังภาพ

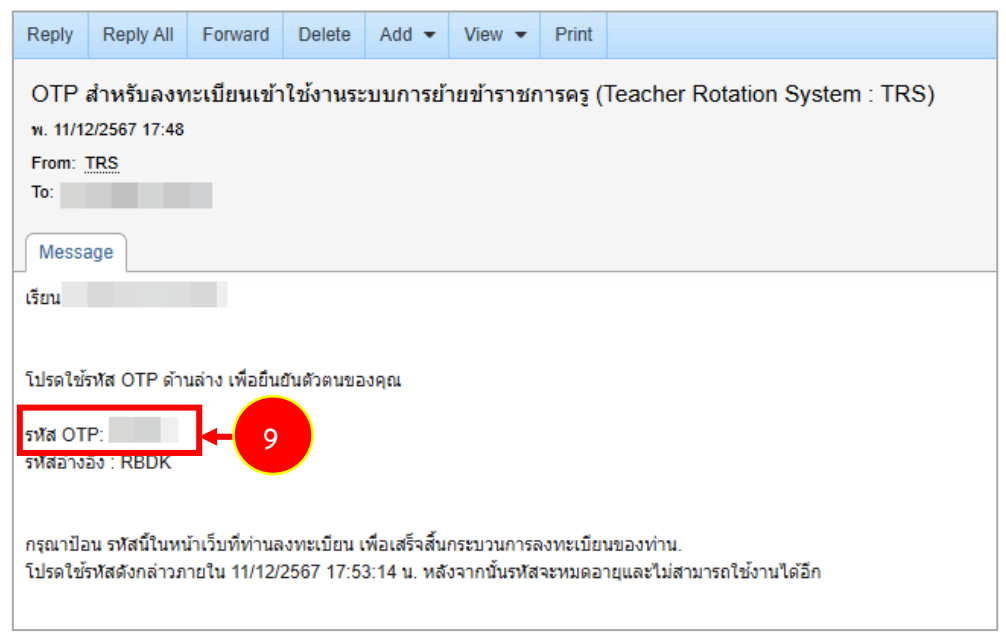

ภาพที่2-12 แสดงหน้าจออีเมล

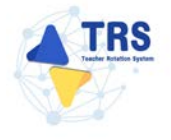

10. กรอกรหัส OTP ที่ได้รับ จากนั้นคลิกปุ่ม **ตรวจสอบ OTP** 

| ลงทะเบียน            |                                                     |                                                      |                                                             |                                                                                                    |
|----------------------|-----------------------------------------------------|------------------------------------------------------|-------------------------------------------------------------|----------------------------------------------------------------------------------------------------|
| ประเภทผู้ใช้งาน      | ผู้ข้านวยการสถานศึกษา                               |                                                      |                                                             |                                                                                                    |
| วันที่ลงทะเบียน      | 16/01/2568                                          |                                                      |                                                             |                                                                                                    |
| หน่วยงานต้นสังกัด *  | สำนักงานคณะกรรมการการศึกษาขั้นพื้นฐาน               |                                                      |                                                             | × *                                                                                                    |
| สพท./ ส่วนราชการ *   | สำนักงานเขตพื้นที่การศึกษามัธธมศึกษานครปฐม          |                                                      |                                                             | × *                                                                                                    |
| สถานศึกษา *          | ราชินีบูรณะ                                         |                                                      |                                                             | <b>x</b> *                                                                                                    |
| ที่ตั้งสถานศึกษา     | ด้านลพระปฐมเจดีย์ อำเภอเมืองนครปฐม จังหวัดนครปฐม    |                                                      |                                                             | ✓                                                                                                    |
| เลขประจำตัวประชาชน * | 9-8928-05182-94-1                                   | ✓                                                    |                                                             |                                                                                                    |
| คำนำหน้าชื่อ •       | sre .                                               | × *                                                  |                                                             |                                                                                                    |
| चैo*                 | มีสุข                                               | 🗸                                                    | พันทุกข์                                                    | ✓                                                                                                    |
| วัน/เดือน/ปี เกิด *  | 14/06/2528                                          | 🛢                                                    | 0936694469                                                  |                                                                                                    |
| อีเมต *              | praewwarin@bizpotential.com                         | ชื่อผู้ใช้งาน *                                      | Meesok<br>ชั่นมีชักแสนเกรรณาได้ 4.7 x = 0.0 m - ได้เข้านั้น | International Control of Control of Contr |
|                      | 🗕 สงรหัส OTP ซึกครั้ง                               |                                                      |                                                             |                                                                                                    |
| รหัสอ้างอิง :        | mHYg ใช้ได้อีง 16/01/2568 11:27:17 น. พากไม่ได้รับเ | อื่มเขาขุณา คราวเสขบครามถูกค้องและกคส่ง OTP อีกครั้ง |                                                             |                                                                                                    |
| 10 эйа отр:          | ✓ nootecen ✓                                        |                                                      |                                                             |                                                                                                    |

ภาพที่2-13 แสดงหน้าจอคำขอลงทะเบียนผู้ใช้งาน

#### 11. เมื่อระบบตรวจสอบ OTP เรียบร้อยแล้ว คลิกปุ่ม **ยืนยันการลงทะเบียนเข้าใช้งาน**

| ลงทะเบียน            |                                                  |                     |                                                                               |
|----------------------|--------------------------------------------------|---------------------|-------------------------------------------------------------------------------|
| ประเภทผู้ได้งาน      | ผู้อำนวยการสถานศึกษา                             |                     |                                                                               |
| วันที่องทะเบียน      | 16/01/2568                                       | •                   |                                                                               |
| หน่วยงานต้นสังกัด *  | สำนักงานคณะกรรมการการศึกษาขั้นพื้นฐาน            |                     | x *                                                                           |
| สพท./ ส่วนราชการ *   | สำนักงานเขตพื้นที่การศึกษาม้ออมศึกษานครปฐม       |                     | × •                                                                           |
| สถามศึกษา *          | ราชินีบูรณะ                                      |                     | x *)                                                                          |
| ที่ตั้งสถามศึกษา     | ด่าบอพระปฐมเจลีย์ อำเภอเมืองนครปฐม จังหวัดนครปฐม |                     | <ul> <li></li> </ul>                                                          |
| เลขประจำตัวประชาชน * | 9-8928-05182-94-1                                | ~                   |                                                                               |
| คำนำหน้าชื่อ •       | 170                                              | ×*)                 |                                                                               |
| ∉e•                  | (มีสุข                                           | • อกุลแกะ           | (พันทุกท์ 🗸                                                                   |
| วัน/เพื่อน/ปี เกิด • | 14/06/2528                                       | 🗸 🔳 เบอร์โทรศัพท์ * |                                                                               |
| อีเมล •              | bbbbbance                                        | ชื่อผู้ใช้งาน •     | Meesok 🗸                                                                      |
|                      | 🖬 ยินยันการลงทะเบียนเข้าใช้งาน                   |                     | ชื่อผู้ใช้งานสามารถระบุได้ A-Z a c 0.9 g ได้เล่าเวิ่ม จำนวนไม่มัน 60 ตัวอีกษา |

ภาพที่2-14 แสดงหน้าจอคำขอลงทะเบียนผู้ใช้งาน

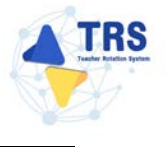

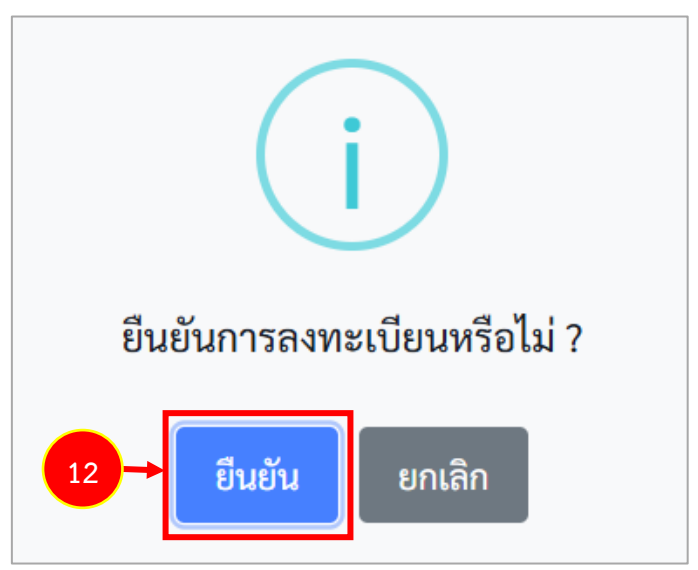

12. ระบบแสดงหน้าต่างแจ้งเตือนยืนยันการลงทะเบียน ให้คลิกปุ่ม **ยืนยัน** เพื่อยืนยันการลงทะเบียน

ภาพที่2-15 แสดงหน้าต่างแจ้งเตือนยืนยันการลงทะเบียน

13. คลิกปุ่ม **รับทราบ** 

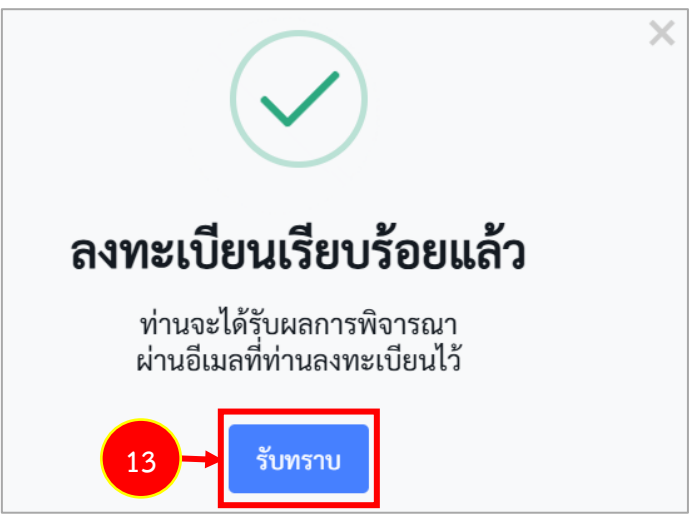

ภาพที่2-16 แสดงหน้าต่างแจ้งเตือนยืนยันการลงทะเบียนเรียบร้อยแล้ว

 เมื่อผ่านการพิจารณาอนุมัติแล้ว ระบบจะส่งผลการพิจารณามาที่อีเมลผู้ใช้งาน พร้อมทั้งชื่อผู้ใช้งาน และรหัสผ่าน เข้าใช้งานดังภาพ

| Reply                               | Reply All                               | Forward                                 | Delete                         | Move •              | Mark 💌     | Add 💌       | View •          | Print  | Close  |        |
|-------------------------------------|-----------------------------------------|-----------------------------------------|--------------------------------|---------------------|------------|-------------|-----------------|--------|--------|--------|
| ผลกา<br>พฤ. 12/<br>From: 1<br>To: 1 | รพิจารณาก<br>12/2567 17:2<br>TRS<br>age | ารสมัครข <i>ะ</i><br>1                  | อใข้งานร                       | ะบบการย้า           | ยข้าราชก   | ารครู (Te   | acher Ro        | tation | System | : TRS) |
| เรียน                               |                                         |                                         |                                |                     |            |             |                 |        |        |        |
|                                     |                                         |                                         |                                |                     |            |             |                 |        |        |        |
|                                     |                                         | un a mian la ci                         |                                |                     | ×.4        |             |                 |        |        |        |
| 711301314                           | ระบอนผู้เชง ก                           | 12120 11 14 101                         | งบบ เรอนุ่มต                   | 1221222210          | 101014     |             |                 |        |        |        |
| ชื่อผู้ใช้ง<br>รหัสผ่าน             | าน:<br>.:                               | -                                       | .4                             |                     |            |             |                 |        |        |        |
| <mark>คุณสามา</mark><br>โปรดเปล่    | ารถเข้าใช้งาน<br>ฉี่ยนรหัสผ่านเ:        | ได้ที่ <u>ระบบเ</u><br>มื่อท่านเข้าสู่ร | <u>าารย้ายข้าร</u><br>ระบบแล้ว | <u>าชการครู (Te</u> | acher Rota | tion Syster | <u>n : TRS)</u> |        |        |        |
|                                     |                                         |                                         |                                |                     |            |             |                 |        |        |        |
|                                     |                                         |                                         |                                |                     |            |             |                 |        |        |        |
|                                     |                                         |                                         |                                |                     |            |             |                 |        |        |        |
|                                     |                                         |                                         |                                |                     |            |             |                 |        |        |        |

#### ภาพที่2-17 แสดงหน้าจออีเมล

# 3 ขั้นตอนการดำเนินการตามหลักเกณฑ์และวิธีการย้ายข้าราชการครูฯ

### 3.1 สำนักงานคณะกรรมการการศึกษาขั้นพื้นฐาน

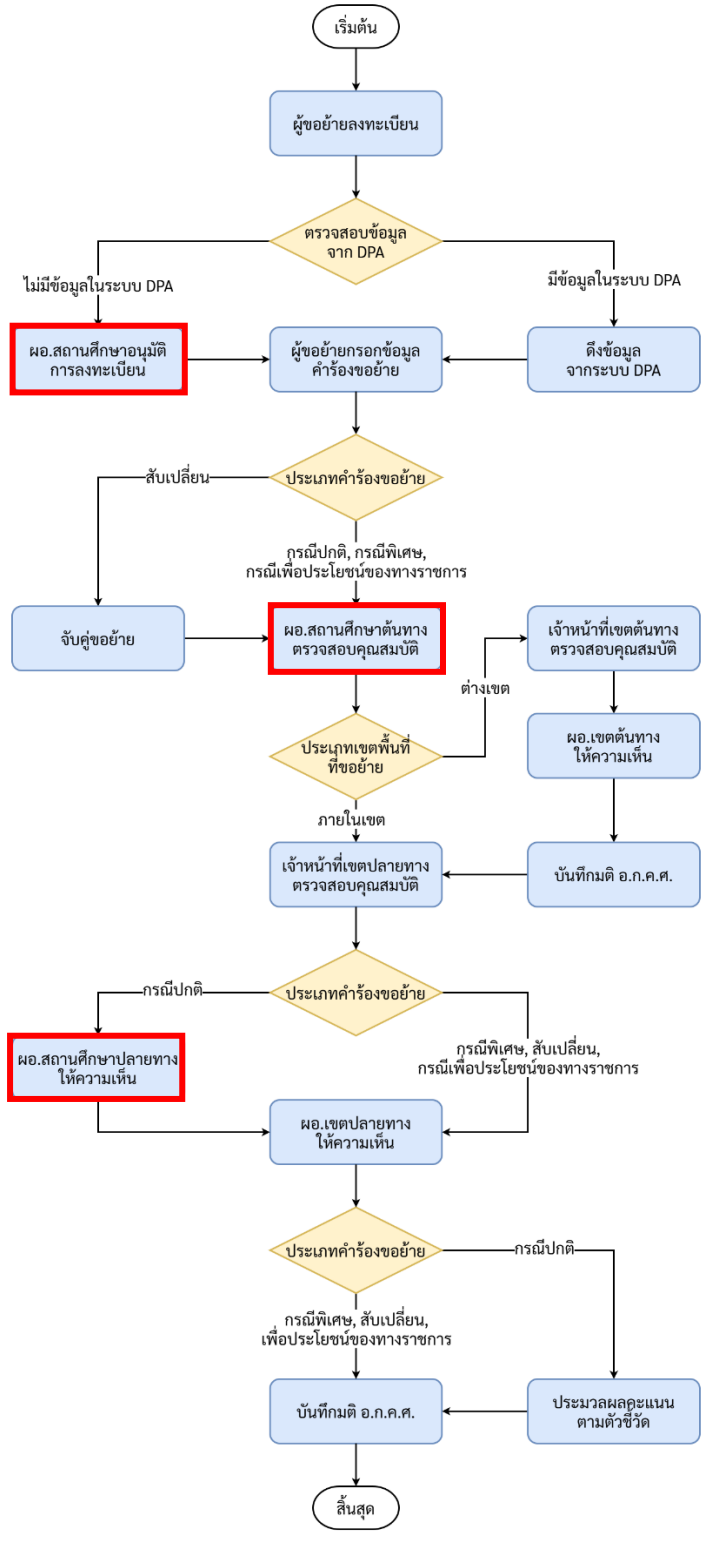

ภาพที่ 3-1 Flowchart ขั้นตอนการดำเนินการย้ายข้าราชการครู สพฐ.

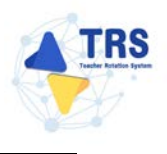

#### 3.2 สำนักงานคณะกรรมการการอาชีวศึกษา

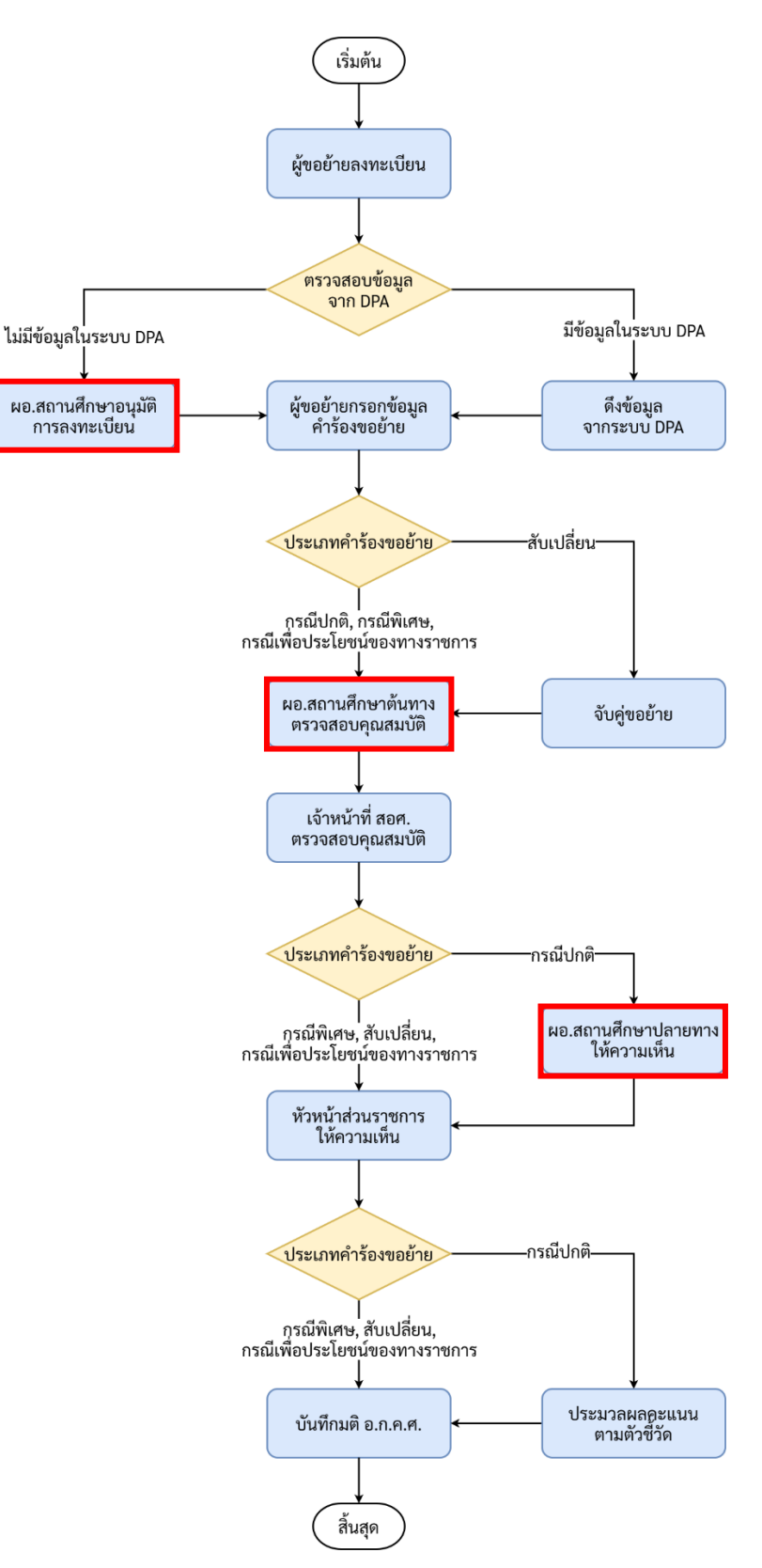

ภาพที่ 3-2 Flowchart ขั้นตอนการดำเนินการย้ายข้าราชการครู สอศ.

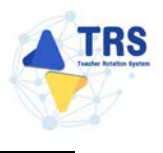

#### 3.3 กรมส่งเสริมการเรียนรู้

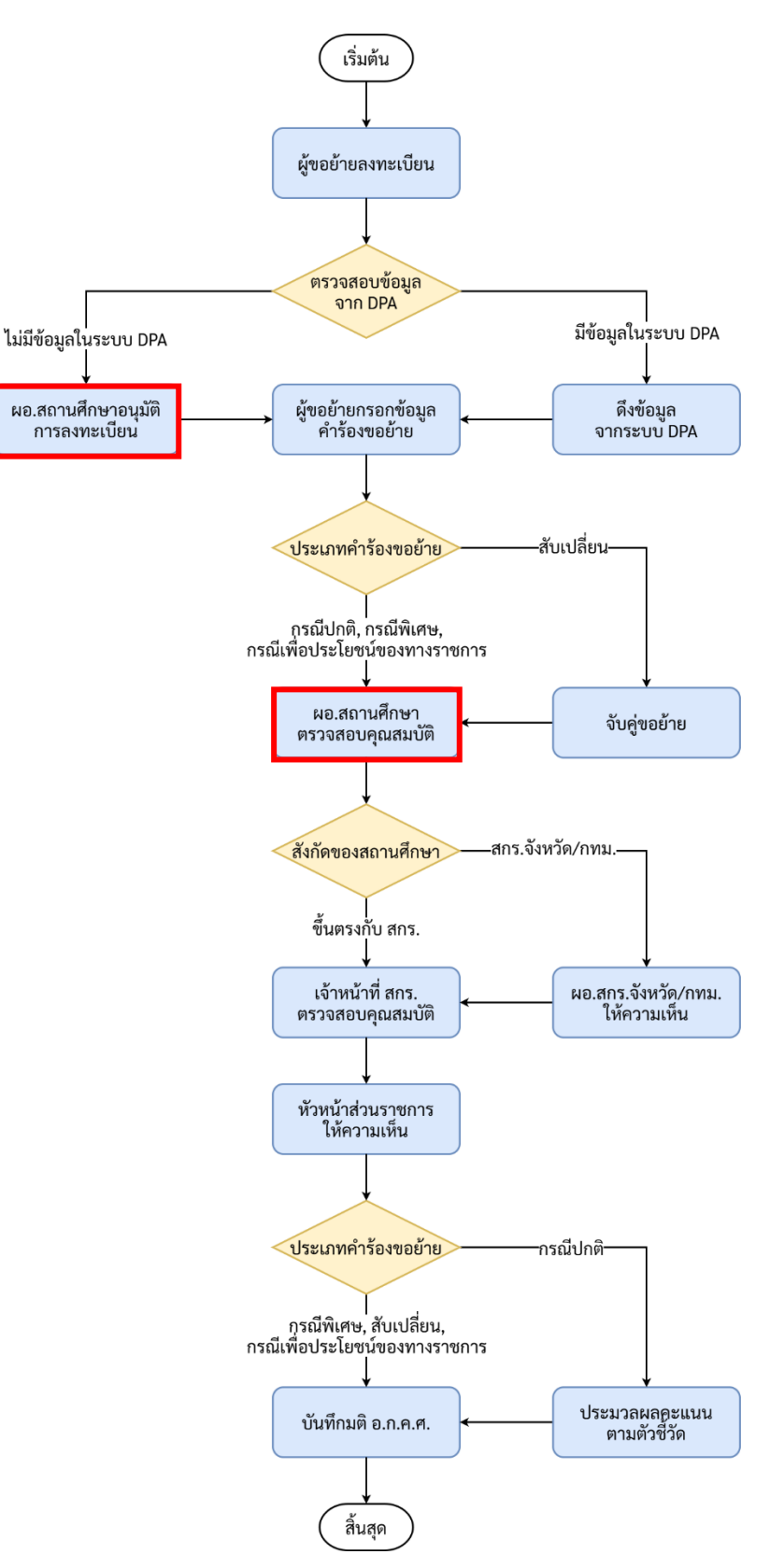

ภาพที่ 3-3 Flowchart ขั้นตอนการดำเนินการย้ายข้าราชการครู สกร.

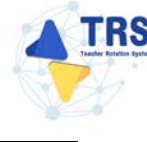

### 4 การเข้าสู่ระบบ (Log In)

การเข้าสู่ระบบการย้ายข้าราชการครู (Teacher Rotation System : TRS) มีขั้นตอนดังนี้

- สามารถเข้าใช้งานระบบการย้ายข้าราชการครู (Teacher Rotation System : TRS) ผ่าน Web Browser ตัวอย่างเช่น Google Chrome, Mozilla Firefox, Microsoft Edge, Safari เป็นต้น ให้กรอก URL http://trs.otepc.go.th ของระบบการย้ายข้าราชการครู ในช่อง Address bar แล้วกด Enter
- แสดงหน้าจอสำหรับเข้าใช้งาน (Login) ดังภาพ ให้กรอกชื่อผู้ใช้งาน (Username) และรหัสผ่าน (Password) ของผู้ใช้งานลงไป
- จากนั้นคลิกปุ่ม เข้าสู่ระบบ

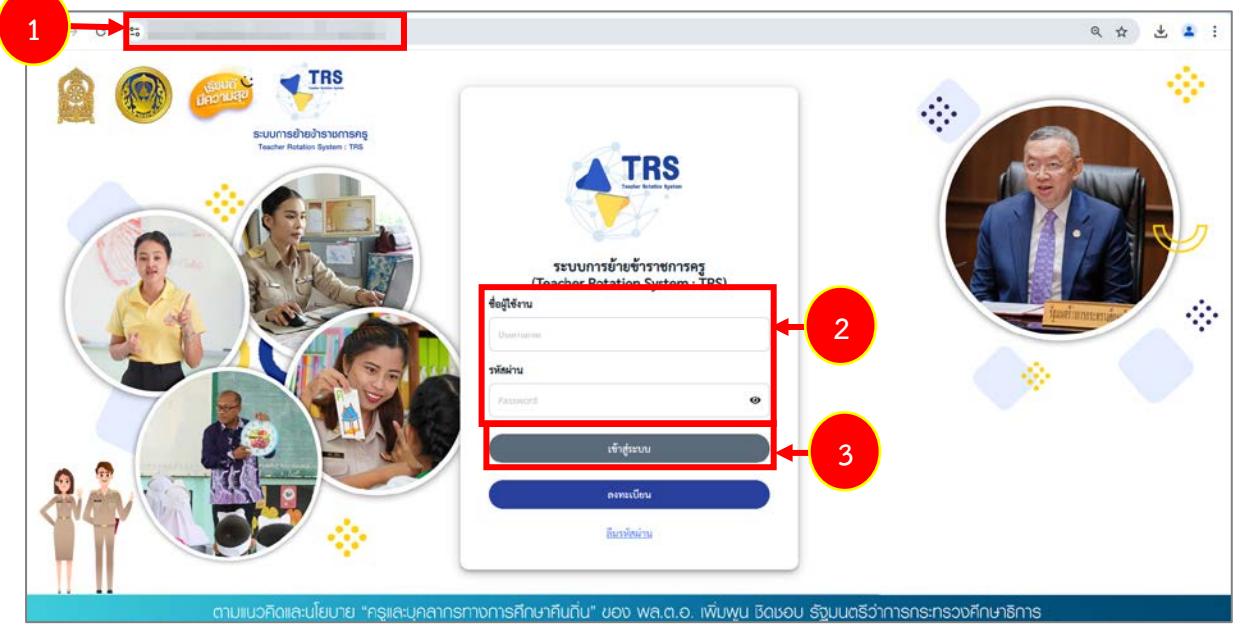

ภาพที่ 4-1 แสดงหน้าจอการเข้าสู่ระบบการย้ายข้าราชการครู (Teacher Rotation System : TRS)

4. แสดงหน้าหลักของระบบการย้ายข้าราชการครู (Teacher Rotation System : TRS) ตามสิทธิ์ การใช้งานที่ได้รับดังภาพ

| Suuumsõnudinsuumseng<br>(Neucher Retation System: TR3)           Ruuummeene           Ruuummeene           Ruummeene           Ruummeene           Ruummeene | ระบบการย้ายข้าราชการครู (Tr<br>() ระบบการขอรัช<br>()<br>ระบบการขอรัช<br>มะบบการข้ายข้าราชการครูา อังกัด อายุ.<br>3); ลิทธ์การให้งาน | eacher Rotation System : TRS) |         | Q Search | ←4 |
|----------------------------------------------------------------------------------------------------|----------------------------------------------------------------------------------------------------|-------------------------------|---------|----------|----|
|                                                                                                    | (2)<br>ทำของหนะเบียนผู้ใช้งาน                                                                                                    | ร้อมูลการองหะเบียนผู้ใช้งาน   | Profile |          |    |

ภาพที่ 4-2 แสดงหน้าหลักของระบบการย้ายข้าราชการครู (Teacher Rotation System : TRS)

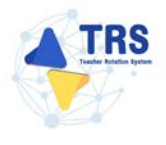

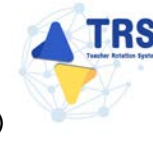

#### 4.1 กรณีลืมรหัสผ่าน

กรณีเข้าใช้งานรหัสผ่านไม่ได้ สามารถขอรหัสผ่านใหม่ได้ โดยมีขั้นตอนดังนี้

คลิก **ลืมรหัสผ่าน**

ภาพที่ 4-3 แสดงหน้าจอการเข้าสู่ระบบการย้ายข้าราชการครู (Teacher Rotation System : TRS)

 ระบบแสดงหน้าจอเปลี่ยนรหัสผ่านดังภาพ ให้ระบุชื่อผู้ใช้งาน และระบุเลขประจำตัวประชาชน แล้วคลิกปุ่ม เปลี่ยนรหัสผ่าน

| ชื่อผู้ใช้งาน *         |  |
|-------------------------|--|
| ເລຍເປະບຸລຳມັງາເປະບອງອະເ |  |
| 1001001010101010        |  |

ภาพที่4-4 แสดงหน้าจอเปลี่ยนรหัสผ่าน

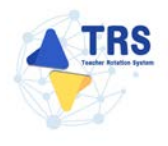

3. ระบบแสดงหน้าต่างแจ้งเตือนส่งข้อมูลเรียบร้อยแล้วดังภาพ จากนั้นคลิกปุ่ม **รับทราบ** 

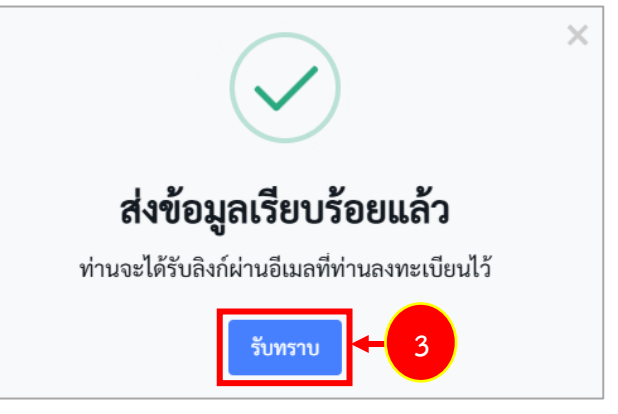

ภาพที่4-5 แสดงหน้าต่างแจ้งเตือนส่งข้อมูลเรียบร้อยแล้ว

 ระบบจะส่งลิงก์มาที่อีเมลผู้ใช้งานที่ท่านลงทะเบียนไว้ดังภาพ จากนั้นให้คลิกลิงก์ ระบบการย้ายข้าราชการครู (Teacher Rotation System : TRS) เพื่อเปลี่ยนรหัสผ่านใหม่

| Reply                                 | Reply All                                             | Forward                       | Delete                        | Add 👻                          | View 👻                                        | Print                         |                                                                       |
|---------------------------------------|-------------------------------------------------------|-------------------------------|-------------------------------|--------------------------------|-----------------------------------------------|-------------------------------|-----------------------------------------------------------------------|
| ลิงก์ส่<br>จ. 13/1/<br>From: )<br>To: | าหรับเปลี่ย<br>2568 <mark>1</mark> 1:13<br><u>TRS</u> | นรหัสผ่าน                     | ระบบการ                       | ย้ายข้ารา                      | ชการครู (                                     | Teache                        | er Rotation System : TRS)                                             |
| Messa<br>เรียน                        | age                                                   |                               |                               |                                |                                               |                               |                                                                       |
| ชื่อผู้ใช้ง                           | าน :                                                  |                               |                               |                                |                                               |                               | 4                                                                     |
| คุณสามา<br>โปรดเปล่                   | ารถเปลี่ยนรหัส<br>จี่ยนรหัสผ่านต                      | ชผ่านได้ที่<br>เามลิงก์ดังกลี | <u>ะบบการย้า</u><br>าวภายใน 1 | <u>ยข้าราชการ</u><br>3/01/2568 | <del>ัคร<u>ู (Teache</u><br/>11:17:56 น</del> | <u>r Rotatio</u><br>. หลังจาก | <u>n System : TRS)</u><br>เป็นลังกัดจะหมดอายุและไม่สามารถใช้งานได้อีก |

ภาพที่4-6 แสดงหน้าจออีเมล

- 5. ระบบแสดงหน้าจอเปลี่ยนรหัสผ่านใหม่ดังภาพ ให้ระบุรหัสผ่านใหม่ และยืนยันรหัสผ่านใหม่
- 6. แล้วคลิกปุ่ม **เปลี่ยนรหัสผ่าน**

| <ul> <li>เปลี่ยนรหัสผ่าน</li> </ul> |                                                                                          |               |                     |  |
|-------------------------------------|------------------------------------------------------------------------------------------|---------------|---------------------|--|
|                                     | ส่อผู้ใช้งาน<br>ส.                                                                       |               |                     |  |
|                                     | าหัดผ่านใหม่*                                                                            |               | อินอันาหัดผ่านใหม่* |  |
|                                     | ามหาง <i>a c A 2 69 มหายังการเพ็ม</i> รมได้<br>อย่างไละ 10 มีการ มหายังกัง <b>ปลอดโต</b> | 10 #335 08 *3 |                     |  |

ภาพที่4-7 แสดงหน้าจอเปลี่ยนรหัสผ่านใหม่

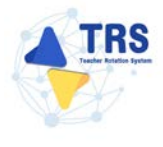

# 5 ตั้งค่าสิทธิ์การใช้งาน

#### 5.1 คำขอลงทะเบียนผู้ใช้งาน

ผู้อำนวยการสถานศึกษา สามารถพิจารณาคำขอลงทะเบียนผู้ใช้งาน ให้กับครูในสังกัดสถานศึกษา ของท่าน โดยมีขั้นตอนดังนี้

#### 1. คลิกเมนู **คำขอลงทะเบียนผู้ใช้งาน**

| 4 TRS<br>S:UUNTSETEEDTSTEINTSR<br>(Teacher Rotation System) | ng<br>In TRS) | =                                                          |                               |         | 0        |
|-------------------------------------------------------------|---------------|------------------------------------------------------------|-------------------------------|---------|----------|
|                                                             |               | ระบบการย้ายข้าราชการครู (T                                 | eacher Rotation System : TRS) |         | Q Search |
| 🗘 ระบบการขออ้าย                                             | · ·           | ្ញុំ ระบบการขอย้าย                                         |                               |         |          |
| <ol> <li>สิทธิ์การให้งาน</li> </ol>                         | ,             | ระบบการย้ายข้างราชการครูา สังกัด สพฐ.<br>20 ชินต์การใช้เคม |                               |         |          |
|                                                             |               |                                                            |                               |         |          |
|                                                             |               |                                                            |                               |         |          |
|                                                             |               | คำขอลงทะเบียนผู้ใช้งาน                                     | ข้อมูลการลงทะเบียนผู้ใช้งาน   | Profile |          |

ภาพที่5-1 แสดงหน้าจอค่าสิทธิ์การใช้งาน

- ระบบแสดงหน้าจอคำขอลงทะเบียนผู้ใช้งานดังภาพ สามารถค้นหาข้อมูลคำขอลงทะเบียนผู้ใช้งาน โดยระบุเลขประจำตัวประชาชน เลือกประเภทการลงทะเบียน ระบุชื่อ-นามสกุล และเลือกสถานะ แล้วคลิกปุ่ม ค้นหา
- ระบบจะแสดงข้อมูลตามเงื่อนไขการค้นหาดังภาพ สามารถพิจารณาคำขอลงทะเบียนผู้ใช้งานได้ โดยคลิกปุ่ม พิจารณา รายชื่อที่ต้องการ

| 2 ค้นหา                 |                                      |                                                                                            |                                        |                                                                          |                                                                       |                                   |                        |  |
|-------------------------|--------------------------------------|--------------------------------------------------------------------------------------------|----------------------------------------|--------------------------------------------------------------------------|-----------------------------------------------------------------------|-----------------------------------|------------------------|--|
|                         | เลขประจำตัวประชา                     | สม                                                                                         |                                        | ประเภทการลงทะเบียน                                                       | ทั้งหมด                                                               | •                                 |                        |  |
|                         |                                      | <b>đ</b> e                                                                                 |                                        | นามสกุด                                                                  |                                                                       |                                   | ← 2                    |  |
|                         |                                      |                                                                                            |                                        |                                                                          |                                                                       |                                   |                        |  |
|                         | 807                                  | นะ ทั้งหมด                                                                                 |                                        |                                                                          |                                                                       | x *                               |                        |  |
|                         | 807                                  | นะ ทั้งหมด                                                                                 |                                        | Q.fum Direct                                                             |                                                                       | x *                               |                        |  |
| แสคง 20                 | 807                                  | <ul> <li>รายการ</li> </ul>                                                                 |                                        | Q. fluri Ditent                                                          |                                                                       | × *                               |                        |  |
| เสคง 20<br>วิษีบั⊋      | สถา<br>วันที่ลงหะเบียน               | มังหมด<br>∽ รายการ<br>ชื่อ-มามศฎล                                                          | ประเภทการลงทะเบียน                     | Q.กับกา<br>วิธีแหน้<br>หน่วยงานตั้นสังกัด                                | สพน/สคร/สถา จังหวัด                                                   | x *<br>สถานศึกษา                  | BOTUE                  |  |
| แสคง 20<br>โคลับ +<br>1 | สถา<br>วันที่ลงหะเบียน<br>16/01/2568 | <ul> <li>รายการ</li> <li>รายการ</li> <li>ข้อ-นามสกุล<br/>นางสาวคนสวย รวยทารัทย์</li> </ul> | <b>ประนาทการลงทะเบียน</b><br>สู้ขอย้าย | Q.ดีมหา<br>รณ่วยงานดันสังกัด<br>สำนักงานคณะกรรมการการ<br>ศึกษาขั้มสืบฐาน | สพท/สดด/สถาเจ้งหรืด<br>สำนักงานเขตสั้นที่การศึกษา<br>ม้อยมศึกษานครปฐม | x *<br>สถานศึกษา<br>ศรีวิชัยวิทยา | สถานะ<br>รอ<br>พิจารณา |  |

ภาพที่5-2 แสดงหน้าจอคำขอลงทะเบียนผู้ใช้งาน

4. เลือกผลการพิจารณา ระหว่าง อนุมัติ หรือ ไม่อนุมัติ และระบุเหตุผล จากนั้นคลิกปุ่ม บันทึก

| A > คำขอดงทะเบียนผู้ใช้งาน<br>พิฉารถเว |                                            |               |           |   | (Contraction) |
|----------------------------------------|--------------------------------------------|---------------|-----------|---|---------------|
| NUTART                                 |                                            |               |           |   | - HELDER BAR  |
| ประเภทผู้ใช้งาน                        | ผู้ขอย้าย                                  |               |           |   |               |
| วันที่ลงทะเบียน                        | 16/01/2568                                 |               |           |   |               |
| หน่วยงานต้นสังกัด                      | สำนักงานคณะกรรมการการศึกษาขั้นพื้นฐาน      |               |           |   |               |
| สพท./สศศ./สกร.จังหวัด                  | สำนักงานเขตพื้นที่การศึกษามัธยมศึกษานครปฐม |               |           |   |               |
| สถานศึกษา                              | ศรีวิชัยวิทยา                              |               |           |   |               |
| ที่ตั้งสถานศึกษา                       | ดำบลนครปฐม อำเภอเมืองนครปฐม จังหวัดนครปฐม  |               |           |   |               |
| เลขประจำตัวประชาขน                     | 1.000                                      |               |           |   |               |
| คำนำหน้าซื่อ                           | นางสาว                                     |               |           |   |               |
| te                                     | คนสวย                                      | บามสกุล       | รวยทรัพย์ |   |               |
| วัน/เคียน/ปี เกิด                      | 07/11/2537                                 | เบอร์โทรศัพท์ |           |   |               |
| อีเมล                                  |                                            | ซื่อผู้ใช้งาน |           |   |               |
|                                        | ุ∩ องกวั∎ ใน่อนกวั≣                        |               |           |   |               |
| 4                                      | C offen C mofen                            |               |           |   |               |
| tanileta                               |                                            |               |           |   |               |
| ผู้พิจารณา                             |                                            |               |           |   |               |
| วันที่พิจารณา                          | 16/01/2568                                 |               |           |   |               |
|                                        |                                            |               |           |   |               |
|                                        |                                            |               |           | 4 | 🗸 บันทึก      |

ภาพที่5-3 แสดงหน้าจอหน่วยงาน

5. ระบบแสดงหน้าต่างแจ้งเตือนยืนยันการบันทึกข้อมูล ให้คลิกปุ่ม **ตกลง** เพื่อยืนยันการบันทึกข้อมูล

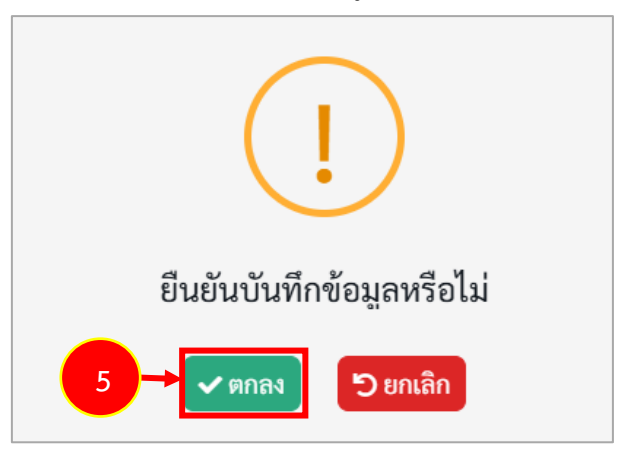

ภาพที่5-4 แสดงหน้าต่างแจ้งเตือนยืนยันการบันทึกข้อมูล

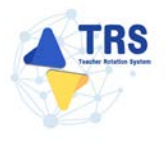

6. เมื่อพิจารณาคำขอลงทะเบียนผู้ใช้งานเรียบร้อยแล้ว ระบบจะแสดงสถานะอนุมัติดังภาพ

| าขอลง                | <sup>กรไข้งาน</sup><br><b>เทะเบียนผู้ใช้ง</b> า | าน                                                                              |                                 |                                                                                   |                                                                          |                            | 🖶 กอันหน้า       | หลัก |
|----------------------|-------------------------------------------------|---------------------------------------------------------------------------------|---------------------------------|-----------------------------------------------------------------------------------|--------------------------------------------------------------------------|----------------------------|------------------|------|
| . คับหา              | เลขประจำตัวประชา                                | บอน                                                                             |                                 | ประเภทการลงทะเบียน ทั้งหม                                                         | 28                                                                       | -                          |                  |      |
|                      |                                                 | to                                                                              |                                 | นามสกุล                                                                           |                                                                          |                            |                  |      |
|                      | สถา                                             | หมะ ทั้งหมด                                                                     |                                 |                                                                                   |                                                                          | × *                        |                  |      |
|                      |                                                 |                                                                                 |                                 |                                                                                   |                                                                          |                            |                  | - 1  |
| 184 20               |                                                 | ➤ shenns                                                                        |                                 | Q maxi                                                                            |                                                                          |                            |                  |      |
| 194 20<br>สับ÷       | วันที่ลงทะเบียน                                 | <ul> <li>รายการ</li> <li>อ้อ-มามสกุล</li> </ul>                                 | ประเภทการลงทะเบียน              | Q.ทีมหา<br>Direct<br>หน่วยงานต้นสังกัด                                            | สพท./สคศ./สกร.จังหวัด                                                    | สถานศึกษา                  | สถานร            |      |
| 184 20<br>¥TU ∓<br>1 | วันที่องทะเบียน<br>16/01/2568                   | <ul> <li>รายการ</li> <li>ชื่อ-นามสกุด</li> <li>นางสาวคนสวย รวยกรัทย์</li> </ul> | ประเภทการลงทะเบียน<br>ผู้ชอย้าย | (ค.ศ.ศ.) วิทะหม<br>หน่วยงามสันสังกัด<br>สำนักงานคณะกรรมการการศึกษา<br>ชั้นพื้นฐาน | สารหม/สดด/สาร.จังหรัด<br>สำนักงามเขตตั้นที่การศึกษา<br>มัยแม่กิดงามครปฐม | สถามศึกษา<br>คริวิจัยวิทยา | สถานะ<br>อนุมัติ |      |

ภาพที่5-5 แสดงหน้าจอคำขอลงทะเบียนผู้ใช้งาน

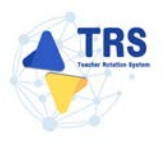

#### 5.2 ข้อมูลการลงทะเบียนผู้ใช้งาน

การแก้ไขข้อมูลการลงทะเบียนผู้ใช้งาน มีขั้นตอนดังนี้

คลิกเมนู ข้อมูลการลงทะเบียนผู้ใช้งาน

| 4 TRS<br>s:UUN1587880151801588<br>(Teacher Rotation System: TR) | =                                                             |                               |         | 0        |
|-----------------------------------------------------------------|---------------------------------------------------------------|-------------------------------|---------|----------|
|                                                                 | ระบบการย้ายข้าราชการครู (1                                    | eacher Rotation System : TRS) |         | Q Search |
| 🗘 ระบบการขอด้าย                                                 | 🗘 ระบบการขออ้าย                                               |                               |         |          |
| 3. internition                                                  | ><br>ระบบการยังยักราชการคาร ลังกัด สาร.<br>8): ลิงส์การใช้งาน | <br>                          |         |          |
|                                                                 | คำขอลงทะเบียนผู้ใช้งาน                                        | ข้อมูะการลงทะเบียนผู้ใช้งาน   | Profile |          |

ภาพที่5-6 แสดงหน้าจอค่าสิทธิ์การใช้งาน

- ระบบแสดงหน้าจอข้อมูลการลงทะเบียนผู้ใช้งานดังภาพ สามารถค้นหาข้อมูล โดยระบุชื่อผู้ใช้งาน หรือ ชื่อ-สกุล แล้วคลิกปุ่ม ค้นหา
- 3. ระบบจะแสดงข้อมูลผู้ใช้งานตามเงื่อนไขการค้นหาดังภาพ สามารถแก้ไขข้อมูลผู้ใช้งานได้

| แก้ไข | รายชื่อที่ต้องการ |
|-------|-------------------|
|       | แก้ไข             |

| ( ค้นหา            | å                   |             |                    | An eres (             |               |                |                    |
|--------------------|---------------------|-------------|--------------------|-----------------------|---------------|----------------|--------------------|
|                    | อยผู้ <i>เอ</i> ราน |             |                    | on-wile               |               |                |                    |
| สถานะ              | หการใช้งาน ทั้งหมด  |             | * *                |                       |               |                | , I                |
|                    |                     |             |                    |                       |               |                |                    |
|                    |                     |             | Q, funn D Resse    |                       |               |                |                    |
| 884 20             |                     |             |                    |                       |               |                |                    |
| าดับ ซื่อผู้ใช้งาน | €o-ana              | กลุ่มสิทธิ์ | สังกัด             | สพท/ส่วนราชการ        | สถานศึกษา     | สถานมการใช้งาน |                    |
| 1                  |                     | ผู้ขอย้าย   | สำนังงานคณะกรรมการ | สำนักงานเขคพื้นที่การ | ศรีวิชัยวิทยา | × 6            | rsshulted of sales |

ภาพที่5-7 แสดงหน้าจอข้อมูลการลงทะเบียนผู้ใช้งาน

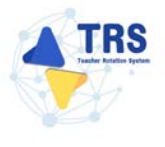

- 4. แก้ไขข้อมูลผู้ใช้งานในส่วนที่ต้องการ
- 5. จากนั้นคลิกปุ่ม **บันทึก**

| ผู้ขอย้าย                                                                                                    |                         |                                                                                                    |                                                                                                    |                                                                                                    |
|----------------------------------------------------------------------------------------------------|-------------------------|----------------------------------------------------------------------------------------------------|----------------------------------------------------------------------------------------------------|----------------------------------------------------------------------------------------------------|
| ang.                                                                                                    |                         |                                                                                                    |                                                                                                    |                                                                                                    |
| สำนักงานเขตพื้นที่การศึกษามัธยมศึกษานครปฐม                                                                    |                         |                                                                                                    |                                                                                                    |                                                                                                    |
| 10000                                                                                                    |                         |                                                                                                    |                                                                                                    |                                                                                                    |
|                                                                                                    |                         |                                                                                                    |                                                                                                    |                                                                                                    |
| บางสาว                                                                                                    |                         |                                                                                                    |                                                                                                    |                                                                                                    |
|                                                                                                    | มามสกุล                 | 1000                                                                                                    |                                                                                                    |                                                                                                    |
| 10/02/2534                                                                                                    | เบอร์โทรศัพท์           | 100000000000000000000000000000000000000                                                                                                    |                                                                                                    |                                                                                                    |
| 100000000000000000000000000000000000000                                                                       |                         |                                                                                                    |                                                                                                    |                                                                                                    |
| 1000                                                                                                    | สถานะการใช้งาน          | เปิดใช้งาน                                                                                                    |                                                                                                    |                                                                                                    |
|                                                                                                    |                         |                                                                                                    |                                                                                                    | -(                                                                                                    |
| ไม่ใช้ ≜-2 ≽ 2 0-9 ⊕ −ูได้เท่านั้น                                                                            |                         |                                                                                                    |                                                                                                    |                                                                                                    |
|                                                                                                    | ยืนขันรพัสผ่าน <b>*</b> |                                                                                                    | <ul> <li>เปลี่ยนวหัสผ่าน</li> </ul>                                                                                                    |                                                                                                    |
| เสพาะ + c A-2 G-9 และยักรระพิษทศ์ นี้   g # 5 % A & * 7 ,<br>อย่ายไอย 8 อีกษา และมีระดับ <b>ปอดคโต</b> ขึ้งไป |                         |                                                                                                    |                                                                                                    |                                                                                                    |
|                                                                                                    | ເທງ                     | เพร.<br>สำนักงานเขตสิ้นที่การศึกษามีธอะศึกษามหาปฐม<br>มามสกร<br>10/02/2534 เมษรโพรสัพท์<br>10/02/2534 เมษรโพรสัพท์<br>10/02/254 เมษรโพรสัพท์<br>10/02/254 เมษรโพรสัพท์<br>10/02/254 เมษรโพรส์<br>10/02/254 เมษรโพร<br>10/02/254 เมษรโพร<br>10/02/2 | เพร.<br>สำนักงานเอลทั้นที่การศึกษาแรกปรูน<br>มายสาว<br>มายสาว<br>10/02/2514 เมษรโพทลัพท์<br>10/02/2514 เมษรโพทลัพท์<br>10/02/2514 เมษรโพทลัพท์<br>10/85ราน<br>เปิดใช้งาน<br>เปิดใช้งาน | ທາງ.<br>ສຳນັກການແລະສິ້ນທີ່ກາງສຶກອາມັອມສຶກອານອານງມ<br>ນາສາ?<br>10/02/2534 ເມຍອີກສາທິທ໌<br>10/02/2534 ເມຍອີກສາທິທ໌<br>ສຍານແກກໃຫ້ການ ເປັນໃຫ້ເກັດ<br>ເປັນຄືເຮັດນາ<br>ເປັນຄືເຮັດນາ<br>ເປັນກາກັດຮ່ານ<br>ແມ່ຮັດນາກັດຮ່ານ<br>ແມ່ຮັດນາກັດຮ່ານ |

ภาพที่5-8 แสดงหน้าจอแก้ไขข้อมูลการลงทะเบียนผู้ใช้งาน

6. หากต้องการระงับสิทธิ์การใช้งานของผู้ใช้งาน ให้คลิกปุ่ม **ระงับสิทธิ์** ตามรายชื่อที่ต้องการ

| <ul> <li>&gt; ลิตอ์การโข้าน</li> <li>เอมูลการลงทะเบียา</li> </ul> | นผู้ใช้งาน                |             |                                           |                                                |               |                | ศ กลับหวัดหลัก |
|-------------------------------------------------------------------|---------------------------|-------------|-------------------------------------------|------------------------------------------------|---------------|----------------|----------------|
| 2 ค้าหา                                                           | ซื่อผู้ใช้งาน             |             |                                           | do-aga                                         |               |                |                |
| สถาร                                                              | นะการใช้งาน ทั้งหมด       |             | × *)                                      |                                                |               |                |                |
| ana (20                                                           |                           |             | Q. ñun Dienes                             |                                                |               |                |                |
| าดับ 🕴 ชื่อผู้ใช้งาน                                              | to-aga                    | กลุ่มสิทธิ์ | สังกัด                                    | สพท/ส่วนราชการ                                 | สถานศึกษา     | สถานะการใช้งาน |                |
| 1                                                                 |                           | ผู้ขอข้าน   | สำนักงานคณะกรรมการ<br>การศึกษาขั้นพื้นฐาน | สำนักงานเขตพื้นที่การ<br>ศึกษามัธยมศึกษานครปฐม | ศรีวิชัยวิทยา | ~              | X suðuðré      |
| จำนวนข้อมูล 1 รายการ หน้                                          | ่าที่ 1 จากทั้งหมด 1 หน้า |             |                                           |                                                |               |                | 4 4 3 4 4      |

ภาพที่5-9 แสดงหน้าจอข้อมูลการลงทะเบียนผู้ใช้งาน

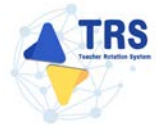

7. ระบบจะแสดงหน้าต่างระงับสิทธิ์การใช้งานดังภาพ ให้ระบุเหตุผล แล้วคลิกปุ่ม **บันทึก** 

| ระงับสิทธิ์การใช้      | ึ่งาน          | × |
|------------------------|----------------|---|
| <b>ชื่อผู้ใช้งาน</b> h | nead1          |   |
| ชื่อ-สกุล น            | นายทดสอบ ทดสอบ |   |
| เหตุผล *               | < บับชื        |   |

ภาพที่5-10 แสดงหน้าต่างระงับสิทธิ์การใช้งาน

 ระบบแสดงหน้าต่างแจ้งเตือนยืนยันระงับสิทธิ์การใช้งานดังภาพ หากต้องการระงับสิทธิ์การใช้งาน ให้คลิกปุ่ม ยืนยัน

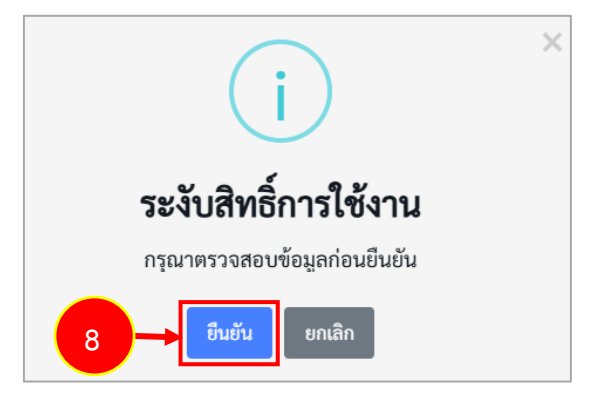

ภาพที่5-11 แสดงหน้าต่างระงับสิทธิ์การใช้งาน

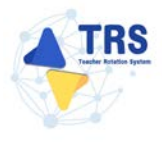

#### 5.3 Profile

การจัดการข้อมูล Profile มีขั้นตอนดังนี้

1. คลิกเมนู Profile

| TRS<br>S:UUMTSUTUUTSTUMTSAS<br>Grader Rotation System: TR | =                                                                                              |                                     |         | θ        |
|-----------------------------------------------------------|------------------------------------------------------------------------------------------------|-------------------------------------|---------|----------|
| <ul> <li>manufactoria</li> </ul>                          | ระบบการย้ายข้าราชการครู (T                                                                     | eacher Rotation System : TRS)       |         | Q Search |
|                                                           | 🗘 ระบบบารขอย่าย                                                                                |                                     |         |          |
| <li>Budenshiru</li>                                       | ว<br>ระบบการย้ายข้าราชการครา ลังกัด ลหฐ.<br>33 สิทธิ์การใจ้งาน<br>()<br>คำขอดงหะเบียนผู้ใช้งาน | รัญ<br>ข้อมูลการลงหละเรียนผู้ใช้งาน | Profile | -1       |

ภาพที่5-12 แสดงหน้าจอค่าสิทธิ์การใช้งาน

2. ระบบแสดงหน้าจอข้อมูล Profile ดังภาพ แก้ไขข้อมูลในส่วนที่ต้องการ จากนั้นคลิกปุ่ม **บันทึก** 

| rofile                                             |                                                         |                                                      |                  |                 |               | 🖶 กลับหน้าหลั                       |
|----------------------------------------------------|---------------------------------------------------------|------------------------------------------------------|------------------|-----------------|---------------|-------------------------------------|
| ข้อมูล Profile                                     |                                                         |                                                      |                  |                 |               |                                     |
| เลขประจำตัวประชาชน *                               | 2-3543-25170-35-2                                       |                                                      |                  | ชื่อผู้ใช้งาน • |               |                                     |
| คำนำหน้าชื่อ *                                     | มาย                                                     | <b>x</b> *                                           |                  |                 |               |                                     |
| ਚੈo •                                              |                                                         |                                                      |                  | นามสกุล •       |               |                                     |
| วัน/เดือน/ปี เกิด *                                | 10/04/2505                                              |                                                      |                  | เบอร์โทรศัพท์ * |               |                                     |
| วันที่ได้รับการบรรจุและแต่งตั้งเข้ารับ<br>ราชการ * |                                                         |                                                      |                  |                 |               |                                     |
| หน่วยงามต้มสังกัด                                  | สำนักงานคณะกรรมกา                                       | รการศึกษาขั้นพื้นฐาน                                 |                  |                 |               |                                     |
| สพท./ส่วนราชการ                                    | สำนักงานเขตพื้นที่การ                                   | ศึกษามัธยมศึกษานครปฐม                                |                  | สถานศึกษา       | ศรีวิชัยวิทยา |                                     |
| รหัสม่าน*                                          |                                                         |                                                      | •                | ยืนยันรทัสผ่าน* | (             | <ul> <li>เปลี่ยนรหัสผ่าน</li> </ul> |
|                                                    | เฉพาะ a-z A-Z 0-9 และอักษ<br>อย่างน้อย 10 อักษร และมีระ | ารพังศษคัญนี้1@#\$%^&*?<br>คับ <b>ปอดคภัย</b> ขึ้นไป | e                |                 |               |                                     |
| E-mail *                                           |                                                         |                                                      | 🗌 เปลี่ยน E-mail |                 |               |                                     |
|                                                    |                                                         |                                                      |                  |                 |               |                                     |

ภาพที่5-13 แสดงหน้าจออันดับ

# 6 ระบบการย้ายข้าราชการครู สังกัดสำนักงานคณะกรรมการการศึกษา ขั้นพื้นฐาน

คลิกเมนู ระบบการย้ายข้าราชการครูฯ สังกัด สพฐ.

| A TRS<br>ระบบการย้ายข้าราชการครู<br>(Teacher Rotation System: TRS) | =                                                         |         | 0        |
|--------------------------------------------------------------------|-----------------------------------------------------------|---------|----------|
|                                                                    | ระบบการย้ายข้าราชการครู (Teacher Rotation System : TRS)   |         | Q Search |
| 🗘 ระบบการขออ้าย 🔉                                                  | 🙆 ระบบการขอย้าย                                           |         |          |
| <li>Bulanılanı</li>                                                | ระบบการยังยชัวราชการครา ดัยกัด สหฐ.<br>33 สิทธิ์การใช้งาน |         |          |
|                                                                    | (                                                         | Profile |          |

ภาพที่6-1 แสดงหน้าจอระบบการขอย้าย

 ระบบแสดงหน้าจอระบบการย้ายข้าราชการครู สังกัดสำนักงานคณะกรรมการการศึกษาขั้นพื้นฐาน ดังภาพ เมนูการใช้งานประกอบด้วย การพิจารณา ตรวจสอบคุณสมบัติ และการให้ความเห็น และ ค้นหาตำแหน่งว่าง

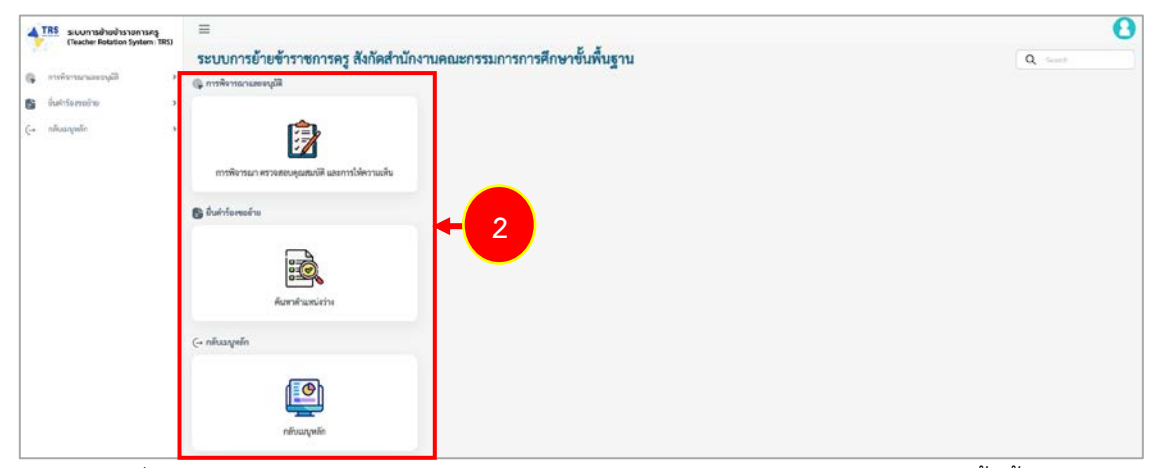

ภาพที่6-2 แสดงหน้าจอระบบการย้ายข้าราชการครู สังกัดสำนักงานคณะกรรมการการศึกษาขั้นพื้นฐาน

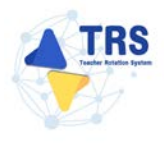

#### 6.1 ค้นหาตำแหน่งว่าง

คลิกเมนู ค้นหาตำแหน่งว่าง

| ATRS ระบบการข้ายข้าราชการศรุ<br>Clauriter Relation System 1951 | =                                                                   | 0       |
|----------------------------------------------------------------|---------------------------------------------------------------------|---------|
|                                                                | ระบบการย้ายข้าราชการครู สังกัดสำนักงานคณะกรรมการการศึกษาขั้นพื้นฐาน | Q (meth |
| 🖗 การจังกระบอลอนุลัส                                           | พี่สุดขณาสการพิชาก 🥋                                                |         |
| 🕤 ขึ้นสำรังเทรอำเว 🔿                                           |                                                                     |         |
| Çə nikançınlir                                                 | การพิรายา ตรงดอนุยอมพิ และการไฟกานเริ่ม                             |         |
|                                                                | 🚯 ibutrianatru                                                      |         |
|                                                                | Auroficación - 1                                                    |         |
|                                                                | ( กลับอลุทย์ก                                                       |         |
|                                                                |                                                                     |         |
|                                                                | nitraquiis                                                          |         |

ภาพที่6-3 แสดงหน้าจอระบบการย้ายข้าราชการครู สังกัดสำนักงานคณะกรรมการการศึกษาขั้นพื้นฐาน

- แสดงหน้าจอค้นหาตำแหน่งว่างดังภาพ ระบบจะแสดงรอบครั้งที่ย้าย ผู้ขอย้ายสามารถค้นหาข้อมูล โดยเลือกจังหวัด อำเภอ สังกัด วิชาเอก หรืออย่างใดอย่างหนึ่ง จากนั้นคลิกปุ่ม ค้นหา
- ระบบจะแสดงข้อมูลตำแหน่งว่างที่ค้นหาดังภาพ สามารถดูรายละเอียดสถานศึกษาได้ โดยคลิกปุ่ม ดูรายละเอียด ที่ต้องการ

| เหาตำแ  | เหน่งว่าง       |              |                              |               |                | 🖷 กลับหน้าหลัก     |
|---------|-----------------|--------------|------------------------------|---------------|----------------|--------------------|
| 2 ค้นหา |                 |              |                              |               |                | _                  |
|         |                 | ครั้งที่ย้าย | ครั้งที่ 1 ประจำปี พ.ศ. 2568 |               |                |                    |
|         |                 | จังหวัด      | เลือกจังหวัด 🔹               | อ้าเภอ        | (เอียกข่ามกษ   | . <mark>+</mark> 2 |
|         |                 | สังกัด       | (กาณาเลือก +                 | วิชาเลก       | กรณาเลือก      | •                  |
|         |                 |              |                              |               |                |                    |
|         |                 |              | Q. Aug                       | สารรพันทา     |                |                    |
| สำคับ   |                 | สถานศึกษา    | อ่านาย                       | จังหวัด       | จำนวนชัดราว่าง |                    |
| 1       | เทพสิรินทร์     |              | ป้อมปราบศัตรูท่าย            | กรุงเทพมหานคร | 3              | B สูราชของมีอพ     |
| 2       | พิบูลประชาสรรค์ |              | สีนแคง                       | กรุงเทพมหานคร | 2              | B ธุรายอะเลียด     |
| 3       | เครษฐเสลียร     |              | qBn                          | กรุงเทพมหานคร | 4              | B grounden         |

ภาพที่6-4 แสดงหน้าจอค้นหาตำแหน่งว่าง

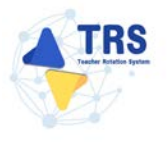

 ระบบแสดงรายละเอียดตำแหน่งว่างดังภาพ โดยจะแสดงแผนที่โรงเรียน รายละเอียดของสถานศึกษา และสาขาวิชาที่ต้องการ

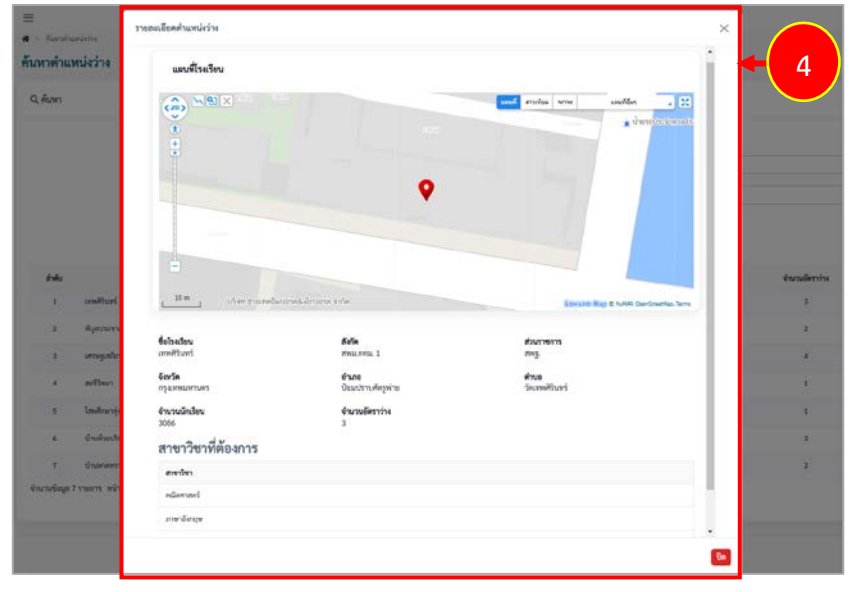

ภาพที่6-5 แสดงหน้าจอรายละเอียดตำแหน่งว่าง

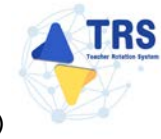

#### 6.2 การพิจารณาและอนุมัติ สังกัด สพฐ.

การตรวจสอบคุณสมบัติและให้ความเห็นโดยผู้อำนวยการสถานศึกษา มีขั้นตอนดังนี้

- 6.2.1 การตรวจสอบคุณสมบัติและให้ความเห็นโดยผู้อำนวยการสถานศึกษาต้นทาง
  - 1. คลิกเมนู ระบบการย้ายข้าราชการครูฯ สังกัด สพฐ.

| <b>TRS</b> ระบบการย้ายข้าราชการครู<br>(Teacher Rotation System : TRS) | Ξ                                    |                      |         | 0       |
|-----------------------------------------------------------------------|--------------------------------------|----------------------|---------|---------|
| -                                                                     | ระบบการย้ายข้าราชการครู (Teacher Rot | ation System : TRS)  |         | Q South |
| 🗘 ระบบการขอย้าย 🔹 🔸                                                   | 🛟 ระบบการขอย้าย                      |                      |         |         |
| <li>83 ântorrităriu &gt;</li>                                         | รมบบการย้ายข้าราชการดูฯ ดังกัด สพฐ.  |                      |         |         |
|                                                                       | (2)<br>คำขอลพะเบียนผู้ใช้งาน ข้อมูส  | ทารอกระเบียนปูโช้งาน | Profile |         |

ภาพที่6-6 แสดงหน้าจอระบบการขอย้าย

 แสดงหน้าจอระบบการย้ายข้าราชการครู สังกัดสำนักงานคณะกรรมการการศึกษาขั้นพื้นฐานดังภาพ ให้คลิกเมนู การพิจารณา ตรวจสอบคุณสมบัติ และการให้ความเห็น

| 🐴 TRS ระบบการข้ายข้ารายการครู  | =                                                                   | 0      |
|--------------------------------|---------------------------------------------------------------------|--------|
| (Teacher Rotation System: TRS) | ระบบการย้ายข้าราชการครู สังกัดสำนักงานคณะกรรมการการศึกษาขั้นพื้นฐาน | Q test |
| 🖗 ministration apple           | มีสูงของและจุษัยท                                                   |        |
| 🕼 ขึ้นสำรังสมชักช 🔅 🦻          |                                                                     |        |
| (- silvanyulin »               |                                                                     |        |
|                                | 6 Dutrisereatie                                                     |        |
|                                | Aperatrumitie                                                       |        |
|                                | (- กลับอนุหลัก                                                      |        |
|                                |                                                                     |        |
|                                | nituquiin                                                           |        |

ภาพที่6-7 แสดงหน้าจอระบบการย้ายข้าราชการครู สังกัดสำนักงานคณะกรรมการการศึกษาขั้นพื้นฐาน

| <b>TRS</b> ระบบการย้ายข้าราชการครู<br>(Teacher Rotation System : TRS) |   | <ul> <li>ส &gt; การพิจารถานอะอนุมัติ</li> </ul> |                         |          |                             |                                |                                                                              |                       | 0              |
|-----------------------------------------------------------------------|---|-------------------------------------------------|-------------------------|----------|-----------------------------|--------------------------------|------------------------------------------------------------------------------|-----------------------|----------------|
| การพิจารณาและอนุมิพิ                                                  |   | การพจารณาและตรา                                 | วจสอบคุณสมบต            |          |                             |                                |                                                                              |                       | 😭 กลับหน้าหลัก |
| การพิจารณา ตรวจสอบกุณสมบัติ<br>และอางให้ความเน็ม                      |   | Q ค้มหา                                         |                         |          |                             |                                |                                                                              |                       |                |
| 2.,<br>9481                                                           | , | สถานะการคำเนินการ                               | รอดำเนินการ             |          | × *                         | ประเภทแบบคำร้อง                | - ประเภทกรณีค์าขอ                                                            | •                     |                |
|                                                                       |   | unna ( 20                                       | × snare                 |          |                             | <b>ຊ</b> ກັນສາ<br>ປີສຳແາວກັນສາ |                                                                              |                       |                |
|                                                                       |   | ลำดับ ประเภทแบบ<br>คำร้อง                       | ชื่อ-สกุลผู้ขอย้าย      | ต่ำแหน่ง | ดังกัด                      | ความประสงค์                    | ขั้นตอน                                                                      | สถามะการ<br>คำเนินการ |                |
|                                                                       |   | 1 ກາງອ້າຍກາເຊີປດທີ                              |                         | nş       | ครีวิชัยวิทยา<br>สหม.นควปฐม | ยื่นแบบคำร้องขอข้ายกรณีบ       | ปกติ การพรวจสอบคุณสมบัติและได้คราม<br>เพิ่มโดยผู้อำนวยการสถานศึกษา<br>ตันทาง | รอดำเนินการ           |                |
|                                                                       |   | จำนวนข้อมูล 1 รายการ หน้า                       | ที่ 1 จากทั้งหมด 1 หน้า |          |                             |                                |                                                                              |                       | 1 1 5          |

ภาพที่6-8 แสดงหน้าจอการพิจารณาและตรวจสอบคุณสมบัติ

ระบบแสดงหน้าจอการตรวจสอบคุณสมบัติและให้ความเห็นโดยผู้อำนวยการสถานศึกษาต้นทาง
 ดังภาพ สามารถตรวจสอบข้อมูลแบบคำร้องขอย้าย โดยคลิกที่ข้อความ ข้อมูลแบบคำร้องขอย้าย

| ารตรวจสอบคุณสมบัติและให้ความเห็นโดย                                                             | ยผู้อำนวยการสถานศึกษาต้นทาง                                                                                                    |
|-------------------------------------------------------------------------------------------------|----------------------------------------------------------------------------------------------------|
| ข้อมูลแบบคำร้องขออ้ายกรณีปกติ 🕶                                                                 |                                                                                                    |
|                                                                                                 |                                                                                                    |
| การตรวจสอบคุณสมบัติและให้ความเห็นโดยผู้อำนวยการ                                                 | สถานศึกษาตั้นการ                                                                                                    |
| การพิจารณาโดยผู้บังคับบัญขาขั้นคัน                                                              |                                                                                                    |
| การตรวจสอบคุณสมบัติ •                                                                           | Q อัตช์กันปัญณฑมฟิลิปปปหายที่ เก.ศ. กำรงแล<br>อ่งคำในให้รู้ของข้ายหม่ใหช่งอยู่ไม่ด้วยเป็นหายที่ ก.ศ.ศ. กำหนด<br>ส่งคันและสุดศักริยงของข้าย เนื่องงากมีคุณสมเพิลีไม่เป็นไปตามที่ ก.ศ.ศ. กำหนด<br>อุทิศาร์องของว่าย เนื่องงากการณีปลี่ยนตำแหน่ง, โอน, ตาออก, เสียชีวิต หา้อการณีขึ้นกันไสามารถพิจารณาคำร้องของว่ายค่อไปใต้ |
| ความเห็นของคณะกรรมการสถานศึกษา *                                                                | 🔾 เห็นควาให้อ้าย 🔿 ไม่เห็นควาให้อ้าย                                                                                                    |
| rauden                                                                                          |                                                                                                    |
| แนบราองานการประชุมคณะกรรมการสถานศึกษา *                                                         | Choose File No file chosen                                                                                                    |
| ความเห็นของผู้บังคับบัญชาชั้นต้น *                                                              | แพงทั่งที่มาแทค pdf ขนางใหม่ไม่กัน 2.08.<br>() เชิ่มควารใช้สัทย () ไม่เห็นควารใช้สำห                                                                                                    |
|                                                                                                 |                                                                                                    |
| ruden.                                                                                          |                                                                                                    |
| ใจจุบันสถานศึกษามีอัตรากำลังข้าราชการครูและบุคลากรทางการ<br>ศึกษา สายงานการสอน ตามเกณฑ์ จำนวน * | 6หาว Cristianie จากระบบ SCS                                                                                                    |
| หากข้าราชการครูรายนี้ย้ายออกจะคงเหลือข้าราชการครูปฏิบัติ<br>หน้าที่ อำนวน •                     | - dens                                                                                                    |
| พั้งนี้ หากข้าราชการครูรายนี้ได้รับการพิจารณาอ้าย โรงเรียน                                      | (ปประวงวิทางการรู้นี้มาร่างการการ)                                                                                                    |
| ต้องการครูวิชาเอกทดแทนคือ *                                                                     | i i fea annio.                                                                                                    |
| 8480                                                                                            |                                                                                                    |
| สานหน่ง                                                                                         | ผู้อำนวยกาาไรแว้ยนครีวิชัยวิทยา                                                                                                    |
| องวันที่ *                                                                                      | 16/01/2568                                                                                                    |
| ค้าเสือน                                                                                        | กรณีผู้มีหน้าที่ครางสงบคุณสมบัติและแอกรามตัวฐานของผู้ขอย่าง ปฏิบัติเครื่อละเริ่มการปฏิบัติหน้าที่โดงมีของ ยึงเป็นความมัลทางวิมัย<br>และหามอาญา และให้ผู้มีอำนารคามมาครา 53 ล่านในการคามกฎหมายค่อไป                                                                                                    |
|                                                                                                 |                                                                                                    |
|                                                                                                 |                                                                                                    |
|                                                                                                 | 🗸 ขันก                                                                                                    |

ภาพที่6-9 แสดงหน้าจอการตรวจสอบคุณสมบัติและให้ความเห็นโดยผู้อำนวยการสถานศึกษาต้นทาง

5. ระบบจะแสดงข้อมูลแบบคำร้องขอย้ายกรณีปกติดังภาพ

| แบบทำร้องขอบับ x ขบบทำร้องขอบับกานับกลี                                                                                                    | <ul> <li>แบบคำร้องของับ x </li> <li>แบบคำร้องของับการมีปกติ สำหรับร้าวขอกวรครูและบุคลางกรรรกการที่หาร รำแหน่งกรู<br/>ทั่วนารการ สำนักงานกองกรรมการการที่การขึ้นที่บราน<br/>ที่ปกร้างของของ วันที่ 15 เดือน อันวาคม พ.ศ. 2567</li></ul>                                                                                                    | แบบทำร้องขอขับ x แบบทำร้องของับตามนีปกตี                                                                                                    | <ul> <li>แบบคำร้องขอย้าย x </li> <li>แบบคำร้องขอย้ายกรณีปกติ สำหรับข้ารวจการครูและบุคลากรหางการศึกษา ตำแหน่งครู<br/>ส่วนราชการ สำหรับข้ารรงของการครูและบุคลากรหางการศึกษา ตำแหน่งครู<br/>ส่วนราชการ สำหรับข้ารรงของการครูและบุคลากรหางการศึกษา ตำแหน่งครู<br/>ส่วนราชการ สำนักงานคณะกรรมการการศึกษาขั้นที่นฐาน</li> <li>ชื่อกำร้องของข้าย รันที่ 15 เดือน อันวาคม พ.ศ. 2567</li> <li>ชะบ้ายภายในสำนักรานเขตพื้นที่การศึกษาเดียวกัน หรือ ภายในสำนักบริหารงานการศึกษาทันศร</li> <li>ชะบ้ายกายในสำนักงานเขตพื้นที่การศึกษา หรือ ขอย้ายระหว่างสำนักงานเขตพื้นที่การศึกษากับสำนักบริหารงานการศึกษาทันศร</li> <li>สงกัดสำนักงานเขตพื้นที่การศึกษา หรือ ขอย้ายระหว่างสำนักงานเขตพื้นที่การศึกษากับสำนักบริหารงานการศึกษาทิเศษ</li> <li>ชะบ้ายไปต่างแขตพื้นที่การศึกษา หรือ ขอย้ายระหว่างสำนักงานขตพื้นที่การศึกษากับสำนักบริหารงานการศึกษาทิเศษ</li> <li>สงกัดสำนักงานเขตพื้นที่การศึกษา หรือ กายาซิเกลุษ</li> <li>กระกับกลุ่มวิชา หรือสาขาวิชาที่ได้รับการบรรจุและแต่งทั้ง</li> <li>ตรงกลุ่มวิชา หรือทาง หรือสาขาวิชาที่ได้รับวิทยฐานะ</li> </ul>                                                                                            |
|----------------------------------------------------------------------------------------------------|----------------------------------------------------------------------------------------------------|----------------------------------------------------------------------------------------------------|----------------------------------------------------------------------------------------------------|
| รับที่ 1<br>แบบกำร้องขอย้ายกรณีปกติ สำหรับข้าวายการครูและบุคลากรหางการศึกษา ตำแหบ่งกรู<br>ที่มาราชการ สำนักงานคองครูและบุคลากรหางการศึกษา ถาแหน่งกรู<br>ขั้นกำร้องขอย่าย วันที่ 15 เดือบ อันวาคม พ.ศ. 2567<br>( คริ้าที่ 1 ) คริ้าที่ 2 ประจำปี 2567<br>ขอย้ายมายในส่านักงานเขตที่นที่การศึกษา หรือ กายในสำนักบริหางรายมารศึกษาทิเศษ<br>ช ขอย้ายไปต่างแขตที่นที่การศึกษา หรือ เขยะระหว่างลำนักงานเขตที่นที่การศึกษากับสำนักบริหางรายมารศึกษาทิเศษ<br>( ) มีจักิตสำนักบริหารรายมารศึกษาทิศษา<br>กลุ่มวิชา หรือหาง หรือสาขาวิชาที่ได้รับวิทยฐานะ                                                                                                    | รับที่ 1<br>หมายกังร้องขอยั่งอาณิปกลิ สำหรับข้างของกรดงและบุคลากรทางการที่กษา ลำแหน่งคร<br>ที่มีกำ้องขอย้าย รับที่ <u>15 ตื่อ อังวาคม ห.ส. 2567</u><br>( ค.รั้ที่ 1 ) ค.รี้เพี เชาะทำปี <u>2567</u><br>( จะบ้านมายในส่านักรามแจพื้นที่การศึกษา เพียว กบะในสำนักบริหารงานการศึกษาที่และ<br>( ) รับข้ายไปห่างแจพื้นที่การศึกษา หรือ ขยามระหว่างสำนักงานแจพทื้นที่การศึกษากับสำนักบริหารงานการศึกษาที่เคร<br>( ) สันกัดสำนักงานแจพื้นที่การศึกษา ที่สาน้างานแจพทื้นที่การศึกษามีขยมศึกษาบนหบุรี<br>( ) สันกัดสำนักงารงานการศึกษาที่เคร<br>กลุ่มเรียา หรือหาง หรือสาขาวิชาที่ได้รับวิทยฐานะ                                                                                                    | ร่วมราย<br>รับมารายการ สำนักราบกออกรารทางสากรารการสากรารางการสากราร์ การทรับ<br>รับมารายการ สำนักราบกออกรารทางสากราร์มาราบการศึกษารับที่บราบ<br>รับมารายการที่ 2 ประจำปี                                                                                                    | ค่ามที่ 1<br>แบบคำร้องขอย้ายการณีปกติ สำหรับข้าราชการครูและบุคลากรหางการศึกษา ตำแหน่งครู<br>ส่วนราชการ สำนักงานคณะกรรมการทารศึกษาชั้นพื้นฐาน<br>ชื่นคำร้องขอข้าย วันที่ 15 เดือน ธันวาคม พ.ศ. 2567<br>✓ ครั้งที่ 1 ○ ครั้งที่ 2 ประจำปี567<br>✓ ขอย้ายกายในสำนักงานเขตพื้นที่การศึกษาเพียวกัน หรือ กายในสำนักบริหารงานการศึกษาพิเศษ<br>✓ ขอย้ายไปต่างแขตพื้นที่การศึกษา หรือ ขอย้ายระหว่างสำนักงานเขตพื้นที่การศึกษากับสำนักบริหารงานการศึกษาพิเศษ<br>( * ) สังกัดสำนักงานเขตพื้นที่การศึกษา เล่านักงานแขตพื้นที่การศึกษากับสำนักบริหารงานการศึกษาพิเศษ<br>( * ) สังกัดสำนักงานเขตพื้นที่การศึกษา หรือ ขอย้ายระหว่างสำนักงานแขตพื้นที่การศึกษากับสำนักบริหารงานการศึกษาพิเศษ<br>( * ) สังกัดสำนักงานเขตพื้นที่การศึกษา เล่านักงานแขตพื้นที่การศึกษานัยยมศึกษานนหบุรี<br>( *) สังกัดสำนักงานทางศึกษาพิเศษ<br>กลุ่นวิชา หรือหาง หรือสาขาวิชาที่ได้รับการบรรจุและแต่งตั้ง<br>○ ตรงกลุ่นวิชา หรือหาง หรือสาขาวิชาที่ได้รับวิทยฐานะ                                                                                                    |
| <ul> <li>๙ ครั้งที่ 1 ) ครั้งที่ 2 ประจำปั2567</li> <li>ขอย้ายภายในสำนักงานเขตพื้นที่การศึกษาเพียวกัน หรือ ภายในสำนักบริหารงานการศึกษาพิเศษ</li> <li>๙ ขอย้ายไปต่างแขตพื้นที่การศึกษา หรือ ขอย้ายระหว่างสำนักงานเขตพื้นที่การศึกษากับสำนักบริหารงานการศึกษาพิเศษ</li> <li>( * ) สังกัดสำนักงานเขตพื้นที่การศึกษา สำนักงานเขตพื้นที่การศึกษาบัยณศึกษาบบหนุรี</li> <li>( * ) สังกัดสำนักงานเขตพื้นที่การศึกษา การกิษาพิเศษ</li> <li>กรักสำนักงานเขตพื้นที่การศึกษาที่เครีย</li> <li>กรักสำนักงานเขตพื้นที่การศึกษา การกิษาพิเศษ</li> <li>กรักสำนักงริหารงานการศึกษาที่เศษ</li> <li>กรักสำนักงริหารงานการศึกษาที่เศษ</li> <li>กรักสำนักงริหารงานการศึกษาที่เศรีย</li> <li>กระกองสุดษ</li> <li>กรักสำนักงริหารง หรือสาขาริชาที่ได้รับการบรรฐและแต่งทั้ง</li> <li>ตรงกลุ่มวิชา หรือหาง หรือสาขาริชาที่ได้รับริทยฐานะ</li> </ul>                                                                                                    | <ul> <li>๙ ครั้งที่ 1 () ครั้งที่ 2 ประจำปั</li></ul>                                                                                                    | <ul> <li>๙ ครังที 1</li></ul>                                                                                                    | <ul> <li>๙ ครังที 1 <ul> <li>ครั้งที 2 ประจำปั</li> <li>รอย้ายภายในสำนักงานเขตพื้นที่การศึกษาเดียวกัน หรือ ภายในสำนักบริหารงานการศึกษาพิเศษ</li> <li>๙ ขอย้ายไปด่างเขตพื้นที่การศึกษา หรือ ขอย้ายระหว่างสำนักงานเขตพื้นที่การศึกษากับสำนักบริหารงานการศึกษาพิเศษ</li> <li>๙ ขอย้ายไปด่างเขตพื้นที่การศึกษา หรือ ขอย้ายระหว่างสำนักงานเขตพื้นที่การศึกษากับสำนักบริหารงานการศึกษาพิเศษ</li> <li>๙ ข้ายไปด่างเขตพื้นที่การศึกษา หรือ ขอย้ายระหว่างสำนักงานเขตพื้นที่การศึกษากับสำนักบริหารงานการศึกษาพิเศษ</li> <li>๙ ภักสำนักงานเขตพื้นที่การศึกษา สำนักงานเขตพื้นที่การศึกษานัยขนศึกษานมพบุรี</li> <li>๙ ภักสำนักงานเขตพื้นที่การศึกษาทิเศษ</li> <li>๓ สำนักงานเขตพื้นที่การศึกษา การศึกษาทิเศษ</li> <li>๓ สำนักงานเขตพื้นที่การศึกษาทิเศษ</li> <li>๓ สำนักงานเขตพื้นที่การศึกษาทิเศษ</li> <li>๓ สำนักงานเขตพื้นที่การศึกษาทิงศษ</li> <li>๓ สำนักงานเขตพื้นที่กรศึกษา</li> <li>๓ สำนักงานเขตพื้นที่การศึกษา</li> <li>๓ สำนักงานเขตพื้นที่การศึกษาที่ประสงร์ขอย่าย</li> <li>ภาษาอังกฤษ</li> <li>๙ ตรงกลุ่มวิชา หรือทาง หรือสาขาวิชาที่ได้รับวิทยฐานะ</li> <li>๗ ตรงกลุ่มวิชา หรือทาง หรือสาขาวิชาที่ได้รับวิทยฐานะ</li> </ul></li></ul> |
| <ul> <li>๑ ขอยายมายในสำนักรานขตพื้นที่การศึกษะ เดียวกัน หรือ ภายในสำนักบริหารงานการศึกษาที่เคษ</li> <li>๔ ขอย้ายไปต่างขตคา้นที่การศึกษา หรือ ขอย้ายระหว่างสำนักงานเขตพื้นที่การศึกษากับสำนักบริหารงานการศึกษาที่แคษ</li> <li>(</li></ul>                                                                                                    | <ul> <li>ขอยายกายในสำนักรานเขตพื้นที่การศึกษาเดียวกัน หรือ ภายในสำนักบริหารรานการศึกษาทันศษ</li> <li>ชอย้ายไปต่างเขตพื้นที่การศึกษา หรือ ขอย้ายระหว่างสำนักงานเขตพื้นที่การศึกษากับสำนักบริหารงานการศึกษาทันศษ</li> <li>( ) สังก็ตสำนักงานเขตพื้นที่การศึกษา สำนักงานเขตพื้นที่การศึกษามัยยมศึกษาบนหบุรี</li> <li>( ) สังก็ตสำนักงานเขตพื้นที่การศึกษา สำนักงานเขตพื้นที่การศึกษามัยยมศึกษาบนหบุรี</li> <li>( ) สังก็ตสำนักงานเขตพื้นที่การศึกษา สำนักงานเขตพื้นที่การศึกษามัยยมศึกษาบนหบุรี</li> <li>( ) สังก็ตสำนักงานขตพื้นที่การศึกษา สำนักงานเขตพื้นที่การศึกษามัยยมศึกษาบนหบุรี</li> <li>( ) สังก็ตสำนักงารรรรมการศึกษาพิศษ</li> <li>กระกังร้อยาง หรือสาขาวิชาที่ได้รับการบรรจุและแต่งตั้ง</li> <li>ดารงกับกลุ่มวิชา หรือหาง หรือสาขาวิชาที่ได้รับริทยฐานะ</li> </ul>                                                                                                    | <ul> <li>ขอยายกายในสำนักงานเขตพื้นที่การศึกษา หรือ ขอย้ายระหว่างสำนักงานเขตพื้นที่การศึกษากับสำนักบริหารงานการศึกษากิเศษ</li> <li>ขอย้ายไปต่างเขตพื้นที่การศึกษา หรือ ขอย้ายระหว่างสำนักงานเขตพื้นที่การศึกษากับสำนักบริหารงานการศึกษากิเศษ</li> <li>( ) สังกัดสำนักงานเขตพื้นที่การศึกษา สำนักงานเขตพื้นที่การศึกษามัยยมศึกษานนทบุรี</li> <li>( ) สังกัดสำนักงานเขตพื้นที่การศึกษา กิกษา สำนักงานเขตพื้นที่การศึกษานัยยมศึกษานนทบุรี</li> <li>( ) สังกัดสำนักงานเขตพื้นที่การศึกษา กิกษา สำนักงานเขตพื้นที่การศึกษามัยยมศึกษานนทบุรี</li> <li>( ) สังกัดสำนักงานเขตพื้นที่การศึกษาทิเศษ</li> <li>กุษวิชา หรือตาง หรือตายาวิชาที่ไประสงค์ขอย้าย</li> <li>ภาษาอังกฤษ</li> <li>ภาษาอังกฤษ</li> <li>ภาษาอังกฤษ</li> <li>ภาษาอังกฤษ</li> <li>ภาษาอังกฤษ</li> <li>ภาษาอังกฤษ</li> <li>ภาษาอังกฤษ</li> <li>ภาษาอังกฤษ</li> <li>ภาษาอังกฤษ</li> <li>ภาษาอังกฤษ</li> <li>ภาษาอังกฤษ</li> <li>ภาษาอังกฤษ</li> <li>ภาษาอังกฤษ</li> <li>ภาษาอังกฤษ</li> <li>ภาษาอิงกฤษ</li> <li>ภาษามีการศึกษามีกรรฐานกรรรฐานกรรฐานตรรฐานตรรฐานตรรฐานตรรฐานตรรฐานตรรฐานตรรรรฐานตรรฐานตรรฐานกรรฐานที่รับวิทยฐานะ</li> </ul> | <ul> <li>ขอยายภายในสำนักงานขตติบทีการศึกษา หรือ ขอย้ายระหว่างสำนักงานขตตั้นที่การศึกษาทิเศษ</li> <li>ขอย้ายไปต่ามขตตั้นที่การศึกษา หรือ ขอย้ายระหว่างสำนักงานขตตั้นที่การศึกษากับสำนักบริหารงาบการศึกษาทิเศษ</li> <li>( ) สังกัดสำนักบริหารงานการศึกษาก็การศึกษา สำนักงานขตตั้นที่การศึกษามัยขมศึกษานมทบุรี</li> <li>( ) สังกัดสำนักบริหารงานการศึกษาก็เศษ</li> <li>กรู่มรีขา หรือหาง หรือสาขาริขาที่ประสงค์ขอย้าย ภาษาอังกฤษ</li> <li>๑ พรงกับกลุ่มรีขา หรือหาง หรือสาขาริขาที่ได้รับการบรรจุและแต่งทั้ง</li> <li>๑ พรงกลุ่มรีขา หรือหาง หรือสาขาริขาที่ได้รับริทยฐานะ</li> </ul>                                                                                                    |
| <ul> <li>๑๔ ขอยายไปตามขตสมมักกรศึกษา หรือ ขอยายระหวางสำนักงานขตสมมักษาบนขามหนุรี         <ul> <li>( ) สังกัดสำนักบริหารงานการศึกษาที่แส่</li> <li>( ) สังกัดสำนักบริหารงานการศึกษาที่แสง</li> <li>ก่อุ่มวิชา หรือตางาริชาที่ประเพศชอยาย</li> <li>ภาษาอังกฤษ</li> <li>๑๔ ตรงกับกุญมวิชา หรือสาขาวิชาที่ได้รับการบรรจุณณะแต่งตั้ง</li> <li>๑ ตรงกุญมวิชา หรือตาง หรือสาขาวิชาที่ได้รับวิทยฐานะ</li> </ul> </li> </ul>                                                                                                    | <ul> <li>๑๕ ขอยายไปตามของพันทักการศึกษา สำนักงานของพื้นที่การศึกษามัยยมศึกษาแบบบุรี         <ul> <li>๑๕ หรือสำนักงานเของพื้นที่การศึกษา สำนักงานของพื้นที่การศึกษามัยยมศึกษาแบบบุรี</li> <li>๑๕ หรือสำนักงานรางศึกษาพิเศษ</li> <li>ก่นวิชา หรือสาขาวิชาที่ประสงค์ขอย้าย</li></ul></li></ul>                                                                                                    | <ul> <li>๑๔ ขอยายไปตามของทันที่การศึกษา หรือ ขอยายระหวางศานการแของทันทีการศึกษากับสำนักบริหารงานการศึกษาทัศษ         <ul> <li>( ) สังกัลสำนักงานเขตที่นที่การศึกษา สำนักงานเขตที่นที่การศึกษานับขมสึกษานนทบุรี</li> <li>( ) สังกัลสำนักงารหารงานการศึกษาที่สะ</li> <li>กับเวิชา หรือตางาริชาที่ประสงค์ขอย้าย</li> <li>ภาษาอังกฤษ</li> <li>๑๔ ตรงกับกลุ่นวิชา หรือตางาริชาที่ได้รับการบรรจุและแต่งสั้ง</li> <li>๑ ตรงกลุ่มวิชา หรือทาง หรือสาขาวิชาที่ได้รับวิทยฐานะ</li> </ul> </li> </ul>                                                                                                    | <ul> <li>๑๕ ขอยายไปตามขตสันท์การศึกษา หรือ ขอยายระหวางสำนักงานเขตสันท์การศึกษากับสำนักบริหารงานการศึกษาทัศษ</li> <li>( ) สังกัดสำนักบริหารงานการศึกษาทิศษ</li> <li>( ) สังกัดสำนักบริหารงานการศึกษาทิศษ</li> <li>กลุ่มวิชา หรือสาขาวิชาที่ประสงค์ขอย้าย</li> <li>ภาษาอังกฤษ</li> <li>๑๔ ตรงกับกลุ่มวิชา หรือสาขาวิชาที่ได้รับวิทยฐานะ</li> </ul>                                                                                                    |
| <ul> <li>(✔) สังกัดสำนักบานเขตทันทีการศึกษา ลำนักงานเขตทันทีการศึกษานอยมศึกษานอยบุรั</li> <li>( ) สังกัดสำนักบริหารงานการศึกษาพิศษ</li> <li>กลุ่มวิชา หรือสาขาวิชาที่ไประสงค์ขอย้าย</li></ul>                                                                                                    | <ul> <li>( ✓) สังกัดสำนักงานเขตพันที่การศึกษา สำนักงานเขตพันที่การศึกษาบนขนุรั</li> <li>( ) สังกัดสำนักบริหารงานการศึกษาพิศษ</li> <li>กลุ่มวิชา หรือหาง หรือสาขาวิชาที่ได้รับอารบรรจุและแต่ต้ัง</li> <li>✓ ตรงกับกลุ่มวิชา หรือหาง หรือสาขาวิชาที่ได้รับวิทยฐานะ</li> </ul>                                                                                                    | <ul> <li>( * ) สังกิตสำนักงานขดพื้นทัการศึกษา สำนักงานขดพื้นที่การศึกษาเมียนสึกษาบนหนุรั</li> <li>( ) สังกิตสำนักงาวหางหรือหางาวิชาที่ประสงค์ขอย้าย</li></ul>                                                                                                    | <ul> <li>(✓) สังกัดสำนักงานแขคพินทึการศึกษา สำนักงานเขคพินทึกกรศึกษามัยขมศึกษามนหบุรี</li> <li>( ) สังกัดสำนักบริหางงานการศึกษาพิเศษ</li> <li>กลุ่มรีขา หรือตาขาริชาที่ประสงค์ขอย้ายภาษาอังกฤษ</li> <li>(✓) ตรงกับกลุ่มรีขา หรือตาขาริชาที่ได้รับการบรรจุและแต่งตั้ง</li> <li>(✓) ตรงกับกลุ่มรีขา หรือตาขาริชาที่ได้รับริทยฐานะ</li> </ul>                                                                                                    |
| <ul> <li>( ) สังกัดสำนักบริหารงานการศึกษาพิเศษ</li> <li>กลุมเรียา หรือหาง หรือสาขาริขาที่ได้รับการบรรจุและแต่งตั้ง</li> <li>๔๔ ตรงกับกลุ่มเรียา หรือหาง หรือสาขาริขาที่ได้รับริทยฐานะ</li> </ul>                                                                                                    | <ul> <li>( ) สังกัดสำนักบริหารงานการศึกษาพิเศษ</li> <li>กลุ่มวิชา หรือหาง หรือสาขาวิชาที่ได้รับการบรรจุและแต่งตั้ง</li> <li>๔ ตรงกับกลุ่มวิชา หรือสาขาวิชาที่ได้รับวิทยฐานะ</li> </ul>                                                                                                    | <ul> <li>( ) สังกัดสำนับบริหารงานการศึกษาที่ประสงค์ขอย้ายภาษาอังกฤษ</li> <li>( พรงกับกลุ่มวิชา หรือตาขาวิชาที่ได้รับการบรรจุและแต่ตั้ง</li> <li>( พรงกลุ่มวิชา หรือตาขาวิชาที่ได้รับวิทยฐานะ</li> </ul>                                                                                                    | <ul> <li>( ) สังกัดสำนักบริหารงานการศึกษาทิเศษ</li> <li>กลุ่มวิชา หรือตาขาวิชาที่ประสงค์ขอย้ายภาษาอังกฤษ</li> <li>∞ ตรงกับกลุ่มวิชา หรือตาขาวิชาที่ได้รับวิทยฐานะ</li> <li>○ ตรงกลุ่มวิชา หรือทาง หรือสาขาวิชาที่ได้รับวิทยฐานะ</li> </ul>                                                                                                    |
| กลุ่มวัชา หรือหาง หรือสาขาวัชาที่ได้รับการบรรฐและแต่งตั้ง<br>∅ ตรงกับกลุ่มวิชา หรือหาง หรือสาขาวิชาที่ได้รับวิทยฐานะ                                                                                                    | กลุ่มวัชา หรือหาขารัชาที่ในระสงคขอยขยภาษา66กฤษ<br>๔ ตรงกับกลุ่มวิชา หรือหาขาริชาที่ได้รับวิทยฐานะ<br>○ ตรงกลุ่มวิชา หรือหาง หรือสาขาริชาที่ได้รับวิทยฐานะ                                                                                                    | กรุมรัชา หรือหาง หรือสาขาวิชาที่ประสงคขอยายภาษาอังกฤษ<br>๔ ตรงกับกลุ่มวิชา หรือหาง หรือสาขาวิชาที่ได้รับวิทยฐานะ<br>○ ตรงกลุ่มวิชา หรือหาง หรือสาขาวิชาที่ได้รับวิทยฐานะ                                                                                                    | กลุมรัชา หรือหาง หรือสาขาวิชาที่ไประหงคชอยายภาษาอังกฤษ<br>∅ ตรงกับกลุ่มวิชา หรือหาง หรือสาขาวิชาที่ได้รับการบรรจุและแต่งตั้ง<br>○ ตรงกลุ่มวิชา หรือหาง หรือสาขาวิชาที่ได้รับวิทยฐานะ                                                                                                    |
| <ul> <li>⊗ สรงก(บกลุ่มวิชา หรือสาขาวิชาที่ได้รับวิทยฐานะ</li> <li>→         →         →         →         →         →         →         →         →         →         →         →         →         →         →         →         →         →         →         →         →         →         →         →         →         →         →         →         →         →         →         →         →         →         →         →         →         →         →         →         →         →         →         →         →         →         →         →         →         →         →         →         →         →         →         →         →         →         →         →         →         →         →         →         →         →         →         →         →         →         →         →         →         →         →         →         →         →         →         →         →         →         →         →         →         →         →         →         →         →         →         →         →         →         →         →         →         →         →         →         →         →         →         →         →         →         →         →         →         →         →         →         →          →         →         &lt;</li></ul> | <ul> <li>๔๔ ตรงกบุ่มเรียา หรือทาง หรือสาขารีขาที่ได้รับริทยฐานะ</li> <li></li> <li><td><ul> <li>๔ ตรงกับกนุมวิชา หรือสาขาวิชาที่ได้รับวิทยฐานะ</li> <li>ๅ ตรงกนุ่มวิชา หรือทาง หรือสาขาวิชาที่ได้รับวิทยฐานะ</li> </ul></td><td><ul> <li></li></ul></td></li></ul> | <ul> <li>๔ ตรงกับกนุมวิชา หรือสาขาวิชาที่ได้รับวิทยฐานะ</li> <li>ๅ ตรงกนุ่มวิชา หรือทาง หรือสาขาวิชาที่ได้รับวิทยฐานะ</li> </ul>                                                                                                    | <ul> <li></li></ul>                                                                                                    |
| ด ตรงกลุ่มวัชา หรือสาขาวิชาที่ไดร์บวิทยฐานะ                                                                                                    | Nารถดูมวิชา หรือสาขาวิชาที่ใครับวิทยุฐานะ                                                                                                    | พรงกลุมวิชา หรือทาง หรือสาขาริยาที่ไดร์บวิทยฐานะ                                                                                                    | ดางกลุ่มวิชา หรือทาง หรือสาขาวิชาที่เคริบวิทยฐานะ                                                                                                    |
|                                                                                                    |                                                                                                    |                                                                                                    |                                                                                                    |
|                                                                                                    |                                                                                                    |                                                                                                    |                                                                                                    |
|                                                                                                    |                                                                                                    |                                                                                                    |                                                                                                    |
|                                                                                                    |                                                                                                    |                                                                                                    |                                                                                                    |
|                                                                                                    |                                                                                                    |                                                                                                    |                                                                                                    |
|                                                                                                    |                                                                                                    |                                                                                                    |                                                                                                    |
|                                                                                                    |                                                                                                    |                                                                                                    |                                                                                                    |
|                                                                                                    |                                                                                                    |                                                                                                    |                                                                                                    |
|                                                                                                    |                                                                                                    |                                                                                                    |                                                                                                    |
|                                                                                                    |                                                                                                    |                                                                                                    |                                                                                                    |
|                                                                                                    |                                                                                                    |                                                                                                    |                                                                                                    |

ภาพที่6-10 แสดงหน้าจอการตรวจสอบคุณสมบัติและให้ความเห็นโดยผู้อำนวยการสถานศึกษาต้นทาง

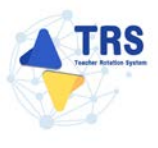

- 6. ตรวจสอบคุณสมบัติและให้ความเห็นโดยผู้อำนวยการสถานศึกษาต้นทาง ดังนี้
  - เลือกการตรวจสอบคุณสมบัติ
  - เลือกความเห็นของคณะกรรมการสถานศึกษา และระบุเหตุผล
  - แนบรายงานการประชุมคณะกรรมการสถานศึกษา
  - เลือกความเห็นของผู้บังคับบัญชาชั้นต้น และระบุเหตุผล
  - ระบุปัจจุบันสถานศึกษามีอัตรากำลังข้าราชการครูและบุคลากรทางการศึกษา สายงานการสอน ตามเกณฑ์ จำนวน ในส่วนนี้สามารถเชื่อมโยงข้อมูล จากระบบ SCS ได้โดยคลิกปุ่ม <u>เสมเสนรรรรร</u>
  - ระบุหากข้าราชการครูรายนี้ย้ายออกจะคงเหลือข้าราชการครูปฏิบัติหน้าที่ จำนวน
  - เลือกทั้งนี้ หากข้าราชการครูรายนี้ได้รับการพิจารณาย้าย โรงเรียนต้องการครูวิชาเอกทดแทนคือ
- 7. เมื่อผู้บังคับบัญชาชั้นต้นพิจารณาเรียบร้อยแล้ว ให้คลิกปุ่ม **บันทึก**

| ารตรวจสอบคุณสมบัติและให้ความเห็นโดเ<br>ข้อมูลแบบคำร้องขอย้ายกรณีปกติ →                           | ม้อำนวยการสถานศึกษาต้นทาง                                                                                                    | > เส็บหน้าเส |
|--------------------------------------------------------------------------------------------------|----------------------------------------------------------------------------------------------------|--------------|
| การตรวจสอบคุณสมบัติและให้ความเห็นโดยผู้อำนวยการ                                                  | สถามศึกษาดับกาง                                                                                                    |              |
| การพิจารณาโสยผู้บังคับปัญชาขึ้นคัน<br>การตรวจสอบคุณสมบัติ *                                      | Q้ระอร้ายปัตุบอนเหิดปีปปิทามที่ ก.ต.ศ. กำหนด<br>ส่งต้องได้บัตรู้ของร้านแก้เรื่อนอุปกังความรักบ์<br>ส่งต้อนและอุดีกำรังระอร์กอ เป็งอากมีคุณแหวดีไปเป็นไปหามพี่ ก.ต.ศ. กำหนด<br>อุดีกำรังระอร์กอ เป็งอากมณีประมาณหน่ง, โอน, อาออก, เมื่อชีวิต หรือกาณีอื่นที่ไปสามารถพิจารณาค่าร้องระออ้ายต่อไปได้ |              |
| ความเพิ่มของคณะกรรมการสถานศึกษา *                                                                | 🔾 เห็นควรให้อ้าย 🔿 ไม่เห็นควรให้อ้าย                                                                                                    |              |
| เหตุเอ •                                                                                         | (เงินหารได้ถ้าย                                                                                                    |              |
| แบบรายงานการประชุมคณะกรรมการสถานศึกษา *                                                          | Choose File No file chosen                                                                                                    |              |
| ความเห็นของผู้บังคับบัญขาขั้นค้น *                                                               | แพรงที่ที่สามหาย อาร์ พระสิ่งที่ไม่มีน 2.48.                                                                                                    |              |
| រមហ៊ុនមា *                                                                                       | (เชินการให้กิน                                                                                                    |              |
| ปัจจุบันสถานศึกษามีอัตรากำลังข้าราชการครูและบุคลากรทางการ<br>ศึกษา สายงานการสอน ตามเกณฑ์ จำนวน * | 77 ลิตรา c เชื่อมโองรัตถูล จากระบบ SCS                                                                                                    |              |
| หากข้าราชการครูรายนี้ย้ายออกจะคงเหลือข้าราชการครูปฏิบัติ<br>หน้าที่ จำนวน •                      | 76 ซีตา                                                                                                    |              |
| ทั้งนี้ หากข้าราขการครูรายนี้ได้รับการพิจารณาย้าย โรงเรียน<br>ค้องการครูวิชาเอกทดแทนคือ *        | แมงการสาราทารกรุณการการการ<br>(กฎณาเรือก *                                                                                                    |              |
| ลงชื่อ                                                                                           |                                                                                                    |              |
| ด้านหน่อ                                                                                         |                                                                                                    |              |
| ลงวันที่ •                                                                                       | 16/01/2568                                                                                                    |              |
| ค่าเพื่อน                                                                                        | กรณีผู้มีหน้าที่ครรงสอบคุณสมพัฒนรเอกสารหลักฐานของรุ้ขอข้าย ปฏิบัติหรือธะรับการปฏิบัติหน้าที่โดยมีของ อึยเป็นความมัดทางรีมัย<br>และพรงอาญา และให้ผู้มีอำนางครแนวพรร 53 ต่ำเมินการตามกฎหมายต่อไป                                                                                                   |              |
|                                                                                                  |                                                                                                    | •            |
|                                                                                                  |                                                                                                    | _ √ ນັນທີ    |

ภาพที่6-11 แสดงหน้าจอการตรวจสอบคุณสมบัติและให้ความเห็นโดยผู้อำนวยการสถานศึกษาต้นทาง

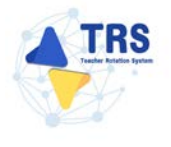

 ระบบแสดงหน้าต่างแจ้งเตือนตรวจสอบความถูกต้องก่อนยืนยัน จากนั้นคลิกปุ่ม ตกลง เพื่อยืนยัน คุณสมบัติ กรณียืนยันแล้วจะไม่สามารถแก้ไขข้อมูลได้

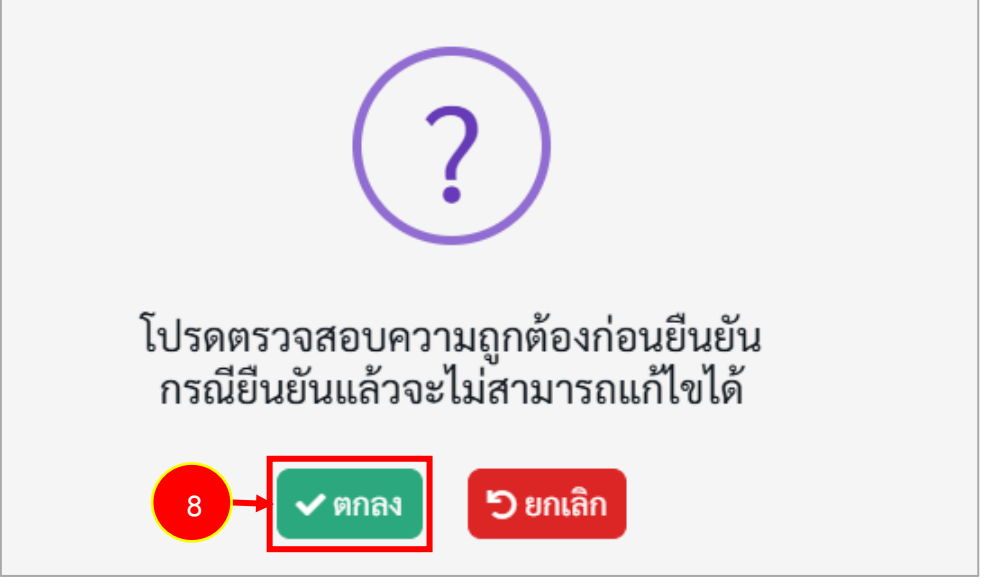

ภาพที่6-12 แสดงหน้าต่างแจ้งเตือนตรวจสอบความถูกต้องก่อนยืนยัน

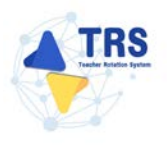

- 6.2.2 การตรวจสอบคุณสมบัติและให้ความเห็นโดยผู้อำนวยการสถานศึกษาปลายทาง
  - คลิกเมนู ระบบการย้ายข้าราชการครูฯ สังกัด สพฐ.

| TRS<br>s:บบการย้ายข้าราชการครู<br>(Teacher Rotation System: TRS) | =                                                                   |                                    |         | 0         |
|------------------------------------------------------------------|---------------------------------------------------------------------|------------------------------------|---------|-----------|
|                                                                  | ระบบการย้ายข้าราชการครู (Te                                         | eacher Rotation System : TRS)      |         | Q. Search |
| 🗘 ระบบการขอด้าย 🔷                                                | 🛟 ระบบการขอย้าย                                                     |                                    |         |           |
| 83 สิทธิ์การใช้งาน >                                             | อ้อง<br>รระบบการย้ายข้าราชการครูา สังกัด สพฐ.<br>83 สิทธิ์การใช้งาน | -1                                 |         |           |
|                                                                  | (3)<br>คำขอลเพรเบียนผู้ได้งาน                                       | <b>ชัยมูลการองทะเบียนผู้ใช้งาน</b> | Profile |           |

ภาพที่6-13 แสดงหน้าจอระบบการขอย้าย

 ระบบแสดงหน้าจอระบบการย้ายข้าราชการครู สังกัดสำนักงานคณะกรรมการการศึกษาขั้นพื้นฐาน ดังภาพ ให้คลิกเมนู การพิจารณา ตรวจสอบคุณสมบัติ และการให้ความเห็น

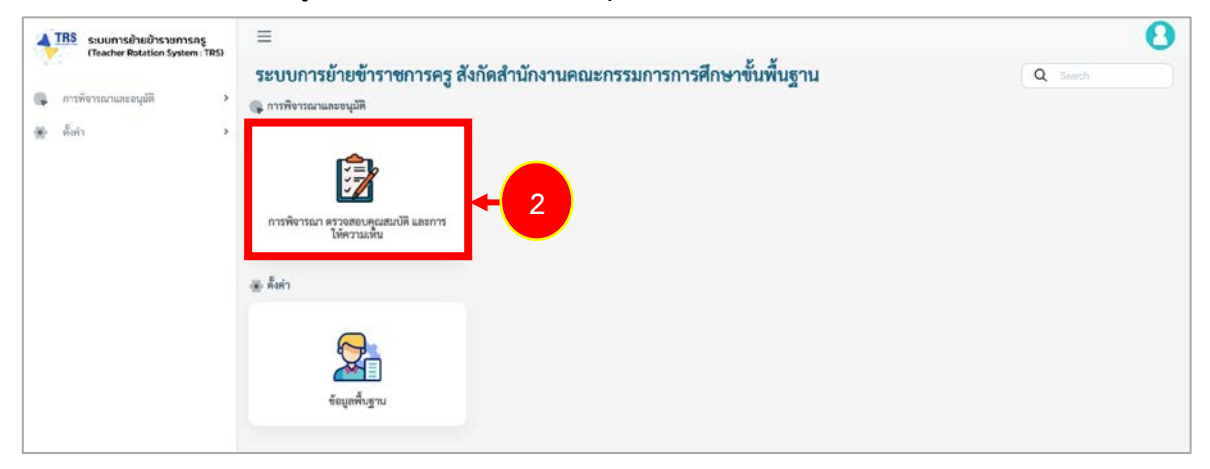

ภาพที่6-14 แสดงหน้าจอระบบการย้ายข้าราชการครู สังกัดสำนักงานคณะกรรมการการศึกษาขั้นพื้นฐาน

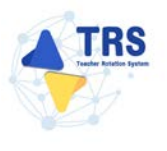

 ระบบแสดงหน้าจอการพิจารณาและตรวจสอบคุณสมบัติดังภาพ ให้คลิกปุ่ม Constant ตรวจสอบและ พิจารณา รายการคำร้องที่ต้องการ

|      |                     |      |               |         |                             |                        |                                           | -                     |  |
|------|---------------------|------|---------------|---------|-----------------------------|------------------------|-------------------------------------------|-----------------------|--|
| คนหา | 1                   |      |               |         |                             |                        |                                           |                       |  |
|      | สถานะการดำเนินกา    | E    | รอดำเนินการ   |         | × *                         | ประเภทแบบคำร้อง - ประ  | นกทกรณีคำขอ                               | •)                    |  |
|      |                     |      |               |         | 1                           | Q ดับพา (วิลังการตับหา |                                           |                       |  |
| 894  | 20                  | ~    | รายการ        |         |                             |                        |                                           |                       |  |
| ำคับ | ประเภทแบบ<br>คำร้อง | \$e- | สกุลผู้ขอย้าย | ตำแหน่ง | สังกัด                      | ความประสงค์            | ขั้นตอน                                   | สถานะการ<br>ดำเนินการ |  |
| 1    | การย้ายกรณีปกติ     |      |               | ครู     | ศรีวิชัยวิทยา<br>สพม.นครปรม | ขอย้ายเข้าสถานศึกษา    | ความเห็นของคณะกรรมการสถาน<br>ศึกษาปลายทาง | รอดำเนินการ           |  |

ภาพที่6-15 แสดงหน้าจอการพิจารณาและตรวจสอบคุณสมบัติ

- ระบบแสดงหน้าจอความเห็นของคณะกรรมการสถานศึกษาปลายทางดังภาพ เลือกความเห็นของ คณะกรรมการสถานศึกษา ระบุเหตุผล แนบรายงานการประชุมคณะกรรมการสถานศึกษา
- 5. จากนั้นคลิกปุ่ม **บันทึก**

| TRS ระบบการย้ายข้าราชการครู<br>(Teacher Potation System, TPS) | = 0                                                                         |
|---------------------------------------------------------------|-----------------------------------------------------------------------------|
| (reache Rotation system) (res                                 | 🕐 ) ดำร้องขอย้านการณึงใกล้                                                  |
| 🕼 การพิจารณาและอนุมัติ >                                      | ความเห็นของคณะกรรมการสถานศึกษาปลายทาง "สงสงสงสง                             |
| 🕷 ตั้งค่า 🔹 >                                                 | ข้อมูลแบบคำร้องขอย้ายกรณีปกติ 👻                                             |
|                                                               | การตรวจสอบคุณสมบัติและให้ความเห็นโดยผู้อำนวยการสถานศึกษาต้นทาง ▼            |
|                                                               | การครวจสอบคุณสมบัติของผู้ขออ้ายโดย สพท./สศศ. ที่ให้อ้าย ▼                   |
|                                                               | ผู้อำนวยการ สพท./สศศ. ที่ได้ย้าย ไห้ความเพิ่ม ▼                             |
|                                                               | สพท./สศส. ดับทาง บันทึกมดีของ อ.ก.ค.ศ. ▼                                    |
|                                                               | การครวงสอบคุณสมบัติของผู้ขออ้ายโดย สพท./สศศ. ที่รับอ้าย 👻                   |
|                                                               | ความเห็นของคณะกรรมการสถานศึกษาปถายหาง                                       |
|                                                               | ความเห็นของคณะการมการ ◯ เพิ่นควรรับย้าย ◯ ไม่เพิ่มควรรับย้าย<br>สถามศึกษา • |
|                                                               |                                                                             |
|                                                               | แมนรายงานการประชุมุคณะ<br>กรรมการสถามศึกษา •<br>มหางไฟย์เกมสงค.pd           |
|                                                               | ave a                                                                       |
|                                                               | ด้านหน่ง * ผู้อำนวยการโรงเรียนไทรน้อย                                       |
|                                                               | ทะวันที่ * 15/12/2567 <b>8</b>                                              |
|                                                               |                                                                             |
|                                                               |                                                                             |

ภาพที่6-16 แสดงหน้าจอความเห็นของคณะกรรมการสถานศึกษาปลายทาง

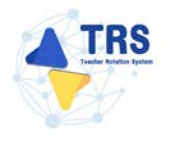

 ระบบแสดงหน้าต่างแจ้งเตือนตรวจสอบความถูกต้องก่อนยืนยัน จากนั้นคลิกปุ่ม ตกลง เพื่อยืนยัน คุณสมบัติ กรณียืนยันแล้วจะไม่สามารถแก้ไขข้อมูลได้

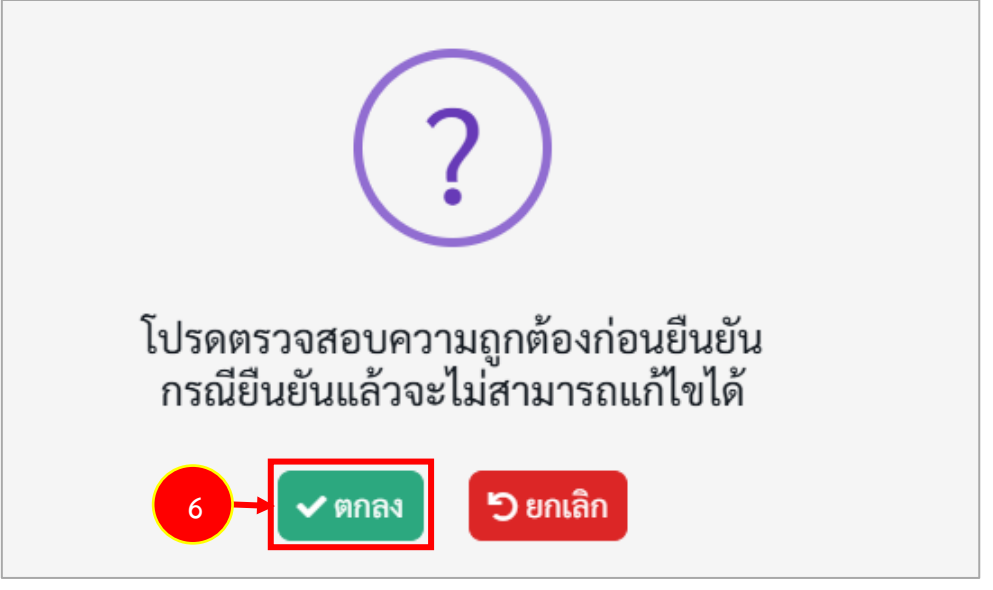

ภาพที่6-17 แสดงหน้าต่างแจ้งเตือนตรวจสอบความถูกต้องก่อนยืนยัน

#### 6.3 การพิจารณาและอนุมัติ สังกัด สอศ.

การตรวจสอบคุณสมบัติและให้ความเห็นโดยผู้อำนวยการสถานศึกษา มีขั้นตอนดังนี้

- 6.3.1 การตรวจสอบคุณสมบัติและให้ความเห็นโดยผู้อำนวยการสถานศึกษาต้นทาง
  - 1. คลิกเมนู ระบบการย้ายข้าราชการครูฯ สังกัด สอศ.

| TRS stuumseheidhistemseş<br>(Teacher Rotation System: TRS) | =                                            |                                       |         | θ      |
|------------------------------------------------------------|----------------------------------------------|---------------------------------------|---------|--------|
|                                                            | ระบบการย้ายข้าราชการครู (Teacher Ro          | tation System : TRS)                  |         | Q beet |
| O monomies >                                               | 🗘 ระบบการอย่าย                               |                                       |         |        |
| 8 Infantileur >                                            | sausmalnehrmerner dels son.<br>8 inferstéres | +1                                    |         |        |
|                                                            | ( <u>)</u><br>คำของสนาโตนปู้ให้งาน           | รัฐอิอิ<br>พิญณารามอายมนียมผู้เห็งระบ | Profile |        |

ภาพที่6-18 แสดงหน้าจอระบบการขอย้าย

 ระบบแสดงหน้าจอระบบการย้ายข้าราชการครู สังกัดสำนักงานคณะกรรมการการอาชีวศึกษา ดังภาพ ให้คลิกเมนู การพิจารณา ตรวจสอบคุณสมบัติ และการให้ความเห็น

| TRS ระบบการบ้ายข้าราชการครู<br>Deather Potetien System 190 |                                                                                                    | 0       |
|------------------------------------------------------------|----------------------------------------------------------------------------------------------------|---------|
|                                                            | ้ระบบการย้ายข้าราชการครู สังกัดสำนักงานคณะกรรมการการอาชีวศึกษา                                                                                                    | Q. tart |
| Rippercontern 🕲                                            | 👌 การสิงารณาสามารถ                                                                                                    |         |
| lin incasoridaente                                         |                                                                                                    |         |
| lin lin                                                    | > Enterna enterna ente |         |
|                                                            | 🛞 มีหรามแบบร่าโลกรอร์าย                                                                                                    |         |
|                                                            | Remanautris enstruktusilen                                                                                                    |         |
|                                                            | 🗈 Juin                                                                                                    |         |
|                                                            | Feynolog n.                                                                                                    |         |

ภาพที่6-19 แสดงหน้าจอระบบการย้ายข้าราชการครู สังกัดสำนักงานคณะกรรมการการอาชีวศึกษา

| * ว   | การที่งร<br>งิจารเ | <sub>านาและส</sub> ุมัติ<br>ณาและตรวจสอ | บคุณะ   | เมบัติ                 |         |                         |                             |                                                                  |                   | 🖶 อดีเหน้าหลัก |
|-------|--------------------|-----------------------------------------|---------|------------------------|---------|-------------------------|-----------------------------|------------------------------------------------------------------|-------------------|----------------|
| Q, Ău | หา                 |                                         |         |                        |         |                         |                             |                                                                  |                   |                |
|       |                    | สถานะการคำเนิน                          | ***     | รอค่าเป็นการ           |         | ×*)                     | ประเภทแบบคำร้อ              | 1 ( - ประเภทเรนใต้หมุม                                           | •                 |                |
|       |                    |                                         |         |                        |         |                         | Q Aun Dinen                 |                                                                  |                   |                |
| uter  | 20                 |                                         |         | <ul><li>sums</li></ul> |         |                         |                             |                                                                  |                   |                |
| ลำคับ |                    | ประเภทแบบคำร้อง                         | do-au   | หลู่ขอย้าย             | ศานหน่ง | สถานศึกษา               | ความประสงค์                 | จั้นตอน                                                          | สถานะการคำเนินการ |                |
| 1     |                    | การข้ายกรณีปกติ                         | นายอีรา | วัด เริศวิจิตร         | 63      | วิทยาอัยเทคนิคสิงห์บุวี | ยั่นแบบคำร้องขอย้ายกรณีปกติ | ตรวจสอบคุณสมบัติและให้ความเห็นโดยผู้อ่านวยการ<br>สถามศึกษาดันทาง | รอดำเนินการ       |                |

ภาพที่6-20 แสดงหน้าจอการพิจารณาและตรวจสอบคุณสมบัติ

ระบบแสดงหน้าจอการตรวจสอบคุณสมบัติและให้ความเห็นโดยผู้อำนวยการสถานศึกษาต้นทาง
 ดังภาพ สามารถตรวจสอบข้อมูลแบบคำร้องขอย้าย โดยคลิกที่ข้อความ ข้อมูลแบบคำร้องขอย้าย

| การตรวจสอบคุณสมบัติและให้ความเห็นโดย                                                             | มผู้อำนวยการสถานศึกษาต้นทาง                                                                                                    |                                                                               | าร กลังหน้าหลัก |  |  |  |  |
|--------------------------------------------------------------------------------------------------|----------------------------------------------------------------------------------------------------|-------------------------------------------------------------------------------|-----------------|--|--|--|--|
|                                                                                                  |                                                                                                    |                                                                               |                 |  |  |  |  |
| ข้อมูลแบบคำร้องขอย้ายกรณีปกติ 🛪                                                                  | 4                                                                                                    |                                                                               |                 |  |  |  |  |
| การตรวจสอบคุณสมบัติและให้ความเห็นโดยผู้อำนวยการ                                                  | สถานศึกษาต้นทาง                                                                                                    |                                                                               |                 |  |  |  |  |
|                                                                                                  |                                                                                                    |                                                                               |                 |  |  |  |  |
| การพิจารณาโดยผู้บังคับบัญชาชันดับ                                                                | O éméralmente Biblionde e a émo                                                                                                    |                                                                               |                 |  |  |  |  |
| - พบนสมอตุมอสตรรณกา                                                                              | <ul> <li>สุขยายมนุณขามหนับเทามหาก ก.ศ. การเล<br/>สงคันให้ผู้ขอย้ายแก้ไขข้อมูลให้กราบว่ามา สนุรณ์<br/>สงคันและยุดิศาร้องขอย้าย เนื่องจากมีคุณหมัพไม่เป็นไปตามที่<br/>ยุติศาร้องขอย้าย เนื่องจากกรณีเปลี่ยนตำแหน่ง, โอน, ลาออก, เสี</li> </ul> | 1.ค.ศ. กำหนด<br>ชชีวิต หรือกรณีอื่นที่ไม่สามารถพิจารณาคำร้องขอย้ายต่อไปใต้    |                 |  |  |  |  |
| ความเห็นของคณะกรรมการสถานศึกษา *                                                                 | 🔿 เห็นควรให้อ้าย 🔿 ไม่เห็นควรให้อ้าย                                                                                                    |                                                                               |                 |  |  |  |  |
| treaters *                                                                                       |                                                                                                    |                                                                               |                 |  |  |  |  |
| แบบราองานการประชุมคณะกรรมการสถานศึกษา *                                                          | Choose File No file chosen                                                                                                    |                                                                               |                 |  |  |  |  |
| อาาะเนื้อของนักโปลัง กับเขานี้หม่น =                                                             | unvellederunge pet versichelliche 2 ML                                                                                                    |                                                                               |                 |  |  |  |  |
| 11 MAN 19 19 19 19 19 19 19 19 19 19 19 19 19                                                    |                                                                                                    |                                                                               |                 |  |  |  |  |
| เหตุณต *                                                                                         |                                                                                                    |                                                                               |                 |  |  |  |  |
| ปัจจุบันสถานศึกษามีอัตรากำลังข้าราชการครูและบุคลากรทางการ<br>ศึกษา สายงานการสอน ตามเกณฑ์ จำนวน * | (เกิด เกิด เกิด เกิด เกิด เกิด เกิด เกิด                                                                                                    | <ul> <li>จะเชื่อมไขะร้อมูด จากระบบ SCS</li> </ul>                             |                 |  |  |  |  |
| หากข้าราชการครูรายนี้ย้ายออกจะคงเหลือข้าราชการครูปฏิบัติ<br>หน้าที่ จำนวน •                      | อีกวา                                                                                                    |                                                                               |                 |  |  |  |  |
| ขั้งนี้ หากตัวราชการอธรายนี้ได้รับการพิการณากับ โลมรียน                                          | (ไม่มีเหวมข้ารายการครูที่มาข่วยรายการ)                                                                                                    |                                                                               |                 |  |  |  |  |
| ด้องการครูวิชาเอกหลุมหนดีอ *                                                                     | uleugeu                                                                                                    |                                                                               |                 |  |  |  |  |
| ลงชื่อ                                                                                           |                                                                                                    |                                                                               |                 |  |  |  |  |
| สำนหน่ง                                                                                          |                                                                                                    |                                                                               |                 |  |  |  |  |
| องวันที่ •                                                                                       | 16/01/2568                                                                                                    |                                                                               |                 |  |  |  |  |
| คำแคือน                                                                                          | กรณีผู้มีหน้าที่ครวจสอบคุณสมบัติและเอกสารหลักฐานของผู้ขออ้าย<br>และทรงอาญา และให้ผู้มีอำนาจคามมาครา 53 คำเนินการคามกฎหม                                                                                                    | ปฏิบัติหรือละเริ่มการปฏิบัติหน้าที่โดยมีขอบ ถึงเป็นความมิดทางวินัย<br>เหต่อไป |                 |  |  |  |  |
|                                                                                                  |                                                                                                    |                                                                               |                 |  |  |  |  |
|                                                                                                  |                                                                                                    |                                                                               | _               |  |  |  |  |
|                                                                                                  |                                                                                                    |                                                                               | 🗸 บันทึก        |  |  |  |  |

ภาพที่6-21 แสดงหน้าจอการตรวจสอบคุณสมบัติและให้ความเห็นโดยผู้อำนวยการสถานศึกษาต้นทาง

5. ระบบจะแสดงข้อมูลแบบคำร้องขอย้ายกรณีปกติดังภาพ

| <ul> <li>TIBS ระบบการเง้ามนข้ารายการกรู<br/>(Teacher Rotation System: TRS)</li> <li>การข้ายกรณิปกติ</li> <li>การพิจารณามะขะอนุมัติ</li> </ul> | ≡<br>ช้อมูลแบบคำร้องขออ้ายกรณีปกติ +<br>><br>> ตาราแอกสารประกอบ                                                                                                    |           | 0   |
|----------------------------------------------------------------------------------------------------|----------------------------------------------------------------------------------------------------|-----------|-----|
| Auti                                                                                                    | ง<br>มายศารีอาตอร์กน. x •<br>มายศารีอาตอร์กน. x •<br>มายศารีอาตอร์กนระบบครั้งอาตอร์การการกรุณณรุณจากรหารกราชีกหา<br>มายหารกราชกราชกรี่นักงารการกราชกรี่มีกหา<br>มายหารกราชกรี่นี่ 20 เม็ตม หลุมจากราชกราชกรี่การก<br>ช ครั้งที่ 1 0 ครั้งที่ 20 เม็ตรี<br>มายหารการกรี่นักรี่นายหารกรรฐมาย<br>มายหารกรรรม<br>ช ครั้งที่ 20 เม็ตรี<br>มายหารกรรรม<br>มายหารกรรรม<br>มายหารกรรม<br>มายหารกรม<br>มายหารกรม<br>มายหารกรม<br>มายหารกรรม<br>มายหารกรรม<br>มายหารกรรม<br>มายหารกรม<br>มายหารกรรม<br>มายหารกรรม<br>มายหารกรม<br>มายหารกรม<br>มายหารกรรม<br>มายหารกรรม<br>มายหารารกรรม<br>มายหารกรรม<br>มายหารกรรม<br>มายหารกรรม<br>มายหารกรรม<br>มายหารกรรม<br>มายหารกรรม<br>มายหารกรรม<br>มายหารกรรม<br>มายหารกรายหารรม<br>มายหารกรรม<br>มายหารกรรม<br>มายหารายหารายหารายหารรม<br>มายหารา | ด้วงที่ : | - 5 |

ภาพที่6-22 แสดงหน้าจอการตรวจสอบคุณสมบัติและให้ความเห็นโดยผู้อำนวยการสถานศึกษาต้นทาง

- 6. ตรวจสอบคุณสมบัติและให้ความเห็นโดยผู้อำนวยการสถานศึกษาต้นทางดังภาพ ผู้อำนวยการ สถานศึกษาต้นทางตรวจสอบคุณสมบัติ เอกสารหลักฐานให้ถูกต้องครบถ้วนสมบูรณ์และให้ความเห็น ดังนี้
  - เลือกการตรวจสอบคุณสมบัติ กรณีเลือก **ผู้ขอย้ายมีคุณสมบัติเป็นไปตามที่ ก.ค.ศ. กำหนด**
  - เลือกความเห็นของคณะกรรมการสถานศึกษา และระบุเหตุผล
  - แนบรายงานการประชุมคณะกรรมการสถานศึกษา
  - เลือกความเห็นของผู้บังคับบัญชาชั้นต้น และระบุเหตุผล
  - ระบุปัจจุบันสถานศึกษามีอัตรากำลังข้าราชการครูและบุคลากรทางการศึกษา สายงานการสอน ตามเกณฑ์
  - ระบุหากข้าราชการครูรายนี้ย้ายออกจะคงเหลือข้าราชการครูปฏิบัติหน้าที่
  - เลือกทั้งนี้ หากข้าราชการครูรายนี้ได้รับการพิจารณาย้าย โรงเรียนต้องการครูวิชาเอกทดแทน
- 7. เมื่อผู้บังคับบัญชาชั้นต้นพิจารณาเรียบร้อยแล้ว ให้คลิกปุ่ม **บันทึก**

| าารตรวจสอบคุณสมบัติและให้ความเห็นโดย                                                             | ผู้อำนวยการสถานศึกษาต้นทาง                                                                                                    | +> กลังหน้าหลัก |
|--------------------------------------------------------------------------------------------------|----------------------------------------------------------------------------------------------------|-----------------|
| ข้อมูลแบบคำร้องขออ้ายกรณีปกติ 👻                                                                  |                                                                                                    |                 |
| การตรวจสอบคุณสมบัติและให้ความเห็นโลยผู้อำนวยการ                                                  | สถานศึกษาสังสาง                                                                                                    |                 |
| การพิจารณาโดยผู้บังคับบัญชาขั้นตัน                                                               |                                                                                                    |                 |
| การตรวจสอบภูณสมบัติ •                                                                            | Q รู้สุดข้ายมีคุณหาเดิงไปป่งใหานที่ ค.ศ. กำหนด<br>d สำนั้งได้รู้ขอย้ายแก้ไขข้อมูลได้ทางนั้วาน สมกุรณ์<br>d สำนั้นแรงชู้กำกังของข้าย เนื่องจากมีคุณสมามิไม่เป็นไปตามที่ ก.ศ.ศ. กำหนด<br>Q สุดีกำรังขของข้าย เนื่องจากกรณีมเสียนต่านแหน่ง, โอน, ตาออก, เสียชีวิต หรือกรณีขึ้งที่ไม่สามารถพิจารณาคำก้องของ้ายต่อไปได้ |                 |
| ความเห็นของคณะกรรมการสถานศึกษา *                                                                 | 🔾 เห็นควาให้อ้าย 🔿 ไม่เห็นควาให้อ้าย                                                                                                    |                 |
| treaters .                                                                                       |                                                                                                    |                 |
| แมบราองานการประชุมคณะกรรมการสถานศึกษา *                                                          | Choose File No file chosen                                                                                                    |                 |
| ความเห็นของผู้บังคับบัญชาขั้นคัน *                                                               | และสไหม่เกมหาย อา จากไหมีไม่ไป 2 MII.<br>  หนึ่งหาวได้รักษ   ไม่หนึ่งหาวได้รักษ                                                                                                    |                 |
| raukeris                                                                                         |                                                                                                    |                 |
| ปัจจุบันสถานศึกษามีอัตรากำลังข้าราชการครูและบุคลากรทางการ<br>ศึกษา สายงานการสอน ตามเกณฑ์ จำนวน * | ຄືຄາງ 🤄 ເຊື່ອມໂອບອີດມູສ ຈາກກອນບາ SCS                                                                                                    |                 |
| หากข้าราชการครูรายนี้ย้ายออกจะคงเหลือข้าราชการครูปฏิปติ<br>หน้าที่ จำนวน *                       | มีสาวา                                                                                                    |                 |
| ทั้งนี้ หากข้าราชการครูรายนี้ได้รับการพิจารณาย้าย โรงเรียน<br>ต้องการครูวิชาเอกทดแทนคือ *        | (nachitan muniqiamianum)                                                                                                    |                 |
| พงชื่อ                                                                                           |                                                                                                    |                 |
| สำนหน่ง                                                                                          |                                                                                                    |                 |
| องวันที่ *                                                                                       | 16/01/2568                                                                                                    |                 |
| สำเสียน                                                                                          | กาณีผู้มีหน้าที่ทรวงสอบคุณสมดิพีและออกทรามดักฐางขอ เครื่ออย่าง ปฏิบัติหรือละรรับการปฏิบัติหน้าที่ไดยมีของ อิลเป็นความผิดทางวิฉัย<br>และการอาญา และให้ผู้มีอำนาจทานมาควร 5.5 ค่าเนินการคนกฎหมายค่อไป                                                                                                    |                 |
|                                                                                                  |                                                                                                    |                 |
|                                                                                                  |                                                                                                    |                 |
|                                                                                                  |                                                                                                    | 🗸 บันทึก        |

ภาพที่6-23 แสดงหน้าจอการตรวจสอบคุณสมบัติและให้ความเห็นโดยผู้อำนวยการสถานศึกษาต้นทาง

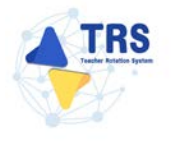

 ระบบแสดงหน้าต่างแจ้งเตือนตรวจสอบความถูกต้องก่อนยืนยัน จากนั้นคลิกปุ่ม ตกลง เพื่อยืนยัน คุณสมบัติ กรณียืนยันแล้วจะไม่สามารถแก้ไขข้อมูลได้

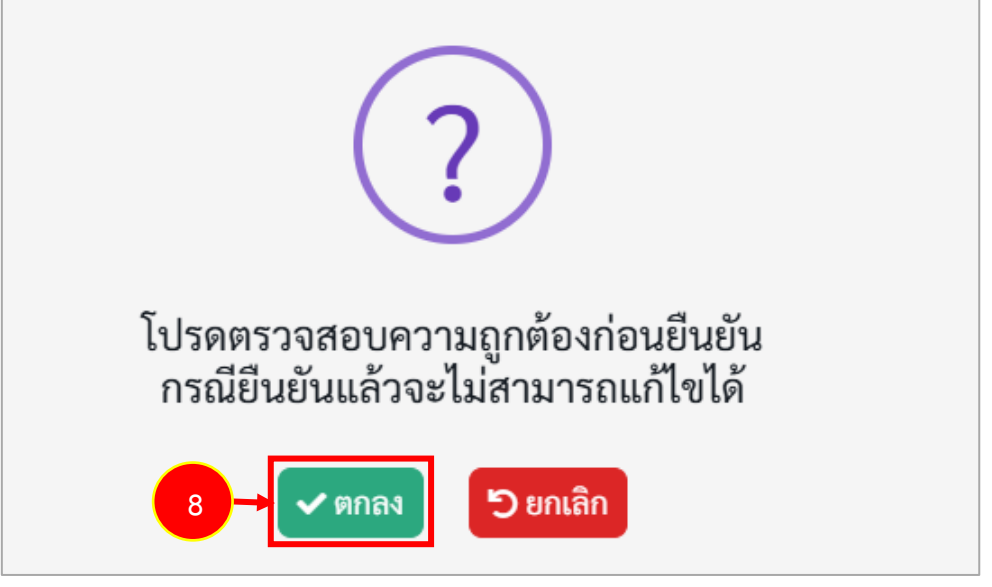

ภาพที่6-24 แสดงหน้าต่างแจ้งเตือนตรวจสอบความถูกต้องก่อนยืนยัน

#### 6.3.2 การตรวจสอบคุณสมบัติและให้ความเห็นโดยผู้อำนวยการสถานศึกษาปลายทาง

การตรวจสอบคุณสมบัติและให้ความเห็นโดยผู้อำนวยการสถานศึกษาปลายทาง มีขั้นตอนดังนี้

1. คลิกเมนู ระบบการย้ายข้าราชการครูฯ สังกัด สอศ.

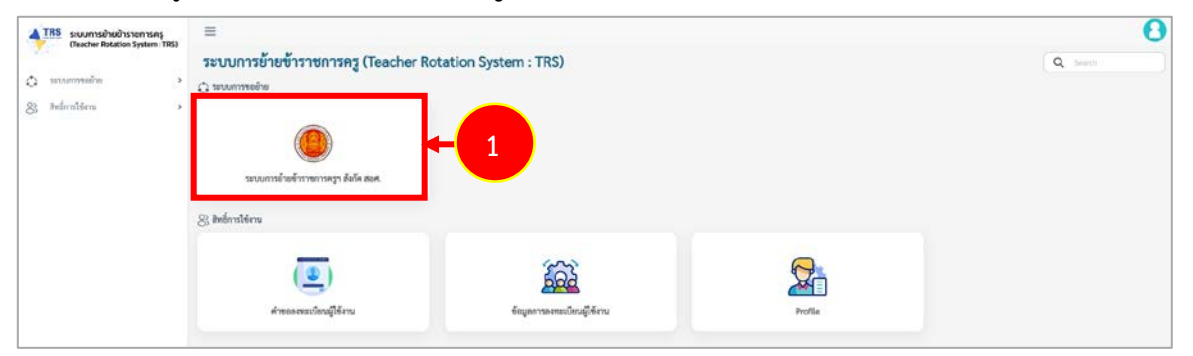

ภาพที่6-25 แสดงหน้าจอระบบการขอย้าย

 ระบบแสดงหน้าจอระบบการย้ายข้าราชการครู สังกัดสำนักงานคณะกรรมการการศึกษาขั้นพื้นฐาน ดังภาพ ให้คลิกเมนู การพิจารณา ตรวจสอบคุณสมบัติ และการให้ความเห็น

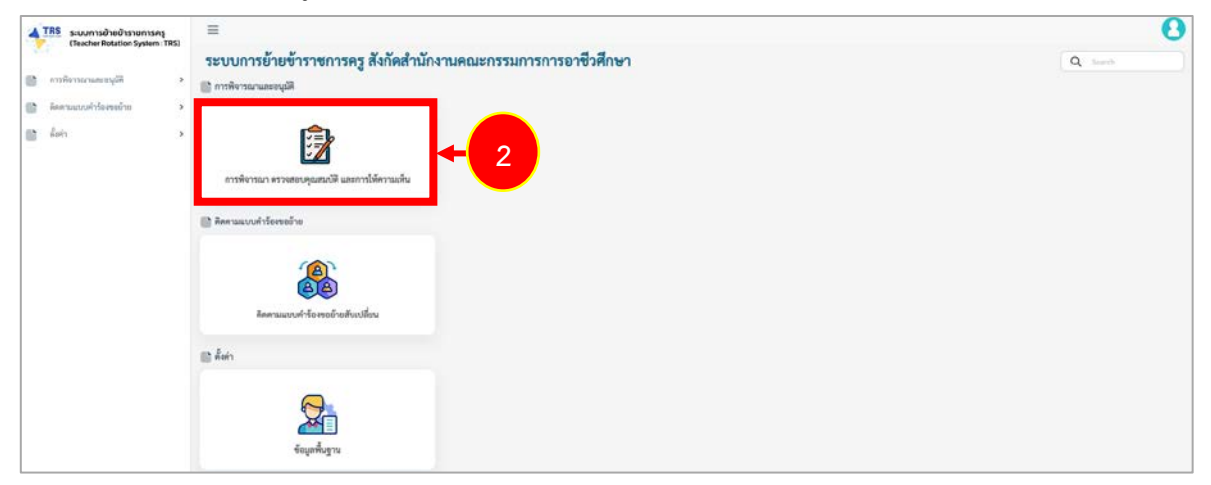

ภาพที่6-26 แสดงหน้าจอระบบการย้ายข้าราชการครู สังกัดสำนักงานคณะกรรมการการอาชีวศึกษา

RS

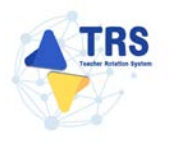

 ระบบแสดงหน้าจอการพิจารณาและตรวจสอบคุณสมบัติดังภาพ ให้คลิกปุ่ม Constant ตรวจสอบและ พิจารณา รายการคำร้องที่ต้องการ

| รพิจาร     | สมาและตรวจสอ         | <b>ນບ</b> ຸດແສມບັ <b>ຕ</b> ີ |        |                         |                     |                                       |                   | 🖶 กลับหน้าหลัก |
|------------|----------------------|------------------------------|--------|-------------------------|---------------------|---------------------------------------|-------------------|----------------|
| ลันหา      |                      |                              |        |                         |                     |                                       |                   |                |
|            | สถานะการคำเนิน       | การ ระจำเนินการ              |        | x *                     | ประเภทแบบคำร้อง     | - ประเภทการมีพำหม                     | •                 |                |
|            |                      |                              |        |                         | Q Ruan Diêrwin      |                                       |                   |                |
| 1Ma 20     |                      | דרחערד 🔍 👻                   |        |                         |                     |                                       |                   |                |
| คับ :      | ประเภทแบบคำร้อง      | ชื่อ-สกุลผู้ขออ้าย           | Anumia | สถานศึกษา               | ความประสงค์         | สันตอน                                | สถานะการคำเนินการ |                |
| 1          | การข้ายกรณีปกติ      | นายธีราวัด เริศวีจิตร        | P2     | วิทยาลัยเทคนิคสิงห์บุรี | ขอย้ายเข้าสถานศึกษา | ความเพ็นของคณะกรรมการสถานศึกษาปลายทาง | รอคำเนินการ       |                |
| ่านานข้อมะ | 1 รายการ หน้าที่1 จา | กทั้งหมด 1 หน้า              |        |                         |                     |                                       |                   |                |

ภาพที่6-27 แสดงหน้าจอการพิจารณาและตรวจสอบคุณสมบัติ

- ระบบแสดงหน้าจอความเห็นของคณะกรรมการสถานศึกษาปลายทางดังภาพ เลือกความเห็นของ คณะกรรมการสถานศึกษา ระบุเหตุผล แนบรายงานการประชุมคณะกรรมการสถานศึกษา
- 5. จากนั้นคลิกปุ่ม **บันทึก**

| กาสาเปล้าใก                                   |              |                             |         |     |  |
|-----------------------------------------------|--------------|-----------------------------|---------|-----|--|
| 1400UR1384 *                                  |              |                             |         |     |  |
| วจสอบคุณสมบัติและให้ความเห็นโดยผู้อำนวยการสถา | มศึกษาค้นทา  | 4*                          |         |     |  |
| ศ. ตววจสอบคุณสมบัติของผู้ขอย้าย 🛪             |              |                             |         |     |  |
| ามเห็นของคณะกรรมการสถานศึกษาปลายทาง           |              |                             |         |     |  |
| ความเห็มของคณะกรรมการสถานศึกษา *              | 🔘 เพิ่มควรร  | รับอ้าย 🔿 ไม่เห็นควรรับอ้าย |         | ٦   |  |
| เหตุผอ •                                      | เพิ่มควรรับเ | ่าม                         | ~       |     |  |
| แบบรายงานการประชุมเคณะกรรมการ<br>สถานศึกษา *  | ٩            | รายการรอ Upload             | 8 Clear |     |  |
|                                               | B            | ความเห็น.pdf                |         | ← 4 |  |
|                                               | Choose Fib   | ะ ความเห็น.pdf              | ~       |     |  |
| ลงชื่อ *                                      | นายกฤด วิจ   | na pat                      |         |     |  |
| ตัวแหน่ง *                                    | ผู้อ่านวงการ | าวิทยามัยสทศนิตศรีสระกษ     |         |     |  |
| ⊳งวันที่+                                     | 23/12/256    |                             |         |     |  |
|                                               |              |                             |         |     |  |

ภาพที่6-28 แสดงหน้าจอความเห็นของคณะกรรมการสถานศึกษาปลายทาง

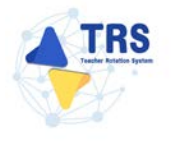

 ระบบแสดงหน้าต่างแจ้งเตือนตรวจสอบความถูกต้องก่อนยืนยัน จากนั้นคลิกปุ่ม ตกลง เพื่อยืนยัน คุณสมบัติ กรณียืนยันแล้วจะไม่สามารถแก้ไขข้อมูลได้

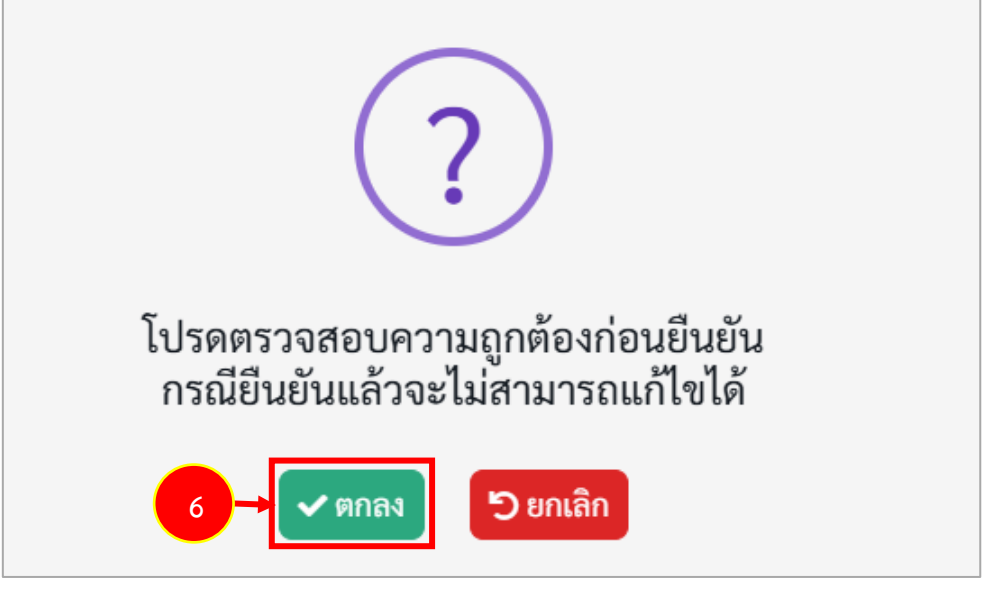

ภาพที่6-29 แสดงหน้าต่างแจ้งเตือนตรวจสอบความถูกต้องก่อนยืนยัน

## 6.4 การพิจารณาและอนุมัติ สังกัด สกร.

#### 6.4.1 การตรวจสอบคุณสมบัติและให้ความเห็นโดยผู้อำนวยการสถานศึกษา

การตรวจสอบคุณสมบัติและให้ความเห็นโดยผู้อำนวยการสถานศึกษา มีขั้นตอนดังนี้

1. คลิกเมนู ระบบการย้ายข้าราชการครูฯ สังกัด สกร.

| ATRS soundstructstantses | =                                                                |                          |         | 0     |
|--------------------------|------------------------------------------------------------------|--------------------------|---------|-------|
|                          | ระบบการย้ายข้าราชการครู (Teacher Ro                              | tation System : TRS)     |         | Q see |
| O sevenence >            | C sourcesine                                                     |                          |         |       |
| 8 infimilieru >          | ()<br>รมายาามสายสำหรับราชการสูก สิยโด สาร.<br>83 สิทธิ์การได้งาน | -1                       |         |       |
|                          | (<br>                                                            | fequerraneus Devall form | Profile |       |

ภาพที่6-30 แสดงหน้าจอระบบการขอย้าย

 ระบบแสดงหน้าจอระบบการย้ายข้าราชการครู สังกัดกรมส่งเสริมการเรียนรู้ดังภาพ ให้คลิกเมนู การพิจารณา ตรวจสอบคุณสมบัติ และการให้ความเห็น

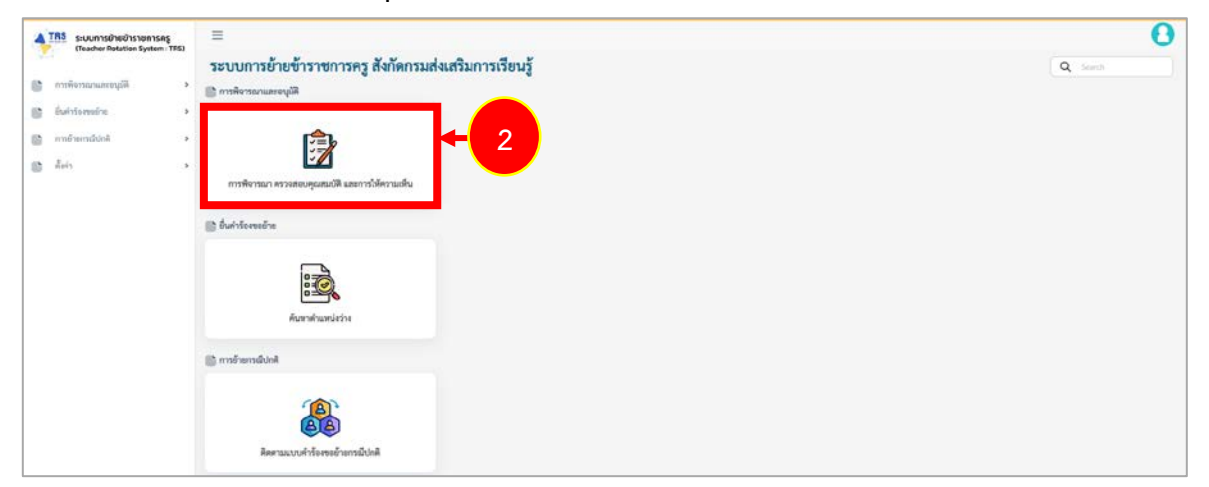

ภาพที่6-31 แสดงหน้าจอระบบการย้ายข้าราชการครู สังกัดกรมส่งเสริมการเรียนรู้

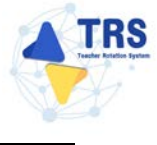

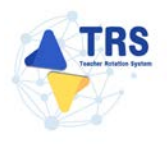

| TRS ระบบการย่ายบำราชการครู            | =        |                                 |                     |         |                  |                 |                                 |                                                                |                   | • •          |
|---------------------------------------|----------|---------------------------------|---------------------|---------|------------------|-----------------|---------------------------------|----------------------------------------------------------------|-------------------|--------------|
| (Teacher Rotation System : TRS)       | การพิจ   | <sub>พิจานาและ</sub> ตรวจสอบค   | าณสมบัติ            |         |                  |                 |                                 |                                                                |                   | et alaritada |
| · · · · · · · · · · · · · · · · · · · | Q คัมหา  |                                 |                     |         |                  |                 |                                 |                                                                |                   |              |
| ลลดารได้ความเห็น                      |          | สถานะการดำเนินการ               | ระคำเวินกา          |         | <b>x</b> *       | ประเภทแบบทำร้อง | - ประเภทเมืองขอ                 |                                                                |                   | -            |
| ນັ້ວກຳຈັດສາຍຄຳຍ                       |          |                                 |                     |         |                  | Q.fam Dinamahan |                                 |                                                                |                   |              |
| การม้ายกรณีปกติ 3                     | 1011 2   | a.                              | mare 👻              |         |                  |                 |                                 |                                                                |                   |              |
| hirs .                                | shiku :  | ประเภทแบบคำร้อง                 | ชื่อ สารณ์ของการ    | énzezie | สถานสึกษา        |                 | ความประสงค์                     | สับคอน                                                         | สถานะการคำเมินการ | _            |
|                                       | 1        | ກາງອ້ານກ່ຽເຜີນໃຫ້               | นาสาววัณารี บานขึ้น | 43      | ศะกระจำเมอโตรโอค |                 | อั้นแบบคำรังเขอข้ายกรณี<br>บทฟิ | ครารสอบคุณสมบัติและได้<br>ความเริ่มโดยผู้อำนวยการ<br>สถามศึกษา | รอดำเนินการ       |              |
|                                       | จำนวมขัด | อมูล 1 รายการ หน้าที่ 1 จากทั้ด | เมต 1 พร้า          |         |                  |                 |                                 |                                                                |                   | * * * * *    |

ภาพที่6-32 แสดงหน้าจอการพิจารณาและตรวจสอบคุณสมบัติ

 ระบบแสดงหน้าจอตรวจสอบคุณสมบัติและให้ความเห็นโดยผู้อำนวยการสถานศึกษาดังภาพ สามารถตรวจสอบข้อมูลแบบคำร้องขอย้ายกรณีปกติ โดยคลิกที่ข้อความ ข้อมูลแบบคำร้องขอย้าย กรณีปกติ

| ทำรงจะอำแกลมีปกติ<br>ตรวจสอบคุณสมบัติและให้ความเห็นโดยผู้อำ<br>เราะจะสอบคุณสมบัติและให้ความเห็นโดยผู้อำ<br>เราะจะการเราะจะการเราะจะการเราะจะการเราะจะการเราะจะการเราะจะการเราะจะการเราะจะการเราะจะการเราะจะการเราะจะการเราะ<br>เราะจะการเราะจะการ<br>เราะจะการเราะจะการเราะจะการเราะจะการเราะจะการเราะจะการเราะจะการเราะจะการเราะจะการเราะจะการเราะจะการเราะจะการเราะจะการเราะจะการเราะจะการเราะจะการเราะจะการเราะจะการเราะจะการเราะจะการเราะจะการเราะจะการเราะจะการเราะจะการเราะจะการเราะจะการเราะจะการเราะจะการเราะจะการ<br>การเราะจะการเราะจะการเราะจะการเราะจะการเราะจะการเราะจะการเราะจะการเราะจะการเราะจะการเราะจ | านวยการสถานศึกษา                                                                                                    |                                                       | า กมันหน้าหมัก |
|----------------------------------------------------------------------------------------------------|----------------------------------------------------------------------------------------------------|-------------------------------------------------------|----------------|
| ข้อมูลแบบทำร้องขออ้ายกรณีปกติ - 4                                                                                                    |                                                                                                    |                                                       |                |
| ดรวจสอบคุณสมบัติและให้ความเห็นโดยผู้อำนวยการสถา                                                                                                    | มสึกษา                                                                                                    |                                                       |                |
| การพิจารณาโดย                                                                                                    | ມູ່ບໍ່ອຳນບັດງາກຈັ້ນຄົນ                                                                                                    |                                                       |                |
| การตรวจคุณสมบัติ *                                                                                                    | ผู้ขอย้ายมีคุณสมบัติเป็นไปสามที่ เก.ศ. กำหนด<br>6 ส่งนี้ไม่ผู้ขอย้ายมน์ใช้ขอมูลไม่สามบัติ นกฎาณ์<br>ส่งหันและบุติสาร้องขอย่าย เนื่องจากมีคุณสมบัติไม่เป็นไปตามที่ เก.ศ. กำหน<br>ยุติสาร้องขอย่าย เนื่องจากการณีเปลี่ยนตำแหน่ง, โอน, กาอดา, เสียชีวิต หรือก | ต<br>กเชี่ยงที่ไม่สามารถพิจารณาคำร้องขอย้ายต่อไปใต้   |                |
| ความเห็นของผู้บังคับบัญชาขั้นค้น *                                                                                                    | 🔘 เห็นควรให้อ้าย 🕓 ไม่เห็นควรให้อ้าย                                                                                                    |                                                       |                |
| ามส์คน .                                                                                                    | เห็นควาให้ย้าย                                                                                                    | <ul> <li></li> </ul>                                  |                |
| ปัจจุบันสถานศึกษามีอัตรากำลังข้าราชการครูและบุคธากรทางการ<br>ศึกษา สายงานการสอน ตามเกณฑ์ จำนวน *                                                                                                    | อัตรา                                                                                                    |                                                       |                |
| หากข้าราชการครูย้ายออกจะคงเหลือข้าราชการครูปฏิบัติหน้าที่<br>จำนวน •                                                                                                    | ขัพรา                                                                                                    |                                                       |                |
| ลงชื่อ                                                                                                    | นางสาวคารา ปานประกอบ                                                                                                    |                                                       |                |
| ต่ำแหน่ง                                                                                                    | ผู้อำนวยการสถานศึกษาสูนย์ส่งเสริมการเรียนรู้ระดับอำเภอโทรโยค                                                                                                    |                                                       |                |
| ลงวันที่ •                                                                                                    | 23/12/2567                                                                                                    |                                                       |                |
| คำเดือน                                                                                                    | กรณีผู้มีหน้าที่ครวจสอบคุณสมบัติและเอกสารหลักฐานของผู้ขอย้าย ปฏิบัติหรือส<br>และทางอาญา และให้ผู้มีอำนาจตามมาตรา 53 ดำเนินการตามกฎหมายต่อไป                                                                                                    | ะเว้นการปฏิบัติหน้าที่โดยมิขอบ ถือเป็นความผิดทางวินัย |                |
|                                                                                                    |                                                                                                    |                                                       |                |
|                                                                                                    |                                                                                                    |                                                       |                |
|                                                                                                    |                                                                                                    |                                                       | 🗸 บันทึก       |

ภาพที่6-33 แสดงหน้าจอตรวจสอบคุณสมบัติและให้ความเห็นโดยผู้อำนวยการสถานศึกษา

5. ระบบจะแสดงข้อมูลแบบคำร้องขอย้ายกรณีปกติดังภาพ

| แบบค่าร้องขอย้ายกรณีปกติ 🔺                                           |                                                                                                    |                                                                |                                                        |                       |             |           |   |
|----------------------------------------------------------------------|----------------------------------------------------------------------------------------------------|----------------------------------------------------------------|--------------------------------------------------------|-----------------------|-------------|-----------|---|
|                                                                      |                                                                                                    | 81534                                                          | เอกสารประกอบ                                           |                       |             |           |   |
|                                                                      | ພນນສຳກັດຈາຍອົງຍາກພິປກສິ 🗙 🛪                                                                                                    | . แบบทำร้องขอ                                                  | ข้ายกรณีปกติ                                           |                       |             |           |   |
| ขอมูลผู้ยาย<br>1. เลขปร                                              | เ<br>ระจำตัวประชาชน 3-4223-02327                                                                                                    | -02-1                                                          |                                                        |                       |             | ส่วนที่ 2 |   |
| 2. ชื่อ น                                                            | กงสาววีณารี                                                                                                    |                                                                | สกุล ปานปัน                                            |                       |             |           |   |
| 3. ด้านห                                                             | น่ง ครู วิทยร                                                                                                    | รานะ                                                           | ไม่มีวิทยฐานะ                                          | ตำแหน่งเลขที่         | 1112        |           |   |
| สาขาร์                                                               | ที่ได้รับวิทยฐานะ                                                                                                    |                                                                |                                                        |                       |             |           |   |
| สาขาร์                                                               | ที่สอนในปัจจุบัน กลุ่มวิชาภาษาอัง                                                                                                    | กฤษ                                                            |                                                        |                       |             |           | 1 |
| 4.                                                                   | แคือนอันดับ คศ.1                                                                                                    |                                                                | อัตราเงินเดือนปัจจุบัน                                 | 22,                   | 000         | บาท       |   |
| 5. วันเด <u>ี</u>                                                    | อน ปี เกิด. 25 ตุลาคม 2532                                                                                                    |                                                                |                                                        | 51-51 Cy              |             |           |   |
| 6. วันเดี                                                            | อน ปี ที่เกษียณ. 30 กันยายน 259                                                                                                    | 93                                                             |                                                        |                       |             |           |   |
| <ol> <li>คุณวูส์</li> </ol>                                          | มิ ปริญญาตรี ครุศาสตรบัณฑิต วิ                                                                                                    | เขาเอก/สาขาวิชา                                                | ภาษาอังกฤษ                                             |                       |             |           |   |
|                                                                      |                                                                                                    | เขาโท                                                          |                                                        |                       |             |           |   |
| 8. ที่อยู่ค                                                          | กมทะเบียนบ้าน 123                                                                                                    | หมู่ที่                                                        | ý                                                      | ำบล/แขวง              | บางรักน้อย  |           |   |
| อำเภอ                                                                | ถ∕เขต เมืองนา                                                                                                    | นทบุรี                                                         | จังหวัด                                                | นน                    | กหนุรี      |           |   |
| 9. สถานไ                                                             | ศึกษาปัจจุบัน สูนย์ส่งเสริมการเรีย                                                                                                    | นรู้ระดับอำเภอไห                                               | กรโยค                                                  |                       |             |           |   |
| สังกัด                                                               | สำนักงานส่งเสริมการเรียนรู้ประจำ                                                                                                    | ำจังหวัดกาญจนเ                                                 | រុទី                                                   | ด้าบถ/แขวง ถุ่ม       | ຊຸ່ມ        |           |   |
| อำเภอ                                                                | อ/เขต ไทรโยค                                                                                                    |                                                                | จังหวัด กาญจน                                          | บุรี                  |             |           |   |
| 10. ได้รับ                                                           | บการบรรจุและแต่งตั้ง 6                                                                                                    | 🖉 สอบแข่งขัน                                                   | 🔿 คัคเลือกกรณี                                         | ที่มีความจำเป็นหรือ   | มีเหตุพิเศษ |           |   |
|                                                                      |                                                                                                    |                                                                |                                                        |                       |             |           | * |
|                                                                      |                                                                                                    |                                                                |                                                        |                       |             |           |   |
| เสอบคุณสมบัติและให้ความเห็นโดยผู้อำนวยการสถา                         | นศึกษา                                                                                                    |                                                                |                                                        |                       |             |           |   |
|                                                                      |                                                                                                    |                                                                |                                                        |                       |             |           |   |
| การพิจารณาโดย                                                        | มู่บังคับบัญชาชั้นคัน<br>                                                                                                    |                                                                |                                                        |                       |             |           |   |
|                                                                      | 🖸 ผู้ขอย่ายมีคุณสมบัติเป็นไปตามที่ ก.ศ.ศ                                                                                                    | I. MININA                                                      |                                                        |                       |             |           |   |
| การพรรจพุณสมบัติ •                                                   | <ul> <li>สิ่งคืนให้ผู้ขออ้ายแก้ไขข้อมูลให้ครบดัว</li> <li>ส่งคืนและยุติคำร้องขออ้าย เนื่องจากมีม</li> <li>อุติคำร้องขออ้าย เนื่องจากกรณีเปลี่ยน</li> </ul>                                     | น สมบูรณ์<br>คุณสมบัติไม่เป็นไปตาม<br>ดำแหน่ง, โอน, ลาออก      | มที่ ก.ค.ศ. กำหนด<br>, เสียชีวิต หรือกรณีอื่นที่ไม่สาม | กรถพิจารณาคำร้องขอย้า | เขต่อไปได้  |           |   |
| การตรวจคุณสมบัติ *<br>ความเห็นของผู้บังคับบัญชาขั้นต้น *             | ดี่งคืนให้ผู้ขอข้ายแก่ไขข้อมูลไห้ครบข้า<br>ส่งคินและยุสิคำร้องขอข้าย เนื่องจากมี<br>ขุสิคำร้องขอข้าย เนื่องจากกรณีเปลี่ยน<br>เห็นควรให้ข้าย ไม่เห็นควรให้ข้า                                   | น สมบูรณ์<br>คุณสมบัติไม่เป็นไปตา.<br>คำแหน่ง, โอน, ลาออก<br>ร | เพิ่ ณ.ค.ศ. กำหนด<br>, เสียชีวิต หรือกรณีอื่นพิไม่สาม  | กรถพิจารณาคำร้องขอย้า | เขต่อไปได้  |           |   |
| การหรางคุณหมบัติ •<br>ความเห็นของผู้บังกับปัญหาขึ้นตัน •<br>เหตุผล • | <ul> <li>ส่งหันให้ผู้ขอข้ายแก้ไขข้อมูลให้คาบถ้ว<br/>ส่งหันและสุสัตร์ส่งขอย่าย เป็นจากเป็<br/>สุสัตร์องขอย้าย เป็นจากการเป็นได้ยน</li> <li>เห็นควาให้อ่าย</li> <li>ไม่เห็นควาให้อ่าย</li> </ul> | น สมบูรณ์<br>คุณสมบัติไม่เป็นไปคา<br>ดำแหน่ง, โอน, ลาออก<br>ย  | มที่ ก.ค.ศ. กำหนด<br>, เสียชีวิต หรือกรณีขึ้นที่ไม่สาม | กรถพิจารณาสำร้องขอย้า | แห่อไปได้   |           |   |

ภาพที่6-34 แสดงหน้าจอตรวจสอบคุณสมบัติและให้ความเห็นโดยผู้อำนวยการสถานศึกษา

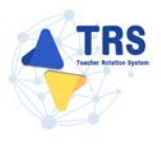

- ตรวจสอบคุณสมบัติและให้ความเห็นโดยผู้อำนวยการสถานศึกษา ดังนี้
  - เลือกการตรวจสอบคุณสมบัติ
  - เลือกความเห็นของผู้บังคับบัญชาชั้นต้น และระบุเหตุผล
  - ระบุปัจจุบันสถานศึกษามีอัตรากำลังข้าราชการครูและบุคลากรทางการศึกษา สายงานการสอน ตามเกณฑ์
  - ระบุหากข้าราชการครูรายนี้ย้ายออกจะคงเหลือข้าราชการครูปฏิบัติหน้าที่
- เมื่อผู้อำนวยการสถานศึกษาพิจารณาเรียบร้อยแล้ว ให้คลิกปุ่ม บันทึก

| <b>ทรวจสอบคุณสมบัติและให้ความเห็นโดยผู้อ</b> ำ                                                   | านวยการสถานศึกษา                                                                                                    |                                                                                                    | the strandards |
|--------------------------------------------------------------------------------------------------|----------------------------------------------------------------------------------------------------|----------------------------------------------------------------------------------------------------|----------------|
| ข้อมูลแบบคำร้องขอย้ายกรณีปกติ 🕶                                                                  |                                                                                                    |                                                                                                    |                |
| ครวจสอบคุณสมบัติและให้ความเพิ่มโดยผู้อำนวยการสถา                                                 | นศึกษา                                                                                                    |                                                                                                    |                |
| การพิจารแกโดย                                                                                    | สบังคับนัญชาขึ้นต้น                                                                                                    |                                                                                                    |                |
| การตรวจคุณสมบัติ *                                                                               | <ul> <li>สู้ขอย้ายมีคุณสมบัติเป็นไปตนที่ ก.ค.ศ. กำหนด</li> <li>ส่งสันให้ผู้ขอย้ายแก้ไขข้อมูลให้ครบถ้วน สมกูรณ์</li> <li>ส่งสันและยุศิกรัองขอย้าย เนื่องจากมีคุณสมบัติไม่เป็นไปตามที่ ก.ค.ศ.</li> <li>ยุศิกร์องขอย้าย เนื่องจากกรณีเปลี่ยนต่านหน่ง, โอน, สาออก, เสียชีวิต</li> </ul> | กำหนด<br>หรือกรณีอื่นที่ไม่สามารถพิจารณาคำร้องขอย้ายห่อไปได้                                                                                                    |                |
| ความเพิ่มของผู้บังคับบัญชาขั้นต้น •                                                              | 🗿 เห็นควรให้ย้าย 🔿 ไม่เห็นควรให้ย้าย                                                                                                    |                                                                                                    |                |
| សៅរាំងទេ «                                                                                       | เม็นพวรให้บ้าย                                                                                                    | <ul> <li>Image: A start of the start of the start of</li></ul> | <b>⊢</b> 6     |
| ปัจจุบันสถานศึกษามีอัตรากำลังข้าราชการครูและบุคลากรทางการ<br>ศึกษา สายงานการสอน ตามเกณฑ์ จำนวน * | บัทรา                                                                                                    |                                                                                                    |                |
| หากข้าราชการครูย้ายออกจะคงเหลือข้าราชการครูปฏิบัติหน้าที่<br>จำนวน •                             | บัตรา                                                                                                    |                                                                                                    |                |
| ลงชื่อ                                                                                           | มางสาวดารา ปามประกอบ                                                                                                    |                                                                                                    |                |
| ตำแหน่ง                                                                                          | ผู้อำนวยการสถานศึกษาสูนย์ส่งเสริมการเรียนรู้ระดับอำเภอไทรโยค                                                                                                    |                                                                                                    |                |
| ลงวันที่ •                                                                                       | 23/12/2567                                                                                                    |                                                                                                    |                |
| คำเตือน                                                                                          | กรณีผู้มีหน้าที่ครรวสอบคุณสมบัติและเอกสารหลักฐานของผู้ขอย้าย ปฏิบัติ<br>และทางอาญา และให้ผู้มีอำนาจหามมาตรา 53 คำเนินการตามกฎหมายต่อไ                                                                                                    | หรือละเว้นการปฏิบัติหน้าที่โดยมีขอบ ถือเป็นความผิดทางวินัย<br>ป                                                                                                    |                |
|                                                                                                  |                                                                                                    |                                                                                                    |                |
|                                                                                                  |                                                                                                    |                                                                                                    |                |

ภาพที่6-35 แสดงหน้าจอการตรวจสอบคุณสมบัติและให้ความเห็นโดยผู้อำนวยการสถานศึกษา

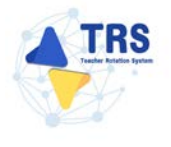

 ระบบแสดงหน้าต่างแจ้งเตือนตรวจสอบความถูกต้องก่อนยืนยัน จากนั้นคลิกปุ่ม ตกลง เพื่อยืนยัน คุณสมบัติ กรณียืนยันแล้วจะไม่สามารถแก้ไขข้อมูลได้

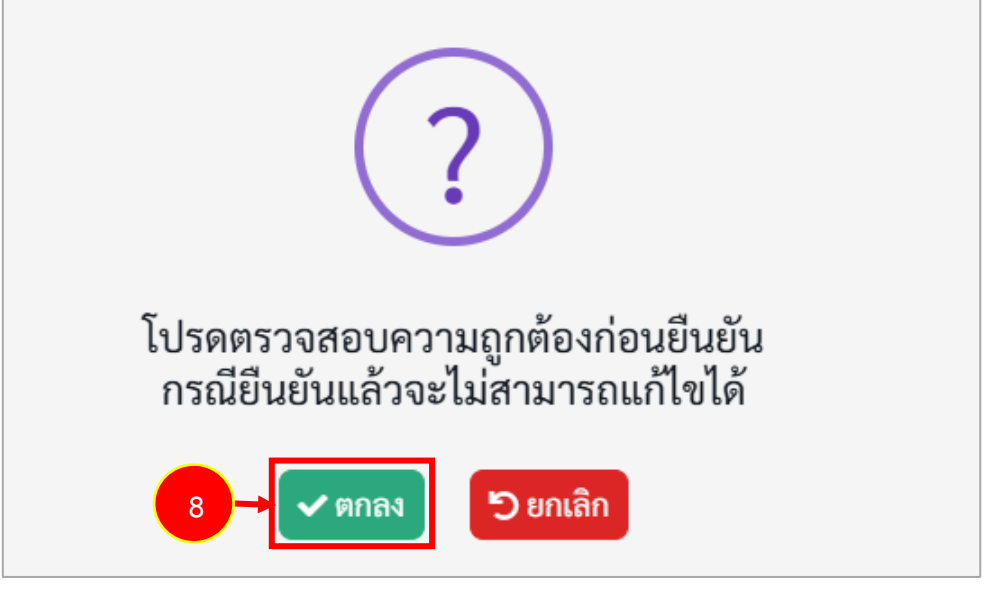

ภาพที่6-36 แสดงหน้าต่างแจ้งเตือนตรวจสอบความถูกต้องก่อนยืนยัน